maxon motor control

**EPOS2 P Programmable Positioning Controllers** 

Programming Reference

Edition May 2016

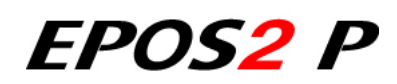

Programmable Positioning Controllers

**Programming Reference** 

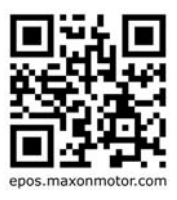

Document ID: rel5878

# PLEASE READ THIS FIRST

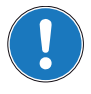

These instructions are intended for qualified technical personnel. Prior commencing with any activities ...

- you must carefully read and understand this manual and
- you must follow the instructions given therein.

We have tried to provide you with all information necessary to install and commission the equipment in a **secure**, **safe** and **time-saving** manner. Our main focus is ...

- to familiarize you with all relevant technical aspects,
- to let you know the easiest way of doing,
- to alert you of any possibly dangerous situation you might encounter or that you might cause if you do not follow the description,
- · to write as little and to say as much as possible and
- not to bore you with things you already know.

Likewise, we tried to skip repetitive information! Thus, you will find things **mentioned just once**. If, for example, an earlier mentioned action fits other occasions you then will be directed to that text passage with a respective reference.

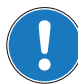

Follow any stated reference – observe respective information – then go back and continue with the task!

# **PREREQUISITES FOR PERMISSION TO COMMENCE INSTALLATION**

The EPOS2 P is considered as partly completed machinery according to EU directive 2006/42/EC, Article 2, Clause (g) and therefore is intended to be incorporated into or assembled with other machinery or other partly completed machinery or equipment.

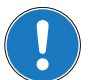

You must not put the device into service, ...

- unless you have made completely sure that the other machinery the surrounding system the device is intended to be incorporated to – fully complies with the requirements stated in the EU directive 2006/42/EC!
- unless the surrounding system fulfills all relevant health and safety aspects!
- unless all respective interfaces have been established and fulfill the stated requirements!

# TABLE OF CONTENTS

| 1 | About this Doo  | cument                                                                  | 5        |
|---|-----------------|-------------------------------------------------------------------------|----------|
| 2 | Introduction    |                                                                         | 9        |
|   | 2.1             | Important Notice: Prerequisites for Permission to commence Installation | . 9      |
|   | 2.2             | General Information                                                     | . 9      |
|   | 2.3             | Documentation Structure                                                 | 10       |
|   | 2.4             | Safety Precautions.                                                     | 11       |
| 3 | Programming     |                                                                         | 13       |
|   | 3.1             | Programming Tool «OpenPCS»                                              | 13       |
|   |                 | 3.1.1 Startup                                                           | 13       |
|   |                 | 3.1.2 Licence Key Configuration                                         | 14       |
|   | 3.2             | Connection Setup                                                        | 15       |
|   | 3.3             | Sample Project «HelloWorld»                                             | 17       |
|   | 3.4             | Creating New Project                                                    | 18       |
|   | 3.5             | Program Code                                                            | 19       |
|   |                 | 3.5.1 Writing Program Code                                              | 19       |
|   |                 | 3.5.2 Compiling and executing Program Code                              | 20       |
|   |                 | 3.5.3 Debugging Program Code                                            | 21       |
| 4 | Project Setting | js                                                                      | 23       |
|   | 4.1             | Resource Properties                                                     | 23       |
|   | 4.2             | Task Properties                                                         | 25       |
|   |                 | 4.2.1 Edit Task Properties.                                             | 25       |
|   | 4.3             | Network Configuration                                                   | 27       |
|   |                 | 4.3.1 Overview                                                          | 27       |
|   |                 | 4.3.2 Master Configuration                                              | 28       |
|   |                 | 4.3.3 Slave Configuration                                               | 35       |
|   |                 | 4.3.4 Minimal Network Configuration                                     | 45       |
|   | 4.4             |                                                                         | 40       |
|   |                 | 4.4.1 Communication via Punction Blocks                                 | 40<br>47 |
| 5 | Function Bloc   | ke                                                                      | 49       |
| 5 |                 |                                                                         |          |
|   | 5.1             |                                                                         | 50       |
|   |                 | 5.1.1 Administrative                                                    | 50<br>68 |
|   | 5.2             | Maxon Litility Function Blocks                                          | 76       |
|   | 5.2             | 5.2.1 Homing                                                            | 76       |
|   |                 | 5.2.2 Position Mode                                                     | 80       |
|   |                 | 5.2.3 Velocity Mode                                                     | 86       |
|   |                 | 5.2.4 Current Mode                                                      | 92       |
|   |                 | 5.2.5 Master Encoder Mode                                               | 98       |

|   | 5                          | 5.2.6       Step/Direction Mode       101         5.2.7       Interpolated Position Mode       104         5.2.8       Inputs and Outputs       112         5.2.9       Position Marker       117         5.2.10       Position Compare       120         5.2.11       Error Handling       123         5.2.12       Object Access       125         5.2.13       Data Handling       127         3       CANopen CiA 301       Eunction Blocks       131 |
|---|----------------------------|----------------------------------------------------------------------------------------------------|
| 6 | U.                         | 125                                                                                                    |
| U | 6.<br>6.<br>6.<br>6.<br>6. | 1User Marker Area1352Marker Global Status Register1363Marker Global Axis Error Register1364Reserved Marker Area1375CANopen Slave Error Register Area138                                                                                                    |
| 7 | Process I/O                | s 139                                                                                                    |
|   | 7.<br>7.                   | 1       Internal Network       139         7.1.1       Process Inputs       139         7.1.2       Process Outputs       140         2       Slave Network       141         7.2.1       Process Inputs       141         7.2.2       Process Outputs       141         7.2.2       Process Outputs       142                                                                                                    |
| 8 | Error Handl                | ing 143                                                                                                    |
|   | 8.<br>8.                   | 1       Programming Environment Error Codes       143         2       Motion Control Function Blocks Error Codes       144                                                                                                    |
| 9 | Example Pr                 | ojects 145                                                                                                    |
|   | 9.<br>9.<br>9.<br>9.       | 1«HelloWorld»1452«SimpleMotionSequence»1463Best Practice Program Examples1474Application Program Examples148                                                                                                    |

# 1 About this Document

# 1.1 Intended Purpose

The purpose of the present document is to familiarize you with the described equipment and the tasks on safe and adequate installation and/or commissioning.

Observing the described instructions in this document will help you ...

- to avoid dangerous situations,
- to keep installation and/or commissioning time at a minimum and
- · to increase reliability and service life of the described equipment.

Use for other and/or additional purposes is not permitted. maxon motor, the manufacturer of the equipment described, does not assume any liability for loss or damage that may arise from any other and/or additional use than the intended purpose.

## 1.2 Target Audience

This document is meant for trained and skilled personnel working with the equipment described. It conveys information on how to understand and fulfill the respective work and duties.

This document is a reference book. It does require particular knowledge and expertise specific to the equipment described.

## 1.3 How to use

Take note of the following notations and codes which will be used throughout the document.

| Notation | Explanation                                                                                                    |
|----------|----------------------------------------------------------------------------------------------------|
| «Abcd»   | indicating a title or a name (such as of document, product, mode, etc.)                                                                                                    |
| ¤Abcd¤   | indicating an action to be performed using a software control element<br>(such as folder, menu, drop-down menu, button, check box, etc.) or a<br>hardware element (such as switch, DIP switch, etc.) |
| (n)      | referring to an item (such as order number, list item, etc.)                                                                                                    |
| <b>→</b> | denotes "see", "see also", "take note of" or "go to"                                                                                                    |

Table 1-1 Notations used in this Document

# 1.4 Symbols and Signs

## 1.4.1 Safety Alerts

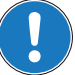

Take note of when and why the alerts will be used and what the consequences are if you should fail to observe them!

Safety alerts are composed of...

- a signal word,
- · a description of type and/or source of the danger,
  - the consequence if the alert is being ignored, and
- explanations on how to avoid the hazard.

Following types will be used:

#### 1) DANGER

Indicates an **imminently hazardous situation**. If not avoided, the situation will result in death or serious injury.

2) WARNING

Indicates a **potentially hazardous situation**. If not avoided, the situation **can** result in death or serious injury.

3) CAUTION

Indicates a **probable hazardous situation** and is also used to alert against unsafe practices. If not avoided, the situation **may** result in minor or moderate injury.

Example:

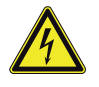

# DANGER

High Voltage and/or Electrical Shock

- Touching live wires causes death or serious injuries!
- Make sure that neither end of cable is connected to live power!
- Make sure that power source cannot be engaged while work is in process!
- Obey lock-out/tag-out procedures!
- Make sure to securely lock any power engaging equipment against unintentional engagement and tag with your name!

#### 1.4.2 Prohibited Actions and Mandatory Actions

The signs define prohibitive actions. So, you must not!

Examples:

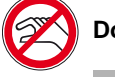

Do not touch!

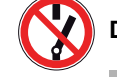

Do not operate!

The signs point out actions to avoid a hazard. So, you **must**!

Examples:

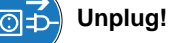

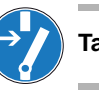

Tag before work!

About this Document

# 1.4.3 Informatory Signs

| • |  |
|---|--|

## Requirement / Note / Remark

Indicates an action you must perform prior continuing or refers to information on a particular item.

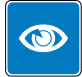

# Best Practice

Gives advice on the easiest and best way to proceed.

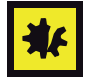

## Material Damage

Points out information particular to potential damage of equipment.

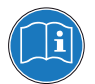

### Reference

Refers to particular information provided by other parties.

# 1.5 Sources for additional Information

For further details and additional information, please refer to below listed sources:

| #         | Reference                                                                                                    |
|-----------|----------------------------------------------------------------------------------------------------|
| [1]       | CiA 301 Communication Profile for Industrial Systems<br>www.can-cia.org                                                           |
| [2]       | CiA 302 Framework for CANopen Managers and Programmable CANopen Devices www.can-cia.org (section accessible for CiA members only) |
| [3]       | CiA 405 Interface and Device Profile for IEC 61131-3 Programmable Devices<br>www.can-cia.org                                      |
| [4]       | PLCopen: Function blocks for motion control<br>http://plcopen.org/                                                                |
| [5]       | Konrad Etschberger: Controller Area Network<br>ISBN 3-446-21776-2                                                                 |
| [6]       | maxon motor: EPOS2 Firmware Specification<br>EPOS Positioning Controller DVD or www.maxonmotor.com                                |
| [7]       | maxon motor: EPOS2 P Firmware Specification<br>EPOS Positioning Controller DVD or www.maxonmotor.com                              |
| [8]       | maxon motor: EPOS2 P Supervisory Control Reference.chm<br>EPOS Positioning Controller DVD or www.maxonmotor.com                   |
| Table 1-2 | Sources for additional Information                                                                                                |

## **1.6 Trademarks and Brand Names**

For easier legibility, registered brand names are listed below and will not be further tagged with their respective trademark. It must be understood that the brands (the below list is not necessarily concluding) are protected by copyright and/or other intellectual property rights even if their legal trademarks are omitted in the later course of this document.

| Brand Name       | Trademark Owner                           |
|------------------|-------------------------------------------|
| CANopen®<br>CiA® | © CiA CAN in Automation e.V, DE-Nuremberg |
| Windows®         | © Microsoft Corporation, USA-Redmond, WA  |
| Table 1-3 Br     | and Names and Trademark Owners            |

## 1.7 Copyright

© 2016 maxon motor. All rights reserved.

The present document – including all parts thereof – is protected by copyright. Any use (including reproduction, translation, microfilming and other means of electronic data processing) beyond the narrow restrictions of the copyright law without the prior approval of maxon motor ag, is not permitted and subject to persecution under the applicable law.

## maxon motor ag

Brünigstrasse 220 P.O.Box 263 CH-6072 Sachseln Switzerland

Phone +41 41 666 15 00 Fax +41 41 666 16 50

www.maxonmotor.com

Introduction

Important Notice: Prerequisites for Permission to commence Installation

# 2 Introduction

# 2.1 Important Notice: Prerequisites for Permission to commence Installation

The EPOS2 P is considered as partly completed machinery according to EU directive 2006/42/EC, Article 2, Clause (g) and therefore is only intended to be incorporated into or assembled with other machinery or other partly completed machinery or equipment.

#### Risk of Injury

WARNING

Operating the device without the full compliance of the surrounding system with the EU directive 2006/42/EC may cause serious injuries!

- Do not operate the device, unless you have made sure that the other machinery fulfills the requirements stated in EU directive!
- Do not operate the device, unless the surrounding system fulfills all relevant health and safety aspects!
- Do not operate the device, unless all respective interfaces have been established and fulfill the stated requirements!

# 2.2 General Information

The present document provides you with information on programming the EPOS2 P Programmable Positioning Controllers. It describes the standard procedure to write and debug an IEC 61131 program based on an example and describes motion control function blocks.

Find the latest edition of the present document, as well as additional documentation and software to the EPOS2 P Programmable Positioning Controllers also on the Internet: →www.maxonmotor.com

#### Introduction **Documentation Structure**

#### 2.3 **Documentation Structure**

The present document is part of a documentation set. Please find below an overview on the documentation hierarchy and the interrelationship of its individual parts:

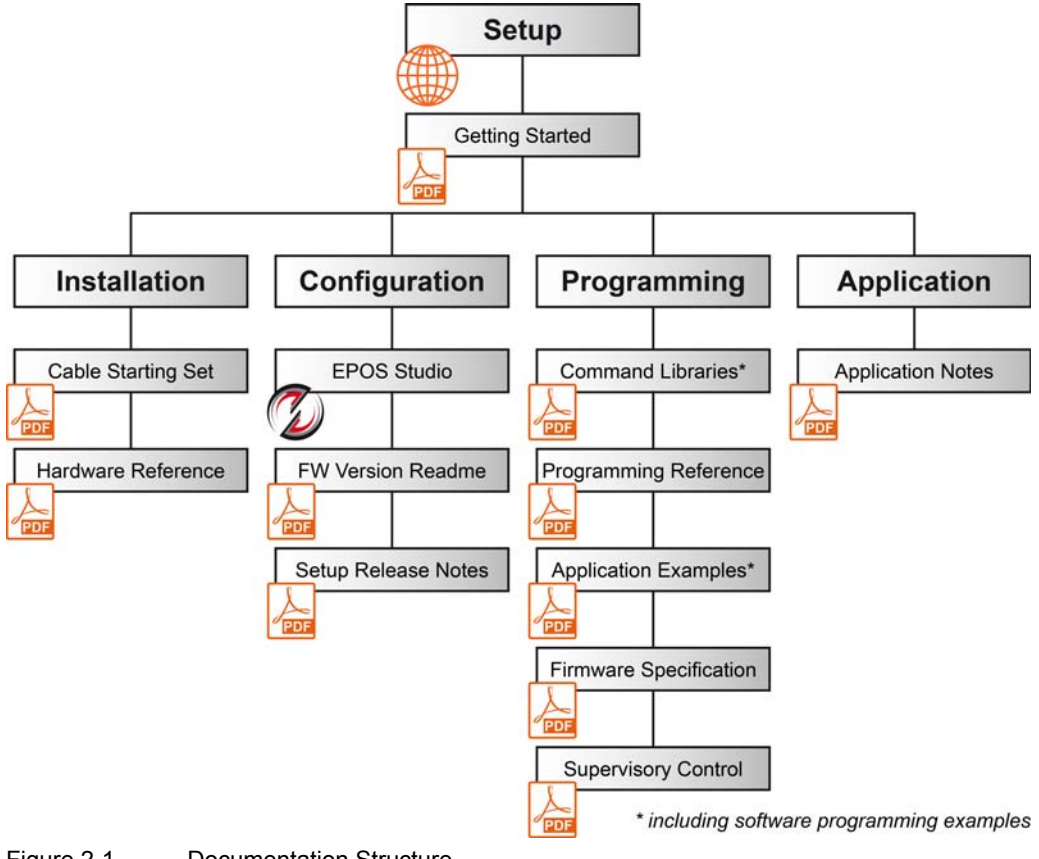

Figure 2-1 **Documentation Structure** 

# 2.4 Safety Precautions

Prior continuing ...

- make sure you have read and understood the section "PLEASE READ THIS FIRST" on page A-2,
- do not engage with any work unless you possess the stated skills (→chapter "1.2 Target Audience" on page 1-5),
- refer to section "Symbols and Signs" on page 1-6 to understand the subsequently used indicators,
- you must observe any regulation applicable in the country and/or at the site of implementation with regard to health and safety/accident prevention and/or environmental protection,
- take note of the subsequently used indicators and follow them at all times.

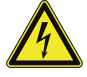

# DANGER

#### High Voltage and/or Electrical Shock

#### Touching live wires causes death or serious injuries!

- Consider any power cable as connected to live power, unless having proven the opposite!
- Make sure that neither end of cable is connected to live power!
- Make sure that power source cannot be engaged while work is in process!
- Obey lock-out/tag-out procedures!
- Make sure to securely lock any power engaging equipment against unintentional engagement and tag with your name!

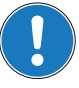

#### Requirements

- Make sure that all associated devices and components are installed according to local regulations.
- Be aware that, by principle, an electronic apparatus can not be considered fail-safe. Therefore, you
  must make sure that any machine/apparatus has been fitted with independent monitoring and safety
  equipment. If the machine/apparatus should break down, if it is operated incorrectly, if the control unit
  breaks down or if the cables break or get disconnected, etc., the complete drive system must return –
  and be kept in a safe operating mode.
- Be aware that you are not entitled to perform any repair on components supplied by maxon motor.

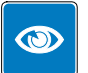

#### **Best Practice**

• For initial operation, make sure that the motor is free running. If not the case, mechanically disconnect the motor from the load.

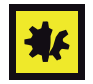

#### Electrostatic Sensitive Device (ESD)

- Make sure to wear working cloth in compliance with ESD countermeasures.
- Handle device with extra care.

Introduction Safety Precautions

••page intentionally left blank••

# 3 Programming

# 3.1 Programming Tool «OpenPCS»

- 3.1.1 Startup
  - 1) Open «EPOS Studio».
  - Load a project (\*.pjm), containing a programmable controller permitting you to open the programming tool.
  - 3) Click page ¤Tools¤ in page navigator.

|                                        | * ^ |
|----------------------------------------|-----|
| Tools                                  |     |
| Device Selection                       | *   |
| EPOS2 P [Node 1]                       | -   |
|                                        | *   |
| 🖃 🖋 Tools                              |     |
| Collect Dictionary                     |     |
| EC-61131 Programming                   |     |
| Network Configuration                  |     |
| Command Analyser                       |     |
|                                        |     |
|                                        |     |
|                                        |     |
|                                        |     |
|                                        |     |
|                                        |     |
|                                        |     |
|                                        |     |
| Workspace                              |     |
| Workspace                              |     |
| Workspace                              |     |
| Workspace                              |     |
| Workspace                              |     |
| Workspace Communication Vitzards Tools | »   |

Figure 3-2 Page Navigator

- 4) Select desired device in device selection combo box.
- Doubleclick ¤IEC 61131 Programming¤. A list of sample projects will be displayed. Use this view as a "control center" to open projects and control program status (for details → Table 3-4).

| Name                 | Path                                   |                       |                               |
|----------------------|----------------------------------------|-----------------------|-------------------------------|
| HelloWorld           | C:\\\Samples\HelloWorld\HelloWorld.VAR | Open Programming Tool |                               |
| SimpleMotionSequence | C: \ \ \ \ \SimpleMotionSequence. VAR  | Open Sample Project   |                               |
|                      |                                        | Browse Project        |                               |
|                      |                                        | Download Deservan     |                               |
|                      |                                        | Erace Program         |                               |
|                      |                                        |                       | Program not Started at Bootup |
|                      |                                        | Help                  | Program Cold Start at Bootup  |
|                      |                                        |                       | Program Hot Start at Bootup   |

Figure 3-3 IEC 61131 Programming Windows

## Programming

Programming Tool «OpenPCS»

| Area               | Button / Command                                                        | Effect                                                                            |
|--------------------|-------------------------------------------------------------------------|-----------------------------------------------------------------------------------|
|                    | Open Programming Tool                                                   | Launches external tool «OpenPCS»                                                  |
| Project            | Open Sample Project                                                     | Opens an existing project                                                         |
|                    | Browse Project                                                          | Searches for/opens an existing IEC 61131 project (*.var)                          |
|                    | Download Program                                                        | Select and download an IEC 61131 project (*.var)                                  |
|                    | Erase Program                                                           | Clear the IEC 61131 program on EPOS2 P                                            |
| Program            | Cold Start Starts the program from scratch by initializing varia values | Starts the program from scratch by initializing variables to their default values |
| Control            | Warm Start                                                              | Restarts the program and restores the values                                      |
|                    | Hot Start                                                               | Restarts the program at the position it was stopped and restores values           |
|                    | Stop                                                                    | Interrupts the program                                                            |
| Bootup<br>Behavior | Bootup Behavior                                                         | Defines behaviour after power up                                                  |

Table 3-4 IEC 61131 Programming Window – Commands and their Effect

6) Click ¤Open Programming Tool¤ to open external tool «OpenPCS».

## 3.1.2 Licence Key Configuration

In order to use the programming tool «OpenPCS», a valid licence key must be configured.

- 1) Open menu ¤Extras¤, then submenu ¤Tools¤ and click menu item ¤Licence¤.
- Click ¤Info¤ to check if valid license is available. If no license is registered, enter valid serial number and license key (→ "ReadMe.txt" in EPOS Studio directory).

|               | Name      | Company        |
|---------------|-----------|----------------|
| User EPOS     | PUser     | maxon motor ag |
| Serial Number | Licence C | lode           |
|               |           |                |
|               |           |                |
|               |           |                |
|               |           |                |
|               |           |                |
|               |           |                |
|               |           |                |
|               |           |                |

Figure 3-4 OpenPCS License Registration

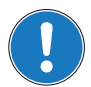

If you find the license key out of date, download latest version of «EPOS Studio» from the Internet (for URLs  $\rightarrow$  chapter "2 Introduction" on page 2-9).

# 3.2 Connection Setup

1) Open menu ¤PLC¤, then click menu item ¤Connections¤.

| Name       | Driver | Settings             | Code-Repository Path | New    |
|------------|--------|----------------------|----------------------|--------|
| Simulation | IPC    | Smart Sim.exe single | C:\EIGENEDATEN\MYTE  | Eda    |
|            |        |                      |                      | Euk    |
|            |        |                      |                      | Remove |
|            |        |                      |                      |        |
|            |        |                      |                      |        |
|            |        |                      |                      |        |
|            |        |                      |                      |        |
|            |        |                      |                      |        |

Figure 3-5 Connection Setup

- 2) Look for one of the entries "ProxyEpos2\_USB", "ProxyEpos2\_RS232", "ProxyEpos2\_CAN".
  - a) **If available**, click ¤Edit¤ and continue with step 5.
  - b) If not available, click ¤New¤ and continue with next step.
- Enter "ProxyEpos2" as name and add comments later on, this driver will enable parallel communication of «EPOS Studio» and programming tool «OpenPCS». Then click ¤OK¤.

| Name                     |                         |          |
|--------------------------|-------------------------|----------|
| ProxyEpos2               |                         |          |
| Driver                   | Select                  | Settings |
| Comment                  |                         |          |
| Parallel communication I | EPUS Studio and OpenPCS | ^        |
|                          |                         | -        |
|                          |                         |          |
|                          |                         |          |

Figure 3-6 Edit Connection

4) Select ¤ProxyEpos2<sup>a</sup> to select driver. Then click ¤OK¤.

| Select Driver       |     |           |                                                                                                    |
|---------------------|-----|-----------|----------------------------------------------------------------------------------------------------|
| - Available Drivers |     |           |                                                                                                    |
| Available Diffets   | IPC | ProxyEpos | Nane Nane Nane Nane Nane Nane Nane Nane                                                                                                    |
|                     |     |           | Divergionalistic active of the original section of the original section of the |

Figure 3-7 Select Driver

Programming Connection Setup

5) Select communication settings (for details → Table 3-5). Then click ¤OK¤.

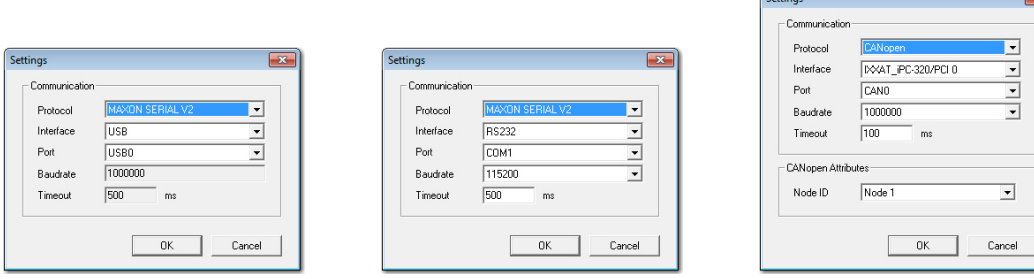

Figure 3-8 Connection Settings (USB, RS232, CANopen)

| Area                  | Button / Command | Effect                                                                                        |  |  |  |
|-----------------------|------------------|-----------------------------------------------------------------------------------------------|--|--|--|
| Communi-<br>cation    | Protocol         | Communication Protocol Stack to be used.<br>Range: MAXON SERIAL V2, CANopen                   |  |  |  |
|                       | Interface        | Communication Interface to be used.<br>Range: USB, RS232, IXXAT, National Instruments, Vector |  |  |  |
|                       | Port             | Communication Port to be used.<br>Range: USBx, COMx, CANx                                     |  |  |  |
|                       | Baudrate         | Communication Baudrate to be used.                                                            |  |  |  |
|                       | Timeout          | Communication Timeout.<br>Default: 500 ms                                                     |  |  |  |
| CANopen<br>Attributes | Node ID          | Node Address for CANopen Communication.<br>Range: Node 1127                                   |  |  |  |

Table 3-5 Connection Settings – Commands

6) The connection entry has been added to the list and is available for selection. Click ¤Close¤ to close the window.

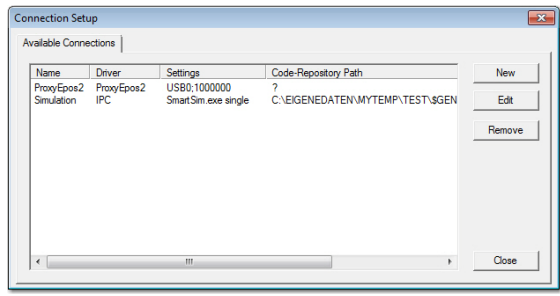

Figure 3-9 Connection Entry "ProxyEpos2"

# 3.3 Sample Project «HelloWorld»

The following chapters explain the standard procedure to write a program.

The procedure is described using an example of a very simple program without any motion control features. The intention of this program is only to visualize handling of the programming tool. Basically, the program counts up and down. When reaching the maximum value, the text "HelloWorld" will be written to the variable "Text".

For an example using motion control functionality → chapter "9.2 «SimpleMotionSequence»" on page 9-146.

#### **PROGRAM Counter**

```
VAR
```

```
UpCounting
                             : BOOL := TRUE;
         Count
                             : UINT := 0;
         CountMax
                             : UINT := 300;
         Text
                             : STRING;
END VAR
(*Update UpCounting*)
IF (Count = 0) THEN
        UpCounting := TRUE;
        Text := ` `;
END_IF;
IF (Count >= CountMax) THEN
        UpCounting
                             := FALSE;
        Text := `HelloWord`;
END IF;
(*Do Counting*)
IF (UpCounting) THEN
        Count := Count + 1;
ELSE
        Count := Count -1;
END_IF;
END PROGRAM
```

# 3.4 Creating New Project

- 1) Click menu ¤Project¤. Select menu item ¤New¤.
- 2) Select file type ¤maxon motor ag¤ and template ¤EPOS2 P Project¤.
- 3) Enter project name "HelloWorld", browse for location to store new project.
- 4) Click ¤OK¤ to create new project. It will contain a resource item containing configuration for the hardware module named "maxon motor EPOS2 P" and a network connection named "ProxyEpos2".

| Create a new file                                           |                                                                           | <b></b> |
|-------------------------------------------------------------|---------------------------------------------------------------------------|---------|
| File Type                                                   | Template                                                                  |         |
| - 🏭 infoteam Software                                       | Ginb CEPOS P<br>Project Project<br>EPOS P<br>Project<br>EPOS P<br>Project |         |
| Project for target 'EPOS2<br>Name Hellow<br>Location C:\MyD | provid<br>irectory<br>OK                                                  | Cancel  |

Figure 3-10 Create New Project

5) To view/edit resource specification, click menu ¤PLC¤, then menu item ¤Resource Properties¤.

| ame<br>Resource                              |                            |
|----------------------------------------------|----------------------------|
| Options                                      | Hardware Module            |
| Enable Upload                                | maxon motor EPOS2 P 24/5 💌 |
| I Include Library Blocks                     | Network Connection         |
| Download Symbol Table                        | ProxyEpos2_USB             |
| Optimization                                 |                            |
| Download Symbol Table Optimization size only | ProxyEpos2_USB             |

Figure 3-11 Edit Resource Specifications

Programming Program Code

#### 3.5 **Program Code**

#### 3.5.1 Writing Program Code

1) Add a new program to the project: Click menu ¤File¤, then menu item ¤New¤ to open dialog.

| Create a new file                                           |                  |                  |                     |                            |                          | ×              |
|-------------------------------------------------------------|------------------|------------------|---------------------|----------------------------|--------------------------|----------------|
| File Type                                                   |                  | Template         |                     |                            |                          | L              |
| POU                                                         | am<br>tion Block | ST Program       | SFC Program<br>(IL) | FBD Program                | Ladder<br>Program        | CFC I<br>(A4 F |
| Declarati     Declarati     Resource     Projects     Other | ons<br>Is        | IL Program       | SFC Program<br>(ST) | FBD Program<br>(8 Columns) | CFC Program<br>(A4 Lands | CFC I<br>(A3 F |
| Deserve in Press                                            |                  | •                | III                 |                            |                          | Þ              |
| Program in Struct                                           | ured l'ext'      |                  |                     |                            |                          |                |
| )<br>Name                                                   | Counter          |                  |                     |                            |                          | 1              |
| Location                                                    | C:\MyDirecto     | ry\Hello\v/orld\ |                     | 1                          |                          |                |
|                                                             |                  |                  | 0                   | к                          | Cancel                   |                |

Figure 3-12 Create Program File

- 2) Select file type ¤Program¤ from directory "POU" (Program Organization Unit):
  - a) Choose preferred programming language for your program in following example "Structured Text".
  - b) Enter name "Counter" and click ¤OK¤.
- 3) You will be asked whether or not you wish to add program item "Counter" to the active resource. Click ¤Yes¤.

| infoteam OpenPCS   |                       | 83           |
|--------------------|-----------------------|--------------|
| Do you like to add | "Counter" to the acti | ve resource? |
|                    | Yes                   | No           |

Figure 3-13 Add to active Resource

- 4) Configure configuration of program "Counter":
  - a) Open tab ¤Resources¤, select task item ¤Counter¤ and open properties via context menu (right click).
  - b) Select task type ¤Timer¤ and set time to 10 ms.

| rogram Name | Task Type           |
|-------------|---------------------|
| Counter     | Timer               |
| Options     | Optimization        |
| Priority    | 1 resource defaults |
| Time [ms]   | 0 ÷                 |
| Interrupt   | ¥                   |
|             | OK Cancel           |

Figure 3-14

Programming Program Code

- 5) Now, you are ready to start programming:
  - a) Open program item ¤Counter.ST¤.

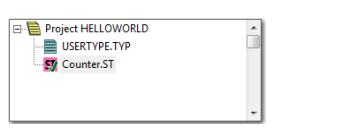

Figure 3-15 Project HelloWorld

b) Enter variable declaration.

| VAR_EXTERNAL |                 |         |
|--------------|-----------------|---------|
| END_VAR      |                 |         |
| VAR_GLOBAL   |                 |         |
| END_VAR      |                 |         |
| VAR          |                 |         |
| UpCounting   | : BOOL := TRUE; |         |
| Count        | : UINT := 0;    |         |
| CountMax     | : UINT := 300;  |         |
| Text         | : STRING;       |         |
| END_VAR      |                 |         |
|              |                 | ۱.<br>۲ |

Figure 3-16 Variable Declaration

c) Enter program code.

| (*Update UpCounting*)       | * |
|-----------------------------|---|
| IF (Count = 0) THEN         |   |
| UpCounting := TRUE;         |   |
| Text := '';                 |   |
| END IF;                     |   |
| IF (Count >= CountMax) THEN |   |
| UpCounting := FALSE;        |   |
| Text := 'HelloWorld';       |   |
| END_IF;                     | = |
| (*Do Counting*)             |   |
| IF (UpCounting) THEN        |   |
| Count := Count + 1;         |   |
| ELSE                        |   |
| Count := Count - 1;         |   |
| END_IF;                     |   |
|                             |   |
|                             | - |
| < <u></u>                   | • |

Figure 3-17 Program Code

 Verify correct implementation: Click menu ¤File¤, then select menu item ¤Check Syntax¤.

## 3.5.2 Compiling and executing Program Code

 After code implementation, the program must be compiled: Click menu ¤PLC¤, then select menu item ¤Build Active Resource¤. The following logging output will be displayed.

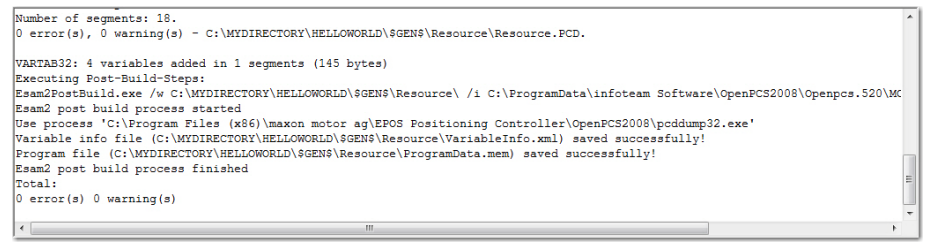

Figure 3-18 Output Window

- 2) In order to download the program code, an online connection must be established:
  - a) Click menu ¤PLC¤, then select menu item ¤Online¤.
  - b) If new code is detected, you will be asked whether or not you wish to download the current resource. Click ¤Yes¤ to update the program in EPOS2 P.

| 💷 OpenP | CS Online-Server 3                     | 32                                               | 23                   |
|---------|----------------------------------------|--------------------------------------------------|----------------------|
| ?       | The resource on t<br>Would you like to | the PLC is not up to di<br>o download the currer | ate.<br>It resource? |
|         |                                        | Yes                                              | No                   |

Figure 3-19 Download new Code

3) Click menu ¤PLC¤, then select menu item ¤Cold Start¤ to start downloaded code.

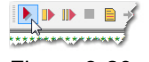

Figure 3-20 Cold Start

## 3.5.3 Debugging Program Code

- 1) Add a watch variable to the "Debug" window:
  - a) Open tab ¤Resources¤ in the project window.
  - b) Open tree view of task ¤COUNTER¤ and select variable ¤COUNT¤.
  - c) Select command ¤Add To Watchlist¤ from context menu. The variable "COUNT" will now be added to the "Debug" window.

| Instancepath     | Name                | Value           | Туре   | Address | Force | Comment |
|------------------|---------------------|-----------------|--------|---------|-------|---------|
| COUNTER          | TEXT                | <empty></empty> | STRING |         |       |         |
| COUNTER          | COUNTMAX            | 300             | UINT   |         |       |         |
| COUNTER          | UPCOUNTING          | TRUE            | BOOL   |         |       |         |
| COUNTER          | COUNT               | 0               | UINT   |         |       |         |
|                  |                     |                 |        |         |       |         |
| OPC Variables Wa | tchist: Resource WI |                 |        |         |       |         |

Figure 3-21 "Debug" Window

- 2) Repeat above procedure for variables "UPCOUNTING" and "COUNTMAX".
- 3) For a step-by-step program debugging add a breakpoint to the program code:
  - a) Position mouse cursor to the line you wish to add the breakpoint.
  - b) Click menu ¤PLC¤, then submenu ¤Breakpoint¤ and select menu item ¤Toggle¤. The program will then stop at the breakpoint.

| (*Update UpCounting*)       | ~ |
|-----------------------------|---|
| IF (Count = 0) THEN         |   |
| UpCounting := TRUE;         |   |
| Text := '';                 |   |
| END_IF;                     |   |
| IF (Count >= CountMax) THEN | = |
| UpCounting := FALSE;        |   |
| Text := 'HelloWorld';       |   |
| END_IF;                     |   |
|                             |   |
| (*Do Counting*)             |   |
| IF (UpCounting) THEN        |   |
| Count := Count + 1;         |   |
| ELSE                        |   |
| Count := Count - 1;         |   |
| END_IF;                     |   |
|                             | - |
| <                           | • |

Figure 3-22 Adding a "Breakpoint"

4) To delete a breakpoint, again toggle the breakpoint.

Programming Program Code

- 5) Continue program execution:
  - a) Click menu ¤PLC¤, then submenu ¤Breakpoint¤.
  - b) Select menu item ¤Go¤.

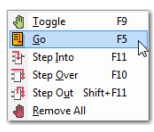

Figure 3-23

Continue Program Execution

# 4 **Project Settings**

The following chapter will explain functions of some project-specific settings that need to be performed during the programming process.

# 4.1 Resource Properties

In general, a resource is equivalent to a PLC or a micro controller. A resource definition consists of...

- name (for identification),
- · hardware description (i.e. information on properties of your PLC used by «OpenPCS»), and
- a connection name (i.e. information on type of communication between «OpenPCS» and the control system).

A resource maintains a list of tasks which will be run on the control system.

| roject                         | * X |
|--------------------------------|-----|
|                                |     |
| Resource                       |     |
| COUNTER                        |     |
| COUNT                          |     |
| COUNTMAX                       |     |
| TEXT                           |     |
| UPCOUNTING                     |     |
|                                |     |
|                                |     |
|                                |     |
|                                |     |
| ٠ 🔲                            |     |
| 🖹 Files 🐘 Resources 🚺 Lib 💡 He | lp  |

Figure 4-24 Resource Pane

Project Settings Resource Properties

## **Edit Resource Properties**

Right click to open context menu and select "Properties". A dialog box will be displayed permitting you to change the following properties (for details  $\rightarrow$  Table 4-6):

| ame<br>Resource                                                                   |                                                                                      |
|-----------------------------------------------------------------------------------|--------------------------------------------------------------------------------------|
| Options<br>Frable Upload<br>Disclude Library Blocks<br>Doptimization<br>Size only | Hardware Module<br>maxion motor EPOS2 P 24/5<br>Network Connection<br>ProxyEpos2_US8 |

Figure 4-25

**Resource Specifications Window** 

| Control Element    | Description                                                                                                    |
|--------------------|----------------------------------------------------------------------------------------------------|
| Hardware Module    | Select the configuration file corresponding to the controller you are using. When using maxon hardware, the following modules will be available:<br>• "maxon motor EPOS2 P 24/5"<br>• "maxon motor EPOS P 24/5"<br>• "maxon motor MCD EPOS P 60 W"<br>If you wish to use Windows SmartSIM simulation, select "SmartSIM". |
| Network Connection | Select the communication connection to your resource. To communicate with maxon<br>controllers, choose as follows:<br>EPOS2 P 24/5: "ProxyEpos2"<br>EPOS P 24/5: "ProxyEpos"<br>MCD EPOS P 60 W: "ProxyEpos"<br>To work with the PLC simulation of OpenPCS select "Simulation".                                          |
| Options            | Enable Upload: not supported<br>Download Symbol Table: no effect                                                                                                    |
| Optimization       | OpenPCS supports optimization settings "speed", "size" and "normal".<br>size only: compiler option to optimize the generated code in respect to its size<br>speed only: compiler option to optimize the generated code in respect to speed<br>normal: mix between size only and speed only                               |
| Table 4-6 Resource | ce Specifications Window – Control Elements                                                                                                    |

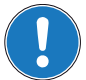

## Remark

Bear in mind that full debugging is only possible with optimization option "size" only!

# 4.2 Task Properties

In general, a task is equivalent to a program. The definition of a task consists of...

- name,
- · information on the execution of the task, and
- POU of type PROGRAM that will be executed in this task.

#### 4.2.1 Edit Task Properties

Right click to open context menu and select ¤Properties¤. A dialog box will be displayed permitting you to change the following properties.

## Task Type

OpenPCS supports all three tasks types defined by IEC 61131-3.

| rogram Name | Task Type                      |
|-------------|--------------------------------|
| Counter     | Cyclic 💌                       |
| Ontione     | Cyclic                         |
| Priority 1  | Interrupt<br>resource defaults |
| Time [ms]   | ·                              |
| Interrupt   | <b>v</b>                       |

Figure 4-26 Task Type Window

| Control Element  | Description                                                                                                    |
|------------------|----------------------------------------------------------------------------------------------------|
| Cyclic           | Will be executed when no timer or interrupt tasks are ready to run. The priority (may be specified in task properties) will be interpreted as a cycle interleave (e.g. priority = 3 will have this task executed only every third cycle). No particular execution order is defined by OpenPCS amongst multiple cyclic tasks. |
| Timer            | Will be executed every n milliseconds (n may be specified in task properties).                                                                                                    |
| Interrupt        | Will be executed as soon as the interrupt occurs to which they are linked to.                                                                                                    |
| Table 4-7 Task T | ype Window – Control Elements                                                                                                    |

## Optimization

OpenPCS supports optimization settings "speed", "size" and "normal".

| rogram Name |     | Task Type         |   |
|-------------|-----|-------------------|---|
| Counter     |     | Cyclic            | - |
| Options     |     | Optimization      |   |
| Priority    | 1÷  | resource defaults | - |
| Time [ms]   | 1   | normal            |   |
|             | · · | size only         |   |
| Interrupt   | Ψ.  | resource defaults |   |
|             |     |                   |   |

Figure 4-27

Edit Task Specification – Optimization

| Control Element   | Description                                                            |
|-------------------|------------------------------------------------------------------------|
| resource defaults | Uses the optimization attributes of the resource.                      |
| size only         | Compiler option to optimize the generated code in respect to its size. |
| speed only        | Compiler option to optimize the generated code in respect to speed.    |
| normal            | Mix between size only and speed only.                                  |
| Table 4-8 Edit    | Task Specification – Optimization Control Elements                     |

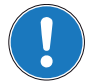

## Remark

Bear in mind that full debugging is only possible with optimization option "size" only!

## Interrupt

This task type is only executed at particular interrupt events. The type of the event is selected with the option Interrupt.

| rogram Nari | e       | Task Type         |
|-------------|---------|-------------------|
| Sounter     |         | Interrupt 💌       |
| Options     |         | Optimization      |
| Priority    | 1       | resource defaults |
| Fime [ms]   | 1       | 1                 |
| Interrupt   | -       | ]                 |
|             | STARTUP | OK Canad          |
|             | ERROR   | UN Cancel         |
|             | CANERR  |                   |

Figure 4-28 Edit Task Specification – Interrupt

| Interrupt          | Description                                                   |
|--------------------|---------------------------------------------------------------|
| STARTUP            | Task with type interrupt is executed once upon startup.       |
| STOP               | Task with type interrupt is executed once upon program stop.  |
| ERROR              | Task with type interrupt is executed once upon program error. |
| CANSYNC            | Task with type interrupt is synchronized with CANopen SYNC.   |
| CANERR             | Task with type interrupt is synchronized with CANopen EMCY.   |
| Table 4.0 Edit Tag | sk Specification Interrupt Control Elements                   |

Table 4-9 Edit Task Specification – Interrupt Control Elements

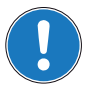

#### Remark

- Interrupt Tasks "STARTUP", "STOP" and "ERROR" need typically more than one cycle to finish!
- Interrupt Task "CANSYNC": The interrupt source for this task is the CANopen SYNC Cycle, the task will never be called when the SYNC Master is not activated
- Interrupt Task "CANERR": The interrupt source for this task is the CANopen EMCY, this task is called once when a connected CANopen Slave reports a Error with CANopen EMCY.

# 4.3 Network Configuration

This chapter explains the configuration for both, Internal Network (CAN-I) and Slave Network (CAN-S). For the configuration of a Master Network (CAN-M) → separate document «EPOS2 P Supervisory Control Reference».

| 4.3.1 | Overview |
|-------|----------|
| 4.0.1 | 01011101 |

| Network Configuration - EPOS2 P                                            | [Node 1]                                                                                                    | ? 🗙 |
|----------------------------------------------------------------------------|----------------------------------------------------------------------------------------------------|-----|
| Network Selection                                                          | Master   SYNC Master   PDO   Heartbeat Control  <br>EPOSP [Node 127]                                                            |     |
| Slave Network CAN-S                                                        | Communication Settings                                                                                                    |     |
| Devices in Slave Network CAN-S<br>E-2 EPOS2 P [Node 127]<br>EPOS2 [Node 1] | Node ID Node 127<br>CAN Bitrate 1000000 Bit/s                                                                                   |     |
|                                                                            | Network Management Setting                                                                                                    |     |
|                                                                            | Start NMT Master     Master switches into state operational     Start NMT Slaves     Slaves are switched into state operational |     |
|                                                                            | DOOR rime   500 ms                                                                                                    |     |
|                                                                            |                                                                                                    |     |
| p                                                                          | OK Apply Cancel He                                                                                                    | tp  |

Figure 4-29 Network Configuration Overview

| Control Element                      | Description                                                                   |
|--------------------------------------|-------------------------------------------------------------------------------|
| Network Selection                    | Display of all available networks.                                            |
| Device Selection in<br>Network CAN-S | Display of all available devices within the selected network.                 |
| Tabs                                 | Display of a particular configuration view to define parameters and settings. |

Table 4-10 Network Configuration Overview – Display Elements

| Status         | Icon    | Description                                                                |
|----------------|---------|----------------------------------------------------------------------------|
| Network Status | ⊾ок     | No error or warning in this network.                                       |
|                | Karning | There are warnings in this network. Check devices.                         |
|                | Error   | There are errors in this network. Check devices.                           |
| Device Status  | 🔎 ок    | No error or warning in this device configuration.                          |
|                | Warning | There are warnings in this device configuration. Check configuration tabs. |
|                | K Error | There are errors in this device configuration. Check configuration tabs.   |

Table 4-11

Network Configuration Overview – Status & Icons

## 4.3.2 Master Configuration

For the master configuration, select the master item in the device selection. The master must be configured for all networks.

# 4.3.2.1 Tab "Master"

Allows definition of behavior of the master device.

|                                                                                                    | igo                                          |                                                                                                    |
|----------------------------------------------------------------------------------------------------|----------------------------------------------|----------------------------------------------------------------------------------------------------|
| Network ID                                                                                                    | Network 2                                    |                                                                                                    |
| Node ID                                                                                                    | Node 127                                     |                                                                                                    |
| CAN Bitrate                                                                                                    | 1000000 Bit/s                                |                                                                                                    |
| VMT Master                                                                                                    | aster                                        | EPOS2 P is in master mode<br>Master switches into state operational                                                                                            |
| MMT Master                                                                                                    | laster                                       | EPOS2 P is in master mode<br>Master switches into state operational                                                                                            |
| ✓ NMT Master     ✓ Start NMT M     ✓ Start NMT M     ✓ Start NMT SI                                                                                                    | laster<br>laves                              | EPOS2 P is in master mode<br>Master switches into state operational<br>Slaves are switched into state operational                                              |
| Image: Image: Image | laster<br>laves                              | EPOS2 P is in master mode<br>Master switches into state operational<br>Slaves are switched into state operational                                              |
| I MMT Master<br>I Start NMT M<br>I Start NMT SI<br>Boot Time<br>I Start All NMT                                                                                                    | aster<br>aves<br>500 ms<br>T Slaves together | EPOS2 P is in master mode<br>Master switches into state operational<br>Slaves are switched into state operational<br>Start all slaves together using Node ID 0 |

Figure 4-30 Tab "Master"

| Area                             | Control Element     | Description                                                                                      |  |  |  |
|----------------------------------|---------------------|--------------------------------------------------------------------------------------------------|--|--|--|
| Communi-                         | Network ID          | Communication Network ID of the corresponding network.                                           |  |  |  |
| cation                           | Node ID             | Communication Node ID as a member of the corresponding network.                                  |  |  |  |
| Settings                         | CAN Bitrate         | Communication Bitrate of the corresponding network.                                              |  |  |  |
| Network<br>Management<br>Setting | NMT Master          | EPOS2 P is in master mode and is able to communicate with slaves. <b>Default:</b> checked        |  |  |  |
|                                  | Start NMT Master    | After bootup, the master is switching into NMT state operational. <b>Default:</b> checked        |  |  |  |
|                                  | Start NMT Slaves    | After bootup, the master is switching the slaves into NMT state operational.<br>Default: checked |  |  |  |
|                                  | Boot Time           | Time to wait before addressing slaves after reset.<br><b>Default:</b> 500 ms                     |  |  |  |
|                                  | NMT Slaves together | All slaves are starting at the same time using a broadcast service. <b>Default:</b> checked      |  |  |  |

Table 4-12

Tab "Master" – Control Elements

#### 4.3.2.2 Tab "SYNC Master"

Allows definition of behavior of the SYNC Master in the network. The SYNC Master must be active if any synchronous PDO is being configured.

|  | Sync Producer Active SYNC COB-ID Max Base Bus Load Cycle Time Window Length Max Counter Value Base Bus Load Peak Bus Load Show Netword | 0x00000080<br>60 = 1<br>100000<br>0<br>0<br>0.0<br>0.0<br>0.0<br>ktnfos | μs<br>μs<br>γ <sub>6</sub><br>γ <sub>6</sub><br>γ <sub>6</sub> |  |
|--|----------------------------------------------------------------------------------------------------|-------------------------------------------------------------------------|----------------------------------------------------------------|--|
|--|----------------------------------------------------------------------------------------------------|-------------------------------------------------------------------------|----------------------------------------------------------------|--|

Figure 4-31 Tab "SYNC Master"

| Area               | Control Element                                       | Description                                                                                                    |  |  |
|--------------------|-------------------------------------------------------|----------------------------------------------------------------------------------------------------|--|--|
|                    | Check box                                             | Enable/disable the SYNC Master.<br><b>Default:</b> active                                                                                                    |  |  |
|                    | SYNC COB-ID                                           | COB-ID of the SYNC CAN Frame.<br>Default: 0x00000080                                                                                                    |  |  |
|                    | Max Base Bus Load                                     | Recommended Maximum Base Bus Load.<br>Default: 60%                                                                                                    |  |  |
|                    | Cycle Time                                            | Cycle Time of the SYNC CAN Frame.<br>Default: 100'000 us                                                                                                    |  |  |
| Sync               | Window Length                                         | Window for sending and receiving synchronous PDOs. <b>Default:</b> 50%                                                                                                    |  |  |
| Producer<br>Active | Max Counter Value                                     | Enable or disable sending a SYNC CAN Frame including data byte containing a counter value. <b>Default:</b> disabled                                                                                                    |  |  |
|                    | Base Bus Load                                         | Calculated bus load containing CAN frames that are cyclically<br>transmitted.<br>Following CAN frames are included in calculation: SYNC, PDO sync,<br>Heartbeat.                                                                                                    |  |  |
|                    | Peak Bus Load                                         | Calculated bus load containing all CAN frames that are transmitted.<br>Following CAN frames are included: SYNC, PDO sync, Heartbeat,<br>PDO async.<br><b>Note:</b> Asynchronous PDOs are a potential risk for bus overload. Use<br>"Inhibit Time" to limit the transmission rate. |  |  |
| Table 4-13         | Tab "SYNC Master" – Options and Defaults/Calculations |                                                                                                    |  |  |

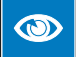

#### Best Practice: How to reduce Bus Load

If bus load exceeds the maximum bus load, the transmission of CAN frames must be limited. Use one of the following actions to reduce the bus load.

Project Settings Network Configuration

| Action                                                                              | Object                                          | Description / Effect                                                                                                    |
|-------------------------------------------------------------------------------------|-------------------------------------------------|----------------------------------------------------------------------------------------------------|
| Increase CAN Bitrate                                                                | all                                             | The CAN Bitrate can be increased up to 1Mbit/s.<br>Consider the maximum allowed bitrate for your network length:<br><b>Bitrate / Max. line length according to CiA 102:</b><br>1 Mbit/s / 25 m<br>800 kBit/s 50 m<br>500 kBit/s / 100 m<br>250 kBit/s / 250 m<br>125 kBit/s / 500 m<br>50 kBit/s / 1000 m<br>20 kBit/s / 2500 m                                                                                                    |
| Increase Cycle Time                                                                 | SYNC, PDO sync                                  | The cycle time of the SYNC producer may be increased to reduce<br>the bus load. Increasing the cycle time is reducing the update rate<br>of network variables in your IEC 61131 program.                                                                                                    |
| Increase Heartbeat<br>Producer Time                                                 | Heartbeat                                       | Increase the producer time of the heartbeat CAN frames.<br>Increasing the producer time is reducing the reaction time to a<br>broken CAN bus.                                                                                                    |
| Increase Inhibit Time                                                               | PDO async                                       | Increase the inhibit time of the asynchronous PDOs. Increasing the inhibit time is reducing the update rate of network variables in your IEC 61131 program.                                                                                                    |
| Increase Cycle Time<br>Increase Heartbeat<br>Producer Time<br>Increase Inhibit Time | all<br>SYNC, PDO sync<br>Heartbeat<br>PDO async | 500 kBit/s / 100 m<br>250 kBit/s / 250 m<br>125 kBit/s / 500 m<br>50 kBit/s / 1000 m<br>20 kBit/s / 2500 m<br>The cycle time of the SYNC producer may be increased to reduce<br>the bus load. Increasing the cycle time is reducing the update rate<br>of network variables in your IEC 61131 program.<br>Increase the producer time of the heartbeat CAN frames.<br>Increasing the producer time is reducing the reaction time to a<br>broken CAN bus.<br>Increase the inhibit time of the asynchronous PDOs. Increasing<br>the inhibit time is reducing the update rate of network variables in<br>your IEC 61131 program. |

 Table 4-14
 Tab "SYNC Master" – Best Practice

For more details click ¤Show Network Infos¤:

| Cycle Time         1000           Window Length         5000           CAN Bitrate         1 MBi           Base Bus Load         0.0           Peak Bus Load         13.2 |       | 10000<br>50000<br>1 MBit/<br>0.0 | s     | ps Min Cycle Time<br>µs Min Window Length<br>% Max Base Bus Load |       | 48<br>60.0 | μs<br>μs<br>% |
|----------------------------------------------------------------------------------------------------|-------|----------------------------------|-------|------------------------------------------------------------------|-------|------------|---------------|
| Туре                                                                                                    | Objec | t                                | Count | Time/Cycle                                                       | Total | Time/Cycle | Load          |
| Base                                                                                                    | SYNC  |                                  | 1     | 46 µs                                                            | 46 µs |            | 0.0 %         |
| Base                                                                                                    | PDO s | ync                              | 0     | 0 µs                                                             | 0 µs  |            | 0.0 %         |
| Base                                                                                                    | Heart | beat                             | 0     | 0 µs                                                             | 0 µs  |            | 0.0 %         |
| Peak                                                                                                    | PDO a | isync                            | 2     | 6599 µs                                                          | 1319  | 9 µs       | 13.2 %        |
|                                                                                                    |       |                                  |       | Show Figure                                                      |       |            |               |

Figure 4-32 Network Info

| Parameter         | Description                                                                                                    |
|-------------------|----------------------------------------------------------------------------------------------------|
| Cycle Time        | Configured Cycle Time.                                                                                                    |
| Min Cycle Time    | Min Cycle Time calculated based on the maximum base bus load.                                                                                                    |
| Window Length     | Configured Window Length.                                                                                                    |
| Min Window Length | Minimum Window Length calculated based on the maximum base bus load.                                                                                                    |
| CAN Bitrate       | Configured CAN Bitrate.                                                                                                    |
| Base Bus Load     | Calculated bus load containing CAN frames that are cyclically transmitted. Consult the detailed load table for details on types of CAN frames that are included in the calculation .                                                                                                    |
| Max Base Bus Load | Recommended Maximum Base Bus Load.                                                                                                    |
| Peak Bus Load     | Calculated bus load containing all CAN frames that are transmitted. Consult the detailed load table for details on types of CAN frames that are included in the calculation . <b>Remark</b> : Asynchronous PDOs are a potential risk for a bus overload. Use "Inhibit Time" to limit the transmission rate. |
| Table 4-15 Netw   | vork Info – Parameters                                                                                                    |

| Parameter        | Description                                                                                                    |
|------------------|----------------------------------------------------------------------------------------------------|
| Туре             | <b>Base</b> : Bus load of this object is added to the base and peak bus load.<br><b>Peak</b> : Bus load of this object is added only to the peak bus load.               |
| Object           | Type of CAN frame transmitted.                                                                                                    |
| Count            | Number of CAN frames transmitted.                                                                                                    |
| Time/Cycle       | Time to transmit one CAN frame per cycle time.<br><b>Remark:</b> For the asynchronous PDOs a mean value is calculated based on the inhibit time of the asynchronous PDO. |
| Total Time/Cycle | Total time to transmit all CAN frames.                                                                                                    |
| Load             | Bus load caused by all objects of this type.                                                                                                    |
| Table 4-16 Net   | work Info – Table Columns                                                                                                    |

Click ¤Show Figure¤ to display timing diagram:

| Figure 💌                                        |
|-------------------------------------------------|
| Communication Cycle Time                        |
| Synchronous<br>Window Length<br>Window Length   |
| Syric object Syrichronous PDOs Event-driven PDO |
| OK                                              |

Figure 4-33 Cycle Time

# 4.3.2.3 Tab "PDO"

Used to edit and change the PDO configuration of the Master Network.

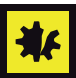

**Configuration of network variables automatically adds PDOs and PDO Mappings** Make sure not to destroy the PDO configuration of a network variable!

| I ransmit PDO                                   | COB-ID               | Transmission Type           | Inhibit Time | Event Time |
|-------------------------------------------------|----------------------|-----------------------------|--------------|------------|
| 🖻 👼 TxPDO 1                                     | 0x000001FF           | Asynchronous, on change     | 1.0 ms       | 0          |
| U32 Process Output UINT32 -20                   | )                    |                             |              |            |
| - 👼 TxPDO 2                                     | 0x000002FF           | Asynchronous, on change     | 1.0 ms       | <b>0</b>   |
|                                                 |                      | Terrare and a local Terrare |              |            |
| Receive PDO                                     | COB-ID               | Transmission Type           |              |            |
| Receive PDO<br>🖻 🖉 RxPDO 1                      | COB-ID<br>0x0000027F | Asynchronous                |              |            |
| Receive PDO<br>RxPDO 1<br>U16 Axis 0 Statusword | 0x0000027F           | Asynchronous                |              |            |

Figure 4-34 Tab "PDO"

| Area    | Control Element             | Description                                                                                                    |
|---------|-----------------------------|----------------------------------------------------------------------------------------------------|
|         | Transmit PDO<br>Receive PDO | PDOs and mapped object of the PDO                                                                                                    |
|         | COB-ID                      | 11-Bit Identifier used by the PDO                                                                                                    |
| Table   | Transmission Type           | defines the transmission/reception character of a PDO                                                                                              |
| Columns | Inhibit Time                | minimal transmission interval for asynchronous PDOs<br><b>Note!</b> An inhibit time of "0" (zero) represents a potential risk for bus<br>overload! |
|         | Event Timer                 | elapsed timer to trigger the asynchronous PDO transmission                                                                                         |
|         | Add                         | to add a new Transmit/Receive PDO to the list <b>Note!</b> if inactive, no more PDOs can be added                                                  |
| Buttons | Edit                        | to change settings of an existing PDO                                                                                                    |
|         | Delete                      | to delete an existing PDO from the list                                                                                                    |

Table 4-17 Tab "PDO" – Functions

The dialog "Edit" displays the configuration options for Transmit and Receive PDOs.

|                                          |           |              |          |     |        | _                         |         |     |
|------------------------------------------|-----------|--------------|----------|-----|--------|---------------------------|---------|-----|
| PDO                                      | TXPDO 1   |              |          |     |        |                           |         |     |
| COB-ID                                   | 0x000001  | FF           |          |     |        |                           |         |     |
| Transmission Type                        | Asynchron | ious, on cha | nge      |     |        | •                         |         |     |
| Inhibit Time                             | 1.0       |              |          | ms  |        |                           |         |     |
| EventTimer                               | 0         |              |          |     | Enable | d                         |         |     |
| oping                                    |           |              |          |     |        |                           |         |     |
| DO Mappable Objec                        | ts        |              |          |     | Mapp   | ed PDO Objects            |         |     |
| Object Name                              |           | Size         | <u> </u> |     | No.    | Mapped Object             | Size    | _ ^ |
| Axis 0 Statusword                        |           | 2 Bytes      |          |     | 1.     | Process Output UINT32 -20 | 4 Bytes |     |
| Axis 0 Modes of Ope                      | ration    | 1 Byte       |          | 1   | 2.     |                           |         |     |
| Axis 1 Statusword                        |           | 2 Bytes      |          | >>  | 3.     |                           |         |     |
| Axis 1 Modes of Ope                      | ration    | 1 Byte       |          |     | 4.     |                           |         |     |
| Axis 2 Statusword                        |           | 2 Bytes      |          |     | 5.     |                           |         |     |
| Axis 2 Modes of Opt<br>Axis 2 Statusword | auun      | 2 Byte       |          |     | 7      |                           |         |     |
| Axis 3 Modes of One                      | ration    | 1 Bytes      |          |     | 8      |                           |         |     |
| Avis 4 Statusword                        |           | 2 Bytes      |          | DEL | 9      |                           |         | -   |
| Axis 4 Modes of One                      | ration    | 1 Byte       |          | A11 | 1.51   |                           |         |     |
| Axis 5 Statusword                        |           | 2 Bytes      |          | ALL |        |                           |         |     |
| Axis 5 Modes of Ope                      | ration    | 1 Byte       |          |     | 4 of 8 | Bytes mapped              |         |     |
| Axis 6 Statusword                        |           | 2 Bytes      | Ŧ        |     |        |                           |         |     |
|                                          |           |              |          |     |        |                           |         |     |

Figure 4-35 Tab "PDO" – Edit Dialog

| Area       | Control Element       | Description                                                                                                    |  |  |
|------------|-----------------------|----------------------------------------------------------------------------------------------------|--|--|
|            | PDO                   | name of PDO being configured                                                                                                    |  |  |
|            | COB-ID                | 11-Bit Identifier used by the PDO                                                                                                    |  |  |
| Parameters | Transmission Type     | defines the transmission/reception character of a PDO<br>Asynchronous: PDO transmission is triggered by value change or<br>event timer<br>Asynchronous RTR only: PDO can be requested by a remote transfer<br>request<br>Synchronous: PDO transmission is triggered by the Sync Master |  |  |
|            | Inhibit Time          | minimal transmission interval for asynchronous PDOs<br><b>Note!</b> An inhibit time of "0" (zero) represents a potential risk for bus<br>overload!                                                                                                    |  |  |
|            | Event Timer           | elapsed timer to trigger the asynchronous PDO transmission                                                                                                    |  |  |
| Manaina    | PDO Mappable Objects  | list of all objects that can be mapped to a PDO                                                                                                    |  |  |
| wapping    | Mapped PDO Objects    | list of all objects that are mapped to the PDO                                                                                                    |  |  |
|            | >>                    | to add an object to the PDO mapping                                                                                                    |  |  |
| Buttons    | DEL                   | to delete an object from the PDO mapping                                                                                                    |  |  |
|            | ALL                   | to delete all objects from the PDO mapping                                                                                                    |  |  |
| Table 4-18 | Tab "PDO" – Edit Dial | og Functions                                                                                                    |  |  |

### 4.3.2.4 Tab "Heartbeat Control"

Allows definition of the error control behavior of the master. Activate the heartbeat producer to monitor a breakdown of the master by the slave devices. Activate the heartbeat consumer to monitor a breakdown of a slave device.

| V Produce Hea                            | rtbeat  |          | Consumed by                             |                  |               |
|------------------------------------------|---------|----------|-----------------------------------------|------------------|---------------|
| Producer Time                            | 2000    |          | Device                                  | Producer         | Consumer      |
| Tolerance                                | 500     | ms       | EPOS2 [Node 1]                          | 2000 ms          | 2500 ms       |
|                                          |         |          |                                         |                  |               |
|                                          |         |          |                                         |                  |               |
| Consume He                               | artbeat | -        | Produced by<br>Device                   | Producer         | Consumer      |
| Consume He<br>Consumer Time<br>Tolerance | artbeat | ms<br>ms | Produced by<br>Device<br>EPOS2 [Node 1] | Producer<br>0 ms | Consumer 0 ms |

Figure 4-36 Tab "Heartbeat Control"

| Option               | Default                  | Description                                                                                                    |
|----------------------|--------------------------|----------------------------------------------------------------------------------------------------|
|                      | Producer Heartbeat       | Enable or disable the heartbeat producer.<br><b>Default:</b> disabled                                                                                                    |
|                      | Producer Time            | Transmission rate of the heartbeat CAN frame.<br><b>Default:</b> 2000 ms                                                                                                    |
| Produce<br>Heartbeat | Tolerance                | Tolerance time for the slave heartbeat consumer. The consumer time must always be higher than the producer time. A high bus load can delay the transmission of a heartbeat CAN frame. <b>Default:</b> 500 ms           |
| Consumed by          | Consumed by              | Device: In case of a breakdown of the master (heartbeat producer),<br>this device is going to error state.<br>Producer: Heartbeat producer time<br>Consumer: Heartbeat consumer time<br>Default: disabled              |
|                      | Consumer Heartbeat       | Enable or disable the heartbeat consumer.<br><b>Default:</b> disabled                                                                                                    |
|                      | Consumer Time            | Expected transmission rate of the heartbeat CAN frame. <b>Default:</b> 2000 ms                                                                                                    |
| Consume<br>Heartbeat | Tolerance                | Tolerance time for the master heartbeat consumer.<br>The consumer time must always be higher than the producer time.<br>A high bus load can delay the transmission of a heartbeat CAN frame.<br><b>Default:</b> 500 ms |
|                      | Produced by              | Device: In case of a breakdown of the master (heartbeat consumer),<br>this device is going to error state.<br>Producer: Heartbeat producer time<br>Consumer: Heartbeat consumer time<br>Default: disabled              |
| <b>T</b> 1 1 4 40    | <b>T</b> 1 (11) 11 1 0 1 |                                                                                                    |

Table 4-19 Tab "Heartbeat Control" – Control Elements

## 4.3.3 Slave Configuration

For slave configuration, select the network and one of the slave items in the device selection.

## 4.3.3.1 Tab "Slave"

Allows to define the behavior of the slave device.

| Communication Set | tings         |                                                                                     |
|-------------------|---------------|-------------------------------------------------------------------------------------|
| Network ID        | Network 2     |                                                                                     |
| Node ID           | Node 1        |                                                                                     |
| CAN Bitrate       | 1000000 Bit/s |                                                                                     |
| V Boot Slave      | r Slave       | Slave will be booted at program start<br>Error is reported if slave can't be booted |
| Axis Number       | Axis 2        | Used for motion control Library                                                     |
|                   |               |                                                                                     |

Figure 4-37 Tab "Slave"

| Area                                                                            | Control Element | Description                                                                                                    |
|---------------------------------------------------------------------------------|-----------------|----------------------------------------------------------------------------------------------------|
| Communi-                                                                        | Network ID      | Communication Network ID of the corresponding network.                                                                                                    |
| cation                                                                          | Node ID         | Communication Node ID as a member of the corresponding network.                                                                                                    |
| Settings                                                                        | CAN Bitrate     | Communication Bitrate of the corresponding network.                                                                                                    |
| NMT Slave       Boot Slave       Mandatory Slave       Management       Setting | NMT Slave       | The slave is available in CAN network as a NMT slave. <b>Default:</b> checked                                                                                                    |
|                                                                                 | Boot Slave      | The slave will be booted at the program start.<br>Default: checked                                                                                                    |
|                                                                                 | Mandatory Slave | Error is reported if slave can't be booted.<br><b>Default:</b> checked                                                                                                    |
|                                                                                 | Axis Number     | Axis Number is used by all motion control function blocks. The default<br>value is defined by the Node ID.<br><b>Note:</b> If no axis number is defined, the motion control function blocks<br>can't be used.<br><b>Default:</b> Axis X |
|                                                                                 | Axis Type       | Axis Type is used by all motion control function blocks.<br><b>Note:</b> If the axis type is not defined as "Standard", the motion control function blocks can't be used.<br><b>Default:</b> standard                                   |

Table 4-20

Tab "Slave" - Control Elements

## 4.3.3.2 Tab "Network Variables"

Allows to setup network variables for the IEC 61131 program.

| Network Variables: EPOS2 P [Node 127] -                                                                                                    | -> EPOS2 [Intern                                                     | al]                                 |                                                                          |                                        |                      |                                                      |                                                                                                    |
|----------------------------------------------------------------------------------------------------|----------------------------------------------------------------------|-------------------------------------|--------------------------------------------------------------------------|----------------------------------------|----------------------|------------------------------------------------------|----------------------------------------------------------------------------------------------------|
| Network Variable                                                                                                    | Address                                                              | Туре                                | Producer Object                                                          | TxPDO                                  | Bus                  | RxPDO                                                | Consumer Object                                                                                                    |
| U16 Axis0_qwControlword                                                                                                    | %QW1.3.0.0                                                           | UINT                                | Process Output UINT16 -1                                                 | TxPDO 1                                | >                    | RxPDO 1                                              | Controlword                                                                                                    |
| I32 Axis0_qdPositionModeSettingValue                                                                                                    | %QD1.4.0.0                                                           | DINT                                | Process Output INT32 -1                                                  | TxPDO 1                                | >                    | RxPDO 1                                              | Position Mode Setting Value                                                                                                    |
| U16 Axis0_qwDigitalOutputState                                                                                                    | %QW1.3.2.0                                                           | UINT                                | Process Output UINT 16 -2                                                | TXPDO 1                                | >                    | RxPDO 1                                              | Digital Output State                                                                                                    |
|                                                                                                    |                                                                      |                                     |                                                                          |                                        |                      |                                                      |                                                                                                    |
|                                                                                                    |                                                                      |                                     |                                                                          |                                        | Add                  | Natwork Va                                           | riable   Delete Network Variable                                                                                                    |
| Network Variables: EPOS2 P [Node 127] <                                                                                                    | < EPOS2 [Intern                                                      | al]                                 | Consumer Object                                                          | Putto                                  | Add                  | Network Va                                           | riable Delete Network Variable                                                                                                    |
| Network Variables: EPOS2 P [Node 127] <<br>Network Variable                                                                                                    | < EPOS2 [Intern<br>Address                                           | al]<br>Type                         | Consumer Object                                                          | RxPD0                                  | Add                  | Network Va                                           | riable Delete Network Variable                                                                                                    |
| Network Variables: EPOS2 P [Node 127] -<br>Network Variable<br>U16 Axis0 _iwStatusword<br>32 _ Axis0 _iwStatusword                                             | < EPOS2 [Intern<br>Address<br>%IW1.3.0.0<br>%/ID1.4.0.0              | al]<br>Type<br>UINT<br>DINT         | Consumer Object<br>Process Input UINT 16 - 1<br>Process Input IUNT 2 - 1 | RxPDO<br>RxPDO 1<br>RxPDO 2            | Add<br>Bus<br><      | Network Va<br>TxPDO<br>TxPDO 1<br>TxPDO 2            | Delete Network Variable Producer Object Statusword Position Achial Value                                                                         |
| Network Variables: EPOS2 P [Node 127] -<br>Network Variable<br>U16 Axeo_iwStatusword<br>132 Axeo_idFostionActualValue<br>U16 Axeo_iwDigitalInputFunctionalitie | < EPOS2 [Intern<br>Address<br>%IW1.3.0.0<br>%ID1.4.0.0<br>%IW1.3.2.0 | al]<br>Type<br>UINT<br>DINT<br>UINT | Consumer Object<br>Process Input UINT 16 -1<br>Process Input UINT 16 -2  | RxPDO<br>RxPDO 1<br>RxPDO 2<br>RxPDO 1 | Add<br>Bus<br><<br>< | Network Va<br>TxPDO<br>TxPDO 1<br>TxPDO 2<br>TxPDO 1 | Delete Network Variable           Producer Object           Statusword           Postion Actual Value           Digital Input Functionalities St |
| Network Variables: EPOS2 P [Node 127] -<br>Network Variable<br>U16 Axido JwStatusword<br>S2 Axido JwStatusword<br>S3 Axido JwStatinputFunctionalitie           | < EPOS2 [Intern<br>Address<br>%IW1.3.0.0<br>%ID1.4.0.0<br>%IW1.3.2.0 | al)<br>Type<br>UINT<br>DINT<br>UINT | Consumer Object<br>Proces Input UINT 16 - 1<br>Process Input UINT 16 - 2 | RxPDO<br>RxPDO 1<br>RxPDO 2<br>RxPDO 1 | Add<br>Bus<br><<br>< | Network Va<br>TxPDO<br>TxPDO 1<br>TxPDO 2<br>TxPDO 1 | Delete Network Variable Producer Object Statusword Position Actual Value Digital Input Functionalities St                                        |

Figure 4-38 Tab "Network Variables"

## Network Variables: EPOS2 P [Node 1] → EPOS [Internal]

Displays all configured network variables sent from the master to the slave.

| Description                                                                                                    |
|----------------------------------------------------------------------------------------------------|
| Name of network variable to be used in IEC 61131 program. The network variables can be exported to a network variable file (*.poe). |
| Object in object dictionary of the master. This object is mapped to the transmit PDO.                                               |
| Configured transmit PDO to send data to the slave.                                                                                  |
| Direction of the data exchange.                                                                                                    |
| Configured receive PDO to receive data from the master.                                                                             |
| Object in object dictionary of the slave. This object is mapped to the receive PDO.                                                 |
|                                                                                                    |

Table 4-21 Network Variables: EPOS2 P [Node 1] to EPOS [Internal]

### Network Variables: EPOS2 P [Node 1] ← EPOS [Internal]

Displays all configured network variables sent from the slave to the master.

| Column           | Description                                                                                                    |
|------------------|----------------------------------------------------------------------------------------------------|
| Network Variable | Name of network variable to be used in IEC 61131 program. The network variables can be exported to a network variable file (*.poe). |
| Consumer Object  | Object in object dictionary of the master. This object is mapped to the receive PDO.                                                |
| RxPDO            | Configured receive PDO to receive data from the slave.                                                                              |
| Bus              | Direction of the data exchange.                                                                                                    |
| TxPDO            | Configured transmit PDO to send data to the master.                                                                                 |
| Producer Object  | Object in object dictionary of the slave. This object is mapped to the transmit PDO.                                                |
| Table 4-22 N     | etwork Variables: EPOS2 P [Node 1] from EPOS [Internal]                                                                             |
| Control Element            | Description                              |
|----------------------------|------------------------------------------|
| Add Network Variable       | Adds a network variable                  |
| Delete Network<br>Variable | Deletes the selected network variable.   |
| Table 4-23 Tab             | ) "Network Variables" – Control Elements |

# Add Network Variable

Click ¤Add Network Variable¤ button.

| onsumer EPOS2 [Ir                             | nternal]                                        |   |
|-----------------------------------------------|-------------------------------------------------|---|
| Consumer Object                               | High Resolution Time Stamp                      | • |
| oducer EPOS2 P []<br>Network Variable<br>Type | Node 127] Axis0_qdHighResolutionTimeStamp UDINT | - |
|                                               | Process Output LIINT 32 -1                      | - |

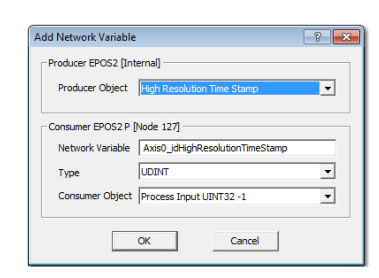

Figure 4-39 Add Network Variable

| Direction      | Parameter        | Description                                                          |
|----------------|------------------|----------------------------------------------------------------------|
| Master → Slave | Consumer Object  | Object to be written by network variable.                            |
|                | Network Variable | Name of network variable to be used in IEC 61131 program.            |
|                | Туре             | IEC 61131 type process variable – if "BOOL", bit number is required. |
|                | Producer Object  | Process object of master.                                            |
| Slave → Master | Producer Object  | Object to be read by network variable.                               |
|                | Network Variable | Name of network variable to be used in IEC 61131 program.            |
|                | Туре             | IEC 61131 type process variable – if "BOOL", bit number is required. |
|                | Consumer Object  | Process object of master.                                            |

Table 4-24 Add Network Variable – Parameters

Project Settings Network Configuration

# Edit PDO Links

PDO links are automatically created when adding a new network variable. Edit them using right click on

```
Edit PDO Links
```

The dialog "Edit PDO Links" shows all PDOs linked between the master and the slave device. The configuration of the PDO can be changed using this dialog.

|                     | /PDO 1                                      | PDO Link       |
|---------------------|---------------------------------------------|----------------|
| U16 Process C       | lutput UINT16 -1> Controlword               | New            |
|                     | utput INT32 -1> Position Mode Setting Value | Delete         |
|                     | addar og vir 10-2 ->> bigraf og dar state   | Lock           |
|                     |                                             | Mapped Objects |
|                     |                                             | Move To        |
|                     |                                             | Move Up        |
|                     |                                             | Move Down      |
| ommunication Parame | eter                                        |                |
| COB-ID              | 0x400001FF                                  |                |
| Transmission Type   | Asynchronous, on change                     |                |
| Inhibit Time        | 1.0 ms                                      | OK             |
|                     | -                                           |                |

Figure 4-40 Edit PDO Links

# **Communication Parameter**

| Parameter         | Description                                                                                                    |
|-------------------|----------------------------------------------------------------------------------------------------|
| COB-ID            | COB-ID of the linked PDOs.                                                                                                    |
| Transmission Type | Synchronous:         The PDO transmission is triggered by the Sync Master.         Asynchronous RTR only:         Do not use for network variables.         Asynchronous on event:         The PDO transmission is triggered by the IEC-61131 FB "CAN_SetTxPdoEvent".         Asynchronous on change:         The PDO transmission is triggered by a value change. |
| Inhibit Time      | Minimal transmission interval for asynchronous PDOs.<br><b>Note:</b> An inhibit time of zero is a potential risk for a bus overload!                                                                                                    |
| Event Timer       | The asynchronous PDO transmission is triggered by an elapsed event timer.                                                                                                    |
| Table 4-25 Edit   | PDO Links – Communication Parameter                                                                                                    |

# **PDO Link**

| Control Element | Description                                                                                                    |
|-----------------|----------------------------------------------------------------------------------------------------|
| New             | Create a new PDO link between the master and slave devices.                                                                              |
| Delete          | Delete an existing PDO link between the master and slave device. Only an empty PDO link can be deleted. Remove first the mapped objects. |
| Lock / Unlock   | Lock or unlock a PDO link. A locked PDO can not be used by any other network variable.                                                   |
| Table 4-26 Ec   | lit PDO Links – PDO Link                                                                                                    |

# **Mapped Objects**

| <b>Control Element</b> | Description                                                  |
|------------------------|--------------------------------------------------------------|
| Move To                | Move the selected objects to another PDO link.               |
| Move Up                | Move the selected objects up in the list of mapped objects.  |
| Move Down              | Move the selected object down in the list of mapped objects. |
| T.L. 4 07              |                                                              |

Table 4-27 Edit PDO Links – Mapped Objects

### Lock/Unlock PDOs

Any PDO of the master or slave devices can be locked or unlocked. A locked PDO can't be used by any other network variables.

| Right click 🗳 Lock & Unlock PDOs                                                                                                    |                |
|----------------------------------------------------------------------------------------------------|----------------|
|                                                                                                    |                |
| Lock & Unlock PDOs                                                                                                    | ? 💌            |
| POS2P [Node 127]     POS2 Pos2 [Internal]     POS 1     POS0 1     POS0 2     POS0 2     POS0 3     POS0 3     POS0 4     POS0 4     POS0 4 | Lock<br>Unlock |
|                                                                                                    | Cancel         |

Figure 4-41 Lo

| Lock/unlock PDOs |
|------------------|
|------------------|

| Icon                   | Description                                    |
|------------------------|------------------------------------------------|
| Locked PDO             | Cannot be used by any other network variables. |
| Unlocked transmit PDO  | Can be used by new network variables.          |
| C Unlocked receive PDO | Can be used by new network variables.          |

Table 4-28 Lock or Unlock PDOs – Icons

### **Reset PDOs**

To create a good starting point for a network variable definition, the PDO configuration can be reset.

| Right click Reset PDOs                                                                |  |
|---------------------------------------------------------------------------------------|--|
|                                                                                       |  |
| Reset PDOs                                                                            |  |
| Select the PDOs you want to reset                                                     |  |
| Reset unlinked PDOs                                                                   |  |
| C Reset linked PDOs between CAN-I and EPOS2 [Internal]<br>C Reset all PDOs in Network |  |
|                                                                                       |  |
| OK Cancel                                                                             |  |
| Figure 4-42 Reset PDOs                                                                |  |
| 1 Iguie 4-42 Nesel 1 DOs                                                              |  |

| Option                                           | Description                                                                                                    |
|--------------------------------------------------|----------------------------------------------------------------------------------------------------|
| Reset unlinked PDOs                              | All active PDOs not linked to any known devices in the network will be deactivated.<br>Inactive PDOs are then available for new network variables.          |
| Reset linked PDOs<br>between<br>EPOS2 P and EPOS | All active and linked PDOs between two devices are reset. Use this option to clear the PDO configuration of two devices. All network variables are deleted. |
| Reset all PDOs in<br>network                     | All active PDOs in a network are reset.                                                                                                    |
| Table 4-29 Res                                   | et PDOs – Options                                                                                                    |

# Show Network Variable File

The declaration of the network variables for the IEC 61131 program are shown.

Right click Show Network Variable File

#### Save Network Variable File

The declarations of the network variables for the IEC 61131 program are saved to a file (\*.poe). This file can be included in a IEC 61131 program.

Right click 🖬 Save Network Variable File

### **Print Network Variable File**

The declarations of the network variables for the IEC 61131 program are printed.

| ight click 🕒 Print Network Variable Fi        |                      |
|-----------------------------------------------|----------------------|
| 0                                             |                      |
| AR GLOBAL                                     |                      |
| (* Internal Network CAN-I *)                  |                      |
| Axis0_qwControlword                           | AT %QW1.3.0.0: UINT; |
| Axis0 qdPositionModeSettingValue              | AT %QD1.4.0.0: DINT; |
| Axis0_qwDigitalOutputState_Bit1               | AT %QX1.3.2.1: BOOL; |
| Axis0 iwStatusword                            | AT %IW1.3.0.0: UINT; |
| Axis0 idPositionActualValue                   | AT %ID1.4.0.0: DINT; |
| Axis0_iwDigitalInputFunctionalitiesState_Bit4 | AT %IX1.3.2.4: BOOL; |
| END VAR                                       |                      |

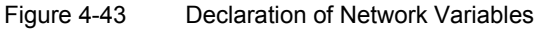

# 4.3.3.3 Tab "PDO"

Used to edit and change the PDO configuration of the Master Network.

**Configuration of network variables automatically adds PDOs and PDO Mappings** Make sure not to destroy the PDO configuration of a network variable!

| Fransmit PDO                                                                                                    | COB-ID                             | Transmission Type                                 | Inhibit Time | Event Timer |
|----------------------------------------------------------------------------------------------------|------------------------------------|---------------------------------------------------|--------------|-------------|
| 🖻 👼 TxPDO 1                                                                                                    | 0x400001FF                         | Asynchronous, on change                           | 1.0 ms       | <b>0</b>    |
| U16 Process Output UINT16 -1                                                                                                    |                                    |                                                   |              |             |
| I32 Process Output INT32 -1                                                                                                    |                                    |                                                   |              |             |
| U16 Process Output UINT16 -2                                                                                                    |                                    |                                                   |              |             |
| Add                                                                                                    |                                    |                                                   | E            | idit Delete |
| Add Receive PDO                                                                                                    | COB-ID                             | Transmission Type                                 | E            | dit Delete  |
| Add<br>Receive PDO<br>日 圖 RxPDO 1                                                                                                    | COB-ID<br>0x00000181               | Transmission Type<br>Asynchronous                 | E            | dit Delete  |
| Add Receive PDO G @ RxPDO 1 U16 Axis 0 Statusword                                                                                                    | COB-ID<br>0x00000181               | Transmission Type<br>Asynchronous                 | E            | dit Delete  |
| Add<br>Receive PDO<br>E @ RexPDO 1<br>U16 Axis 0 Statusword<br>U8 Axis 0 Modes of Operation                                                                                                    | COB-ID<br>0x00000181               | Transmission Type<br>Asynchronous                 | E            | dt Delete   |
| Add Receive PDO Receive PDO Re | COB-ID<br>0x00000181               | Transmission Type<br>Asynchronous                 | E            | dk Delete   |
| Add<br>Receive PDO<br>PROPD 1<br>U16 Axis 0 Statusword<br>U8 Axis 0 Modes of Operation<br>U16 Process Input UINT16 -1<br>U16 Process Input UINT16 -2                                                                                                    | COB-ID<br>0x00000181               | Transmission Type<br>Asynchronous                 | E            | dk Delete   |
| Add Receive PDO Receive PDO Receive PDO UI6 Axis 0 Statusword UI6 Axis 0 Nodes of Operation UI6 Process Input UINTI6 -1 UI6 Process Input UINTI6 -2 RePDO 2                                                                                                    | COB-ID<br>0x00000181<br>0x4000037F | Transmission Type<br>Asynchronous<br>Asynchronous | E            | dk Delete   |

Figure 4-44 Tab "PDO"

| Area       | Control Element             | Description                                                                                                    |
|------------|-----------------------------|----------------------------------------------------------------------------------------------------|
|            | Transmit PDO<br>Receive PDO | PDOs and mapped object of the PDO                                                                                                    |
|            | COB-ID                      | 11-Bit Identifier used by the PDO                                                                                                    |
| Table      | Transmission Type           | defines the transmission/reception character of a PDO                                                                                              |
| Columns    | Inhibit Time                | minimal transmission interval for asynchronous PDOs<br><b>Note!</b> An inhibit time of "0" (zero) represents a potential risk for bus<br>overload! |
|            | Event Timer                 | elapsed timer to trigger the asynchronous PDO transmission                                                                                         |
|            | Add                         | to add a new Transmit/Receive PDO to the list <b>Note!</b> if inactive, no more PDOs can be added                                                  |
| Buttons    | Edit                        | to change settings of an existing PDO                                                                                                    |
|            | Delete                      | to delete an existing PDO from the list                                                                                                    |
| Table 4-30 | Tab "PDO" – Function        | S                                                                                                    |

Project Settings Network Configuration

| The o | dialog | "Fdit" | displays | the | configuration | options f | or <sup>-</sup> | Transmit | and | Receive | PDOs. |
|-------|--------|--------|----------|-----|---------------|-----------|-----------------|----------|-----|---------|-------|
|       |        |        |          |     | eega.a.e.     | 000000    | •.              |          |     |         |       |

|                                                                                                    | TxPDO 2                                                                                                    |                                                                                                    |     |    | _        | _                                                  | _                                                        |        |     |
|----------------------------------------------------------------------------------------------------|----------------------------------------------------------------------------------------------------|----------------------------------------------------------------------------------------------------|-----|----|----------|----------------------------------------------------|----------------------------------------------------------|--------|-----|
| -00                                                                                                    | 1                                                                                                    |                                                                                                    |     |    |          |                                                    |                                                          |        |     |
| COB-ID                                                                                                    | 0x000002F                                                                                                    | F                                                                                                    |     |    |          | _                                                  |                                                          |        |     |
| Transmission Type                                                                                                    | Asynchrone                                                                                                    | ous, on cha                                                                                                    | nge |    | _        |                                                    | •                                                        |        |     |
| Inhibit Time                                                                                                    | 1.0                                                                                                    |                                                                                                    | _   | ms |          |                                                    |                                                          |        |     |
| Event Timer                                                                                                    | 100                                                                                                    |                                                                                                    |     | ms | I▼ E     | inable                                             | đ                                                        |        |     |
| Object Name                                                                                                    |                                                                                                    | Size                                                                                                    |     |    |          | No.                                                | Mapped Object                                            | Size   |     |
| CONFERENCE                                                                                                    |                                                                                                    | 1 3128                                                                                                    | A   |    |          | 1.1100                                             | T Mapped Object                                          | 1.517P |     |
| Axis 20 Statusword                                                                                                    |                                                                                                    | 2 Puter                                                                                                    |     |    |          | 1                                                  | Process Input INTR -1                                    | 1 Puto | - 6 |
| Axis 30 Statusword<br>Axis 30 Modes of On                                                                                                    | eration                                                                                                    | 2 Bytes<br>1 Byte                                                                                                    |     |    |          | 1.                                                 | Process Input INT8 -1                                    | 1 Byte | Ō   |
| Axis 30 Statusword<br>Axis 30 Modes of Op<br>Axis 31 Statusword                                                                                                    | eration                                                                                                    | 2 Bytes<br>1 Byte<br>2 Bytes                                                                                                    |     |    | _        | 1.                                                 | Process Input INT8 -1                                    | 1 Byte | Ō   |
| Axis 30 Statusword<br>Axis 30 Modes of Op<br>Axis 31 Statusword<br>Axis 31 Modes of Op                                                                                                    | eration                                                                                                    | 2 Bytes<br>1 Byte<br>2 Bytes<br>1 Byte                                                                                                    |     | >  | ·>       | 1.<br>2.<br>3.<br>4.                               | Process Input INT8 -1                                    | 1 Byte | Ō   |
| Axis 30 Statusword<br>Axis 30 Modes of Op<br>Axis 31 Statusword<br>Axis 31 Modes of Op<br>Process Input INT8 -                                                                                                    | eration<br>eration                                                                                                    | 2 Bytes<br>1 Byte<br>2 Bytes<br>1 Byte<br>1 Byte                                                                                            |     | >  | •>       | 1.<br>2.<br>3.<br>4.<br>5.                         | Process Input INT8 -1                                    | 1 Byte |     |
| Axis 30 Statusword<br>Axis 30 Modes of Op<br>Axis 31 Statusword<br>Axis 31 Modes of Op<br>Process Input INT8 -<br>Process Input INT8 -                                                                                                    | eration<br>eration<br>1                                                                                                    | 2 Bytes<br>1 Byte<br>2 Bytes<br>1 Byte<br>1 Byte<br>1 Byte                                                                                  |     | >  | ~>       | 1.<br>2.<br>3.<br>4.<br>5.<br>6.                   | Process Input INT8 -1                                    | 1 Byte |     |
| Axis 30 Statusword<br>Axis 30 Modes of Op<br>Axis 31 Statusword<br>Axis 31 Modes of Op<br>Process Input INT8 -<br>Process Input INT8 -<br>Process Input INT8 -                                                                                                    | eration<br>eration<br>-1<br>-2<br>-3                                                                                                    | 2 Bytes<br>1 Byte<br>2 Bytes<br>1 Byte<br>1 Byte<br>1 Byte<br>1 Byte<br>1 Byte                                                              |     | >  | ·>       | 1.<br>2.<br>3.<br>4.<br>5.<br>6.<br>7.             | Process Input INT8 -1                                    | 1 Byte |     |
| Axis 30 Statusword<br>Axis 30 Modes of Op<br>Axis 31 Statusword<br>Axis 31 Modes of Op<br>Process Input INT8 -<br>Process Input INT8 -<br>Process Input INT8 -<br>Process Input INT8 -                                                                                        | eration<br>1<br>2<br>3<br>4                                                                                                    | 2 Bytes<br>1 Byte<br>2 Bytes<br>1 Byte<br>1 Byte<br>1 Byte<br>1 Byte<br>1 Byte                                                              |     | >  | ·>       | 1.<br>2.<br>3.<br>4.<br>5.<br>6.<br>7.<br>8.       | Process Input INT8 -1                                    | 1 Byte |     |
| Axis 30 Statusword<br>Axis 30 Modes of Op<br>Axis 31 Statusword<br>Axis 31 Modes of Op<br>Process Input INT8 -<br>Process Input INT8 -<br>Process Input INT8 -<br>Process Input INT8 -<br>Process Input INT8 -                                                                | eration<br>1<br>2<br>3<br>4<br>1-1                                                                                                    | 2 Bytes<br>1 Byte<br>2 Bytes<br>1 Byte<br>1 Byte<br>1 Byte<br>1 Byte<br>1 Byte<br>1 Byte<br>1 Byte                                          |     | >  | •>       | 1.<br>2.<br>3.<br>4.<br>5.<br>6.<br>7.<br>8.<br>9. | Process Input INT8 -1                                    | 1 Byte |     |
| Axis 30 Statusword<br>Axis 31 Statusword<br>Axis 31 Statusword<br>Axis 31 Nodes of Op<br>Process Input INT8 -<br>Process Input INT8 -<br>Process Input INT8<br>Process Input UNT8<br>Process Input UNT8                                                                       | eration<br>-1<br>-2<br>-3<br>-4<br>-1<br>-2<br>-3<br>-4<br>-1<br>-2<br>-2<br>-3<br>-1<br>-2<br>-3<br>-1<br>-2<br>-3<br>-1<br>-2<br>-3<br>-1<br>-1<br>-2<br>-3<br>-1<br>-1<br>-2<br>-3<br>-2<br>-3<br>-2<br>-3<br>-2<br>-3<br>-2<br>-3<br>-3<br>-2<br>-3<br>-3<br>-2<br>-3<br>-3<br>-3<br>-3<br>-3<br>-3<br>-3<br>-3<br>-3<br>-3 | 2 Bytes<br>1 Byte<br>2 Bytes<br>1 Byte<br>1 Byte<br>1 Byte<br>1 Byte<br>1 Byte<br>1 Byte<br>1 Byte                                          |     | D  | •>       | 1.<br>2.<br>3.<br>4.<br>5.<br>6.<br>7.<br>8.<br>9. | Process Input INT8 -1                                    | 1 Byte | -   |
| Axis 30 Statusword<br>Axis 30 Modes of Op<br>Axis 31 Mates of Op<br>Process Input INT8 -<br>Process Input INT8 -<br>Process Input INT8 -<br>Process Input INT8 -<br>Process Input UINT8<br>Process Input UINT8<br>Process Input UINT8                                         | eration<br>1<br>2<br>3<br>4<br>-1<br>-2<br>-3<br>-1<br>-2<br>-3<br>-1<br>-2<br>-3<br>-1<br>-2<br>-3<br>-1<br>-2<br>-3<br>-1<br>-2<br>-3<br>-1<br>-2<br>-3<br>-1<br>-2<br>-3<br>-3<br>-1<br>-2<br>-3<br>-3<br>-3<br>-3<br>-3<br>-3<br>-3<br>-3<br>-3<br>-3                                                                       | 2 Bytes<br>1 Byte<br>2 Bytes<br>1 Byte<br>1 Byte<br>1 Byte<br>1 Byte<br>1 Byte<br>1 Byte<br>1 Byte<br>1 Byte<br>1 Byte<br>1 Byte            |     | D  |          | 1.<br>2.<br>3.<br>4.<br>5.<br>6.<br>7.<br>8.<br>9. | Process Input INT8 -1                                    | 1 Byte | -   |
| Axis 30 Statusword<br>Axis 31 Statusword<br>Axis 31 Mades of Op<br>Axis 31 Mades of Op<br>Process Input INT8 -<br>Process Input INT8 -<br>Process Input UINT8<br>Process Input UINT8<br>Process Input UINT8<br>Process Input UINT8<br>Process Input UINT8                     | eration<br>1<br>2<br>3<br>4<br>-1<br>-2<br>-3<br>-4<br>-1<br>-2<br>-3<br>-4<br>-1<br>-2<br>-3<br>-4<br>-1<br>-2<br>-3<br>-4<br>-1<br>-2<br>-3<br>-4<br>-4<br>-4<br>-4<br>-4<br>-4<br>-4<br>-4<br>-4<br>-4                                                                                                    | 2 Bytes<br>1 Byte<br>2 Bytes<br>1 Byte<br>1 Byte<br>1 Byte<br>1 Byte<br>1 Byte<br>1 Byte<br>1 Byte<br>1 Byte<br>1 Byte<br>1 Byte<br>1 Byte  |     | D  |          | 1.<br>2.<br>3.<br>4.<br>5.<br>6.<br>7.<br>8.<br>9. | Process Input INT8 -1 Bytes mapped                       | 1 Byte |     |
| Axis 30 Statusword<br>Axis 30 Modes of Op<br>Axis 31 Statusword<br>Axis 31 Modes of Op<br>Process Input INT8 -<br>Process Input INT8<br>Process Input INT8<br>Process Input UINT8<br>Process Input UINT8<br>Process Input UINT8<br>Process Input UINT8<br>Process Input UINT8 | eration<br>-1<br>-2<br>-3<br>-4<br>-1<br>-2<br>-3<br>-4<br>-1                                                                                                    | 2 Bytes<br>1 Byte<br>2 Bytes<br>1 Byte<br>1 Byte<br>1 Byte<br>1 Byte<br>1 Byte<br>1 Byte<br>1 Byte<br>1 Byte<br>1 Byte<br>1 Byte<br>2 Bytes |     | D  | ·><br>EL | 1.<br>2.<br>3.<br>4.<br>5.<br>6.<br>7.<br>8.<br>9. | Process Input INT8 -1<br>Bytes mapped                    | 1 Byte |     |
| Axis 30 Statusword<br>Axis 30 Modes of Op<br>Axis 31 Statusword<br>Axis 31 Statusword<br>Axis 31 Modes of Op<br>Process Input INT8 -<br>Process Input INT8<br>Process Input UINT8<br>Process Input UINT8<br>Process Input UINT8<br>Process Input UINT8<br>Process Input UINT8 | eration<br>-1<br>-2<br>-3<br>-4<br>-1<br>-2<br>-3<br>-4<br>-1<br>-2<br>-3<br>-4<br>-1<br>-2<br>-3<br>-4<br>-1<br>-2<br>-3<br>-4<br>-1<br>-1<br>-2<br>-3<br>-1<br>-1<br>-1<br>-1<br>-1<br>-1<br>-1<br>-1<br>-1<br>-1                                                                                                    | 2 Bytes<br>1 Byte<br>2 Bytes<br>1 Byte<br>1 Byte<br>1 Byte<br>1 Byte<br>1 Byte<br>1 Byte<br>1 Byte<br>1 Byte<br>1 Byte<br>2 Bytes           |     | D  | ><br>EL  | 1.<br>2.<br>3.<br>4.<br>5.<br>6.<br>7.<br>8.<br>9. | Process Input INT8 -1 Process Input INT8 -1 Bytes mapped | 1 Byte |     |
| Axis 30 Statusword<br>Axis 30 Modes of Op<br>Axis 31 Statusword<br>Axis 31 Statusword<br>Axis 31 Modes of Op<br>Process Input INT3<br>Process Input INT3<br>Process Input UNT3<br>Process Input UNT3<br>Process Input UNT3<br>Process Input UNT3                              | eration<br>-1<br>-2<br>-3<br>-4<br>-1<br>-2<br>-3<br>-4<br>-1<br>-2<br>-3<br>-4<br>-1<br>-2<br>-3<br>-4<br>-1<br>-2<br>-3<br>-4<br>-1<br>-2<br>-3<br>-4<br>-1<br>-1<br>-2<br>-3<br>-3<br>-4<br>-1<br>-2<br>-3<br>-3<br>-4<br>-1<br>-2<br>-3<br>-3<br>-3<br>-4<br>-3<br>-3<br>-3<br>-3<br>-3<br>-3<br>-3<br>-3<br>-3<br>-3       | 2 Bytes<br>1 Byte<br>2 Bytes<br>1 Byte<br>1 Byte<br>1 Byte<br>1 Byte<br>1 Byte<br>1 Byte<br>1 Byte<br>1 Byte<br>1 Byte<br>1 Byte<br>2 Bytes |     | D  | ⇒<br>€L  | 1.<br>2.<br>3.<br>4.<br>5.<br>6.<br>7.<br>8.<br>9. | Process Input INT8 -1 Bytes mapped                       | 1 Byte | -   |

Figure 4-45 Tab "PDO" – Edit Dialog

| Area       | Control Element       | Description                                                                                                    |
|------------|-----------------------|----------------------------------------------------------------------------------------------------|
|            | PDO                   | name of PDO being configured                                                                                                    |
|            | COB-ID                | 11-Bit Identifier used by the PDO                                                                                                    |
| Parameters | Transmission Type     | defines the transmission/reception character of a PDO<br>Asynchronous: PDO transmission is triggered by value change or<br>event timer<br>Asynchronous RTR only: PDO can be requested by a remote transfer<br>request<br>Synchronous: PDO transmission is triggered by the Sync Master |
|            | Inhibit Time          | minimal transmission interval for asynchronous PDOs <b>Note!</b> An inhibit time of "0" (zero) represents a potential risk for bus overload!                                                                                                    |
|            | Event Timer           | elapsed timer to trigger the asynchronous PDO transmission                                                                                                    |
| Manning    | PDO Mappable Objects  | list of all objects that can be mapped to a PDO                                                                                                    |
| wapping    | Mapped PDO Objects    | list of all objects that are mapped to the PDO                                                                                                    |
|            | >>                    | to add an object to the PDO mapping                                                                                                    |
| Buttons    | DEL                   | to delete an object from the PDO mapping                                                                                                    |
|            | ALL                   | to delete all objects from the PDO mapping                                                                                                    |
| Table 4-31 | Tab "PDO" – Edit Dial | og Functions                                                                                                    |

### 4.3.3.4 Tab "Heartbeat Control"

Allows definition of error control behavior of a slave device. Activate the heartbeat producer to monitor a breakdown of the slave by any other devices. Activate the heartbeat consumer to monitor a breakdown of any other device.

| Produce Hea                              | artbeat     |          | Consumed by                                |                          |                          |
|------------------------------------------|-------------|----------|--------------------------------------------|--------------------------|--------------------------|
| Deadurer Tree                            | 0000        | _        | Device                                     | Producer Time            | Consumer Time            |
| Tolerance                                | 500         | ms       | EPOS2 P [Node 127]                         | 2000 ms                  | 2500 ms                  |
| reichande                                | 1.000       |          | -                                          |                          |                          |
|                                          |             |          |                                            |                          |                          |
|                                          |             |          |                                            |                          |                          |
|                                          |             |          |                                            |                          |                          |
|                                          |             |          |                                            |                          |                          |
|                                          |             |          |                                            |                          |                          |
| Consume He                               | eartbeat    |          | Produced by                                |                          |                          |
| Consume He                               | eartbeat    |          | Produced by<br>Device                      | Producer Time            | Consumer Time            |
| Consume He                               | 2500        | ms       | Produced by<br>Device<br>POS2 P [Node 127] | Producer Time<br>2000 ms | Consumer Time<br>2500 ms |
| Consume He<br>Consumer Time<br>Tolerance | 2500<br>500 | ms<br>ms | Produced by<br>Device<br>POS2 P [Node 127] | Producer Time<br>2000 ms | Consumer Time            |
| Consume He<br>Consumer Time<br>Tolerance | 2500<br>500 | ms<br>ms | Produced by<br>Device<br>POS2 P [Node 127] | Producer Time<br>2000 ms | Consumer Time<br>2500 ms |
| Consume He<br>Consumer Time<br>Tolerance | 2500<br>500 | ms<br>ms | Produced by<br>Device<br>POS2 P [Node 127] | Producer Time<br>2000 ms | Consumer Time<br>2500 ms |

Figure 4-46 Tab "Heartbeat Control"

| Area                 | Control Element       | Description                                                                                                    |
|----------------------|-----------------------|----------------------------------------------------------------------------------------------------|
|                      | Producer Heartbeat    | Enable or disable the heartbeat producer.<br><b>Default:</b> disabled                                                                                                    |
|                      | Producer Time         | Transmission rate of the heartbeat CAN frame.<br>Default: 2000 ms                                                                                                    |
| Produce<br>Heartbeat | Tolerance             | Tolerance time for the slave heartbeat consumer. The consumer time must always be higher than the producer time. A high bus load can delay the transmission of a heartbeat CAN frame. <b>Default:</b> 500 ms           |
|                      | Consumed by           | Device: In case of a breakdown of the master (heartbeat producer),<br>this device is going to error state.<br>Producer: Heartbeat producer time<br>Consumer: Heartbeat consumer time<br>Default: disabled              |
|                      | Consumer Heartbeat    | Enable or disable the heartbeat consumer.<br>Default: disabled                                                                                                    |
|                      | Consumer Time         | Expected transmission rate of the heartbeat CAN frame. <b>Default:</b> 2000 ms                                                                                                    |
| Consume<br>Heartbeat | Tolerance             | Tolerance time for the master heartbeat consumer.<br>The consumer time must always be higher than the producer time.<br>A high bus load can delay the transmission of a heartbeat CAN frame.<br><b>Default:</b> 500 ms |
|                      | Produced by           | Device: In case of a breakdown of the master (heartbeat consumer),<br>this device is going to error state.<br>Producer: Heartbeat producer time<br>Consumer: Heartbeat consumer time<br>Default: disabled              |
| Table 4-32           | Tab "Heartbeat Contro | ol" – Control Elements                                                                                                    |

Project Settings Network Configuration

### 4.3.3.5 Tab "Bootup"

Allows definition of various bootup configuration checks. During configuration, the identification values of the slave device are stored in the master. During bootup procedure the master is checking if the correct slave device is connected to the CAN bus. If a bootup check fails the IEC 61131 program will not be started.

| Bootup Check            | Status | EPOS2 P [Node 127]  | EPOS2 [Node 1]      |
|-------------------------|--------|---------------------|---------------------|
| Device Type             | Valid  | 0x00020192          | 0x00020192          |
| Vendor Id               | Valid  | 0x000000FB          | 0x000000FB          |
| Product Code            | Valid  | 0x62200000          | 0x62200000          |
| Revision Number         | Valid  | 0x21230000          | 0x21230000          |
| Serial Number           | Valid  | 0x79002226          | 0x79002226          |
| Configuration Date Time | Valid  | 13.09.2012 14:55:16 | 13.09.2012 14:55:16 |
|                         |        |                     |                     |
|                         |        |                     |                     |
| Update Bootup Checks    |        |                     |                     |

Figure 4-47 Tab "Bootup"

| Area   | Control Element         | Description                                                                                                    |
|--------|-------------------------|----------------------------------------------------------------------------------------------------|
|        | Device Type             | Contains information about the device type. The lower 16-bit describes the CANopen device profile (i.e. 0x0192 = CiA 402). <b>Default:</b> disabled |
|        | Vendor ID               | Contains a unique value allocated to each manufacturer (i.e.<br>0x000000FB = maxon motor ag).<br>Default: disabled                                  |
| Bootup | Product Code            | Contains a specific device version (i.e. 0x62100000 = Hardware Version EPOS 24/5).<br>Default: disabled                                             |
| Check  | Revision Number         | Contains a specific firmware version (i.e. 0x20320000 = Software Version EPOS 24/5).<br>Default: disabled                                           |
|        | Serial Number           | Contains a unique value allocated to each device (i.e. 0x62100000 =<br>Hardware Version EPOS 24/5).<br>Default: disabled                            |
|        | Configuration Date Time | Contains information about the last change of the configuration settings.<br>Default: disabled                                                      |
|        |                         |                                                                                                    |

Table 4-33 Tab "Bootup" – Options and Defaults Consumer

# 4.3.4 Minimal Network Configuration

In order to use a motion control axis in a IEC 61131 program, the following configuration steps will be necessary.

# 1) Step 1: Create Project in EPOS Studio

- a) Select menu item ¤New Project¤ in menu "File".
- b) Select an EPOS2 P project template and click ¤Next¤.
- c) Enter project name, destination directory and click ¤Finish¤.

# 2) Step 2: Scan the Network Topology

- a) Change to tab ¤Communication¤ in navigation window.
- b) Select icon for CAN network and execute command "Scanning Devices" in context menu.
- c) Enter scanning settings.
- d) Start Scanning.
- e) Click ¤OK¤ to close dialog "Scanning Devices".
- f) Connect all new scanned devices.
- 3) Step 3: Open the Tool "Network Configuration"
  - a) Change to tab ¤Tools¤ in navigation window.
  - b) Select device ¤EPOS2 P¤ in device selection.
  - c) Click item ¤Network Configuration¤ to open tool.

# 4) Step 4: Minimal Master Configuration

- a) Select master device ¤EPOS2 P¤ in device selection.
- b) Select tab "Master" and configure following options:
  - NMT Master: Enabled
  - Start NMT Master: Enabled
  - Start NMT Slaves: Enabled
  - Boot Time: 500 ms
  - Start All NMT Slaves together: Enabled
- c) Select tab "SYNC Master" and disable Sync Producer.
- d) Select tab "Heartbeat Control" and disable Heartbeat Producer.

# 5) Step 5: Minimal Slave Configuration

- a) Select one of the slave devices in device selection.
- b) Select tab "Slave" and configure following options:
- NMT Slave: Enabled
- · Boot Slave: Enabled
- Mandatory Slave: Enabled
- · Axis Number: Select the axis number for example corresponding to the Node Id
- Axis Type: Standard
- c) Select tab "Heartbeat Control" and disable Heartbeat Producer.
- d) Select tab "Booting" and disable all bootup checks.
- e) Repeat slave configuration for all slaves in your system.

# 6) Step 6: Save Network Configuration

Click ¤OK¤ to save network configuration.

# 7) Step 7: Start writing your IEC 61131 program

Open programming tool and write your program addressing network devices.

# 4.4 Communication

# 4.4.1 Communication via Function Blocks

In order to address network devices using motion control function blocks, all devices need a unique axis number. Executing the minimal network configuration for all devices. The devices can be addressed without any further configuration steps.

### **Motion Control Function Blocks**

|                  | Function Block    | (                                                          |             |        | Configuration                                            |
|------------------|-------------------|------------------------------------------------------------|-------------|--------|----------------------------------------------------------|
| Parameter        | AXIS_REF.AxisNo = | = Axis Number                                              | Parameter   | 1      | Axis Number                                              |
| Function Block   | Example           |                                                            | Tab "Slave" |        |                                                          |
| AXIS_REF<br>BOOL | WC_Power          | Atis AXIS_REF<br>Status BOOL<br>Error BOOL<br>ErrorID DINT | Ax<br>Ax    | Number | r Axis 0 T Used for motion control Library<br>Standard T |

 Table 4-34
 Motion Control Function Block: Configuration of Axis Number

### **CANopen CiA 301 Function Blocks**

|                                | Function Block                                               | c                                                     |                  | Configuration                                                                                                    |
|--------------------------------|--------------------------------------------------------------|-------------------------------------------------------|------------------|----------------------------------------------------------------------------------------------------|
| Parameter                      | Device: Node Id<br>Port: 0 internal port                     | , 1 CAN port                                          | Parameter        | Node Id                                                                                                    |
| Function Block                 | Example:                                                     |                                                       | Device Selection | on:                                                                                                    |
| BOOL<br>USINT<br>UINT<br>USINT | CAN_SdoRead<br>Enable<br>Device<br>Port<br>Index<br>SubIndex | Done BOOL<br>Error BOOL<br>ErroriD DINT<br>Data UDINT | Can be change    | Devices in Save Network CAN-S<br>POS2P [Node 127]<br>POS2[Node 1]<br>ed by DIP switch or Startup Wizard<br>Node ID Node 1 |

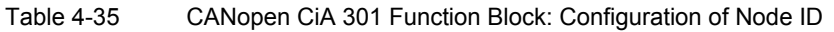

### 4.4.2 Communication via Network Variables

In order to address network devices using network variables, some additional configuration steps are necessary.

- 1) Step 1: Open tab "Network Variables"
  - a) Open tool "Network Configuration".
  - b) Select one of the slave devices in device selection and activate tab "Network Variables"
- 2) Step 2: Define Output Network Variables Network Variables from the master to the slave can be used to control a slave device.
  - a) Click ¤Add Network Variable¤ in the upper part of the view.
  - b) Select a consumer object in selection combo box.
  - c) Click ¤OK¤ to confirm selection.
  - d) Repeat steps for each network variable.

| laster EPOS2 P                                                                                     |                                        |                          | S                                          | lave EPOS                           | 2        |                  |                                                |
|----------------------------------------------------------------------------------------------------|----------------------------------------|--------------------------|--------------------------------------------|-------------------------------------|----------|------------------|------------------------------------------------|
| Object Dictionary                                                                                  |                                        |                          |                                            | Object Dictionary                   |          |                  |                                                |
| 0xA640 0x01                                                                                        | 0xA640 0x01 Process Output INT32-1     |                          |                                            | 0x2062 0x00 PositionMode Setting Va |          |                  |                                                |
|                                                                                                    | 1                                      |                          |                                            |                                     |          |                  |                                                |
| IEC-61131 Program                                                                                  |                                        |                          |                                            |                                     |          |                  |                                                |
| VAR_GLOBAL<br>Axis0 adPositionModeSett                                                             | ingValue AT %                          | QD1.4                    | .0.0. DINT:                                |                                     |          |                  |                                                |
| END_VAR                                                                                            |                                        |                          |                                            |                                     |          |                  |                                                |
| END_VAR                                                                                            | 27]> EPOS2 [II                         | nternal]                 |                                            |                                     |          |                  |                                                |
| END_VAR                                                                                            | 27]> EPOS2 [I/<br>Address              | nternal]<br>Type         | Producer Object                            | TxPDO                               | Bus      | RxPDO            | Consumer Object                                |
| END_VAR<br>letwork Variables: EPOS2 P [Node 12<br>letwork Variable<br>2 Aus0_cdPositionModeSetting | 27]> EPOS2 [J<br>Address<br>%QD1.4.0.0 | nternal]<br>Type<br>DINT | Producer Object<br>Process Output INT32 -1 | TxPDO<br>TxPDO 1                    | Bus<br>> | RxPDO<br>RxPDO 1 | Consumer Object<br>Position Mode Setting Value |

Figure 4-48 Output Network Variables (from IEC 61131 Program to Slave)

### 3) Step 3: Define Input Network Variables Network Variables from the slave to the master can be used to monitor actual values.

- a) Click ¤Add Network Variable¤ in the lower part of the view.
- b) Select a producer object in selection combo box.
- c) Click ¤OK¤ to confirm selection.
- d) Repeat above steps for every network variable.

| laster EPOS2 P                                                                          |                                             |                            | Sla                                       | Slave EPOS2      |          |                  |                                          |
|-----------------------------------------------------------------------------------------|---------------------------------------------|----------------------------|-------------------------------------------|------------------|----------|------------------|------------------------------------------|
| Object Dictionary                                                                       |                                             |                            |                                           | Object Dicti     | onary    | 69               |                                          |
| 0xA1C0 0x01                                                                             | Process Inp                                 | out INT32-                 | -1                                        | 0x6064           |          | 00x00            | Position Actual Value                    |
|                                                                                         | +                                           |                            |                                           |                  |          |                  |                                          |
| IEC-61131 Program                                                                       |                                             |                            |                                           |                  |          |                  |                                          |
| VAR_GLOBAL<br>Axis0_idPositionActualV                                                   | alue AT %ID1.4.                             | 0.0. DINT                  | C.                                        |                  |          |                  |                                          |
| LEND_VAR                                                                                |                                             |                            |                                           |                  |          |                  |                                          |
| letwork Variables: EPOS2 P [Nod                                                         | e 127] < EPOS2 [                            | [Internal]                 |                                           | 2.000            |          | 7.000            |                                          |
| letwork Variables: EPOS2 P [Nod<br>letwork Variable<br>2. Avidi idhostionActualValue    | e 127] < EPOS2 [<br>Address<br>%TD1.4.0.0   | Internal]<br>Type<br>DINT  | Consumer Object                           | RxPDO<br>RxPDO 2 | Bus      | TxPDO            | Producer Object                          |
| ietwork Variables: EPOS2 P [Nod<br>letwork Variable<br>22 Axis0_idPositionActualValue   | e 127] < EPOS2 [<br>Address<br>%ID 1.4.0.0  | [Internal]<br>Type<br>DINT | Consumer Object<br>Process Input INT32 -1 | RxPDO<br>RxPDO 2 | Bus<br>< | TxPDO<br>TxPDO 2 | Producer Object<br>Postion Actual Value  |
| letwork Variables: EPOS2 P [Nod<br>letwork Variables:<br>22 Axis0_jdPositionActualValue | e 127] <- EPOS2 [<br>Address<br>%ID 1.4.0.0 | Internal]<br>Type<br>DINT  | Consumer Object<br>Process Input INT32 -1 | RxPDO<br>RxPDO 2 | Bus<br>< | TxPDO<br>TxPDO 2 | Producer Object<br>Position Actual Value |

Figure 4-49 Input Network Variables (from Slave to IEC 61131 Program)

# 4) Step 4: Network Variable File (\*.poe)

- a) Click browse button on the bottom of the view.
- b) Enter network variable file name for export and close dialog.

Network Variable File C: WyOrectory/WetworkVariables.poe
Figure 4-50 Network Variable File

### 5) Step 5: Save Network Configuration and Export Network Variables

...

Click ¤OK¤ to save network configuration. The network variables are exported to selected network variable file.

### 6) Step 6: Import Network Variables to IEC 61131 program

- a) Open your IEC 61131 program in the programming tool «Open PCS».
- b) Select the menu item ¤Import¤ in the submenu "File" of the menu "File".
- c) Click the context menu item "Link to Active Resource' to use the network variables.

| Project                      | * X |
|------------------------------|-----|
| E-Project HELLOWORLD         |     |
| - 🛐 Counter.ST               |     |
|                              |     |
|                              |     |
| Usertype.typ                 |     |
| WetworkVariables.poe         |     |
|                              |     |
| Files Resources T Lib 🚱 Help | ,   |
|                              | _   |

Figure 4-51 Project Browser in Programming Tool

# 5 Function Blocks

For every function block, you will find...

- a brief description,
- a block diagram,
- a table listing the available variables,
- remarks and explanations on the variables and their behavior, and
- the Function Block call in type.

Please observe below information prior engaging with functionalities of further describes function blocks.

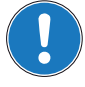

### Generally applicable Parameters

- Function Block calls use programming language ST.
- Using the "Network Configuration Tool", axis number of internal and external axes may be set as desired. Thereby, respect permitted value range.
- The input/output variable Axis defines the addressed axis.
- The output variable Error signals an error having occurred during execution of the function block.
- The output variable ErrorID allows to get more information on the error cause.
- The output variable **Done** signals the successful read operation.

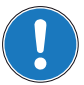

### Important! Generally applicable Rules

The execution of a function block instance might take longer than one PLC cycle.

- For a proper working system, a function block instance must be called (Execute or Enable) at every program cycle until its termination is signalled by the output **Done**, **Error** or **Abort**.
- Upon every call, the function block instance will continue at its actual internal state (at the position it stopped during the previous PLC program cycle). Breaking this rule will cause system errors, especially if the function block uses CAN communication services which might not have been finished fast enough.

# 5.1 Motion Control Function Blocks

# 5.1.1 Administrative

# 5.1.1.1 MC\_Power

Controls the power stage of the axis (enabled or disabled).

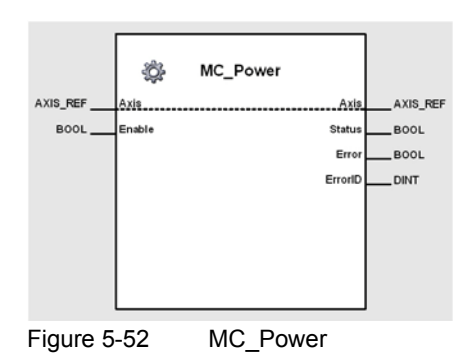

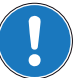

*Important MC\_Power must be called until output "Status" has same value as input "Enable".* 

### Variables

| Variable              | Nama    | Data Tuno |         | Unit -or-             |                |
|-----------------------|---------|-----------|---------|-----------------------|----------------|
| Variable              | Name    | Data Type | Default | Range                 | Element [Type] |
| Input/Output          | Axis    | AXIS_REF  | 0       | 031                   | AxisNo [USINT] |
| Input <sup>*I)</sup>  | Enable  | BOOL      | FALSE   | TRUE, FALSE           | -              |
|                       | Status  | BOOL      | FALSE   | TRUE, FALSE           | -              |
| Output <sup>*O)</sup> | Error   | BOOL      | FALSE   | TRUE, FALSE           | -              |
|                       | ErrorID | DINT      | 0       | For codes →page 8-144 | -              |

I) As long as *Enable* is TRUE (positive state), the power stage of the axis is activated.

O) Status shows state of power stage.

Table 5-36 MC\_Power

# 5.1.1.2 MC\_ReadStatus

Returns the status of the axis with respect to the motion currently in progress.

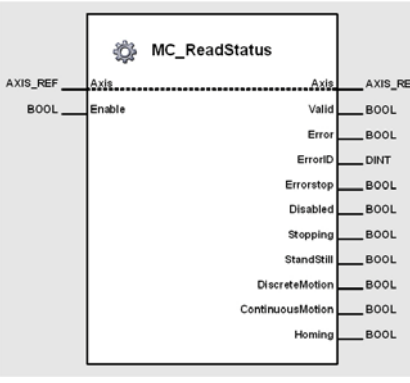

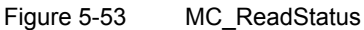

### Variables

| Variable             | Name             | Data Type | Default | Value<br>Range        | Unit –or–<br>Element [Type] |
|----------------------|------------------|-----------|---------|-----------------------|-----------------------------|
| Input/Output         | Axis             | AXIS_REF  | 0       | 031                   | AxisNo [USINT]              |
| Input <sup>*I)</sup> | Enable           | BOOL      | FALSE   | TRUE, FALSE           | -                           |
|                      | Valid            | BOOL      | FALSE   | TRUE, FALSE           | -                           |
|                      | Error            | BOOL      | FALSE   | TRUE, FALSE           | -                           |
|                      | ErrorID          | DINT      | 0       | For codes →page 8-144 | -                           |
|                      | Errorstop        | BOOL      | FALSE   | TRUE, FALSE           | -                           |
| <b>O</b>             | Disabled         | BOOL      | FALSE   | TRUE, FALSE           | -                           |
| Output "             | Stopping         | BOOL      | FALSE   | TRUE, FALSE           | -                           |
|                      | StandStill       | BOOL      | FALSE   | TRUE, FALSE           | -                           |
|                      | DiscreteMotion   | BOOL      | FALSE   | TRUE, FALSE           | -                           |
|                      | ContinuousMotion | BOOL      | FALSE   | TRUE, FALSE           | -                           |
|                      | Homing           | BOOL      | FALSE   | TRUE, FALSE           | -                           |

As long as *Enable* is TRUE (positive state), status parameter is continuously being read.
 TRUE (positive state) of *Valid* signals successful update of axis status.

Table 5-37 MC\_ReadStatus

Details on possible states ( $\rightarrow$ Figure 5-54).

### Function Blocks Motion Control Function Blocks

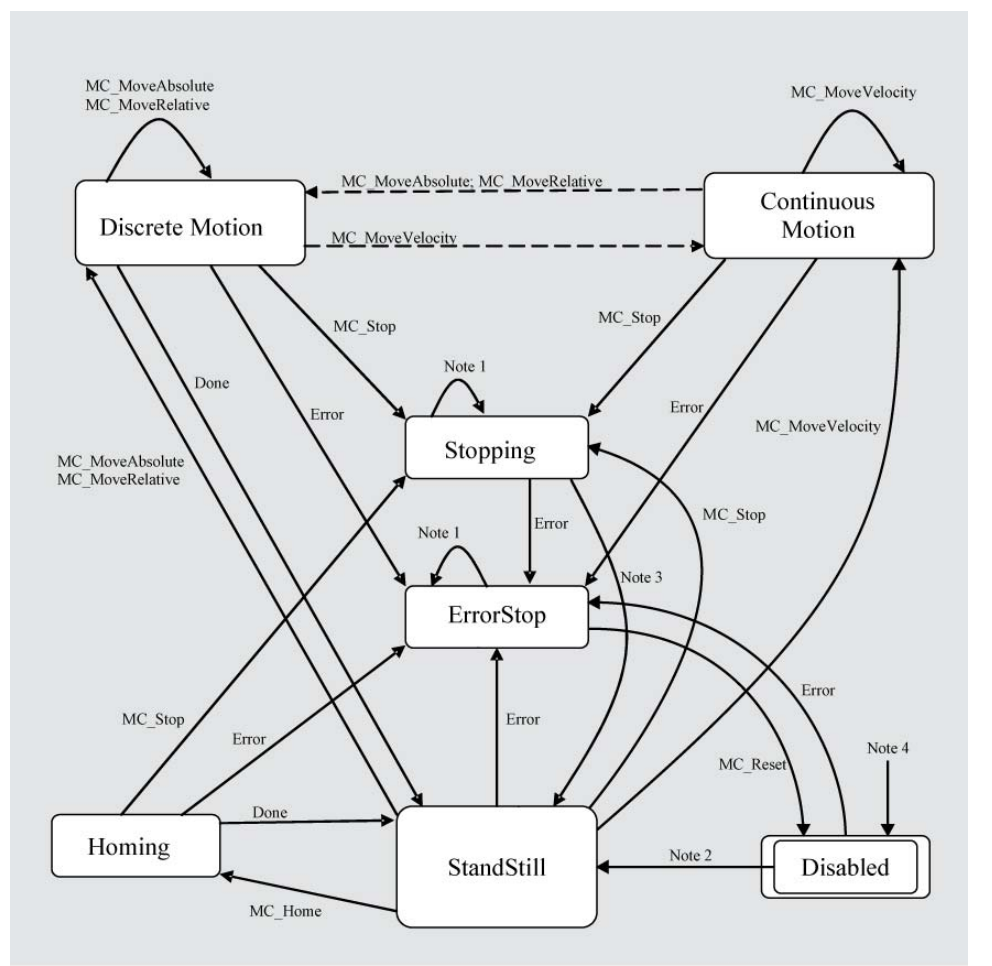

### Notes:

- 1) In *Errorstop* or *Stopping*, all function blocks can be called, although they will not be executed, except MC\_Reset and *Error*. They will generate the transition to *StandStill* or *Errorstop*, respectively.
- 2) Power.Enable = TRUE and no error present in the axis.
- 3) MC\_Stop.Done
- 4) MC\_Power.Enable = FALSE
- Figure 5-54 MC\_ReadStatus States

```
-----
                     _____
(* Variable Declaration *)
VAR
myAxis : AXIS_REF := (AxisNo := 0);
fbRead : MC_ReadStatus; (* fbRead is instance of MC_ReadStatus *)
END VAR
_____
                            _ _ _ _ _ _ _ _ _ _ _ _ _ _ _ _
                                                 (* Call function block instance *)
fbRead(Axis := myAxis, Enable := TRUE);
IF fbRead.Valid & fbRead.Errorstop THEN
. . .
END_IF;
```

# 5.1.1.3 MC\_ReadAxisError

Returns the first entry in the error history of the EPOS device.

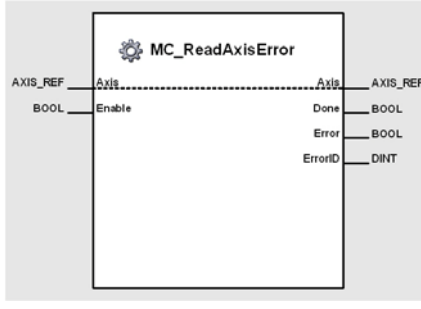

Figure 5-55 MC\_ReadAxisError

### Variables

| Variable             | Name    | Data Type |         | Unit -or-                                      |                |
|----------------------|---------|-----------|---------|------------------------------------------------|----------------|
| variable             |         |           | Default | Range                                          | Element [Type] |
| Input/Output         | Axis    | AXIS_REF  | 0       | 031                                            | AxisNo [USINT] |
| Input <sup>*I)</sup> | Enable  | BOOL      | FALSE   | TRUE, FALSE                                    | -              |
|                      | Done    | BOOL      | FALSE   | TRUE, FALSE                                    | -              |
|                      | Error   | BOOL      | FALSE   | TRUE, FALSE                                    | -              |
| ouput                | ErrorID | DINT      | 0       | EPOS device error<br>→item "[ 7 ]" on page 1-7 | -              |

I) As long as *Enable* is TRUE (positive state), the value of the first entry in the error history is continuously being read.

O) With successful operation (*Error* = FALSE), *ErrorID* contains the axis error (→item "[7]" on page 1-7).

Table 5-38 MC\_ReadAxisError

#### 5.1.1.4 MC\_ReadParameter

Returns an axis parameter value.

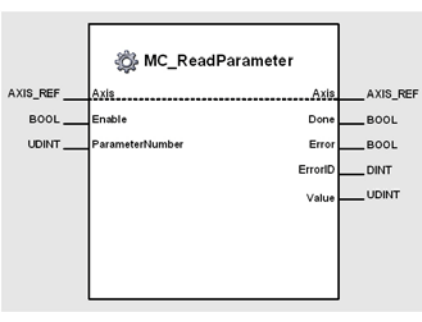

Figure 5-56 MC\_ReadParameter

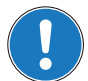

### Important!

Variables

Execution of the instance might take longer than one PLC cycle (>page 5-49).

|                      |                  |                   |               | Unit -or-                                                                                                    |                 |
|----------------------|------------------|-------------------|---------------|----------------------------------------------------------------------------------------------------|-----------------|
| Variable             | Name             | Data Type         | Default       | Range                                                                                                    | Element [Type]  |
| Input/Output         | Axis             | AXIS_REF          | 0             | 031                                                                                                    | AxisNo [USINT]  |
|                      | Enable           | BOOL              | FALSE         | TRUE, FALSE                                                                                                    | -               |
| Input <sup>*I)</sup> | ParameterNumber  | UDINT             | 0             | PLCopen parameter:<br>1 CommandedPosition<br>2 SWLimitPos<br>3 SWLimitNeg<br>7 MaxPositionLag<br>8 MaxVelocitySystem<br>9 MaxVelocitySystem<br>9 MaxVelocityAppl<br>10 ActualVelocity<br>11 CommandedVelocity<br>13 MaxAccelerationAppl<br>15 MaxDecelerationAppl<br>CANopen objects:<br>16#xxxxyyzz multiplexer (hex)<br>xxxx: Object index (hex)<br>yy: Object subindex (hex)<br>zz: Object length (hex) | _               |
|                      | Done             | BOOL              | FALSE         | TRUE, FALSE                                                                                                    | -               |
|                      | Error            | BOOL              | FALSE         | TRUE, FALSE                                                                                                    | -               |
| Output               | ErrorID          | DINT              | 0             | For codes →page 8-144                                                                                                    | -               |
|                      | Value            | UDINT             | 0             | 04'294'967'295                                                                                                    | -               |
|                      | I) As long as En | able is TRUE (pos | sitive state) | , the value of a specified parameter                                                                                                    | is continuously |

As long as Enable is TRUE (positive state), the value of a specified parameter is continuously being read.

ParameterNumber defines the parameter to be read. Besides the listed parameter, CANopen objects can be read using ParameterNumber as a multiplexer. Thus, allowing to read all EPOS objects from the object dictionary (→separate document «EPOS2 Firmware Specification»). The multiplexer (for details → "Multplexer Example" on page 5-55) is composed of 2 bytes object index (Byte 3 and 2), 1 byte object subindex (Byte 1) and 1 byte object length (Byte 0). Value allows retrieval of the value.

Table 5-39 MC ReadParameter

O)

Function Blocks Motion Control Function Blocks

### **Multplexer Example**

| ParameterNumber = | 16#207C0102    |
|-------------------|----------------|
| Name =            | Analog Input 1 |
| Object Index =    | 16#207C        |
| Object Subindex = | 16#01          |
| Object Length =   | 16#02          |

```
(* Variable Declaration *)
VAR
myAxis : AXIS_REF := (AxisNo := 0);
fbReadP : MC_ReadParameter; (* fbReadP is instance of MC_ReadParameter *)
END_VAR
(* Function Block call for updating the actual velocity *)
fbReadP(Axis := myAxis, Enable := TRUE, ParameterNumber := 10);
(* Function Block call for reading the CANopen object Analog Input 1*)
fbReadP(Axis := myAxis, Enable := TRUE, ParameterNumber := 16#207C0102);
```

# 5.1.1.5 MC\_ReadLongParameter

Returns on 64-bit axia parameter value.

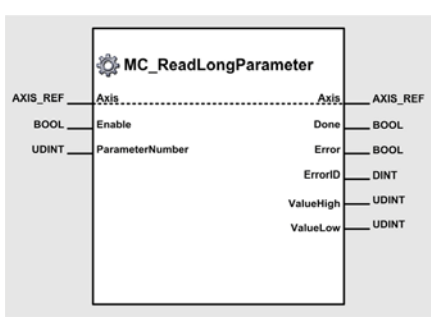

Figure 5-57 MC ReadLongParameter

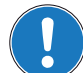

*Important!* Execution of the instance might take longer than one PLC cycle (→page 5-49).

### Variables

| Variable              | Namo            | Data Type |         | Unit -or-                                                                                                    |                |
|-----------------------|-----------------|-----------|---------|----------------------------------------------------------------------------------------------------|----------------|
| Valiable              | Name            | Data Type | Default | Range                                                                                                    | Element [Type] |
| Input/Output          | Axis            | AXIS_REF  | 0       | 031                                                                                                    | AxisNo [USINT] |
|                       | Enable          | BOOL      | FALSE   | TRUE, FALSE                                                                                                    | -              |
| Input <sup>*I)</sup>  | ParameterNumber | UDINT     | 0       | 16#xxxyyzz multiplexer (hex)<br>xxxx: Object index (hex)<br>yy: Object subindex (hex)<br>zz: Object length (hex) | -              |
|                       | Done            | BOOL      | FALSE   | TRUE, FALSE                                                                                                    | -              |
|                       | Error           | BOOL      | FALSE   | TRUE, FALSE                                                                                                    | -              |
| Output <sup>*O)</sup> | ErrorID         | DINT      | 0       | For codes →page 8-144                                                                                            | -              |
|                       | ValueHigh       | UDINT     | 0       | 04'294'967'295                                                                                                   | -              |
|                       | ValueLow        | UDINT     | 0       | 04'294'967'295                                                                                                   | -              |

I) As long as *Enable* is TRUE (positive state), the value of a specified parameter is continuously being read.

ParameterNumber defines the parameter to be read. CANopen objects can be read using ParameterNumber as a multiplexer. Thus, allowing to read all EPOS objects from the object dictionary (>separate document «EPOS2 Firmware Specification»).

The multiplexer (for details  $\rightarrow$  "Multplexer Example" on page 5-57) is composed of 2 bytes object index (Byte 3 and 2), 1 byte object subindex (Byte 1) and 1 byte object length (Byte 0).

O) ValueLow and ValueHigh allows retrieval of a 64-Bit value.

Table 5-40 MC\_ReadLongParameter

Function Blocks Motion Control Function Blocks

### **Multplexer Example**

| ParameterNumber = | 16#20040008   |
|-------------------|---------------|
| Name =            | Serial Number |
| Object Index =    | 16#2004       |
| Object Subindex = | 16#00         |
| Object Length =   | 16#08         |

### Call

fbReadP(Axis := myAxis, Enable := TRUE, ParameterNumber := 16#20040008);

### 5.1.1.6 MC\_ReadBoolParameter

Returns an axis parameter value.

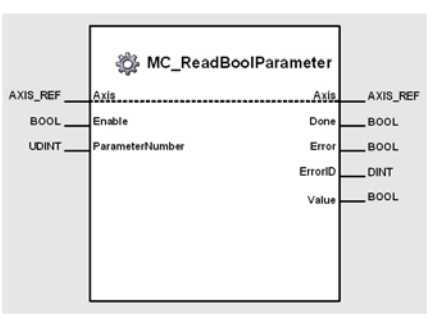

Figure 5-58 MC\_ReadBoolParameter

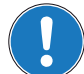

# Important!

Execution of the instance might take longer than one PLC cycle (→page 5-49).

#### Variables

| Variable             | Nama            | Data Tuna |         | Unit -or-                                                        |                |
|----------------------|-----------------|-----------|---------|------------------------------------------------------------------|----------------|
| Variable             | Name            | Data Type | Default | Range                                                            | Element [Type] |
| Input/Output         | Axis            | AXIS_REF  | 0       | 031                                                              | AxisNo [USINT] |
|                      | Enable          | BOOL      | FALSE   | TRUE, FALSE                                                      | -              |
| Input <sup>* )</sup> | ParameterNumber | UDINT     | 0       | 4 EnableLimitPos<br>5 EnableLimitNeg<br>6 EnablePosLagMonitoring | -              |
| *0)                  | Done            | BOOL      | FALSE   | TRUE, FALSE                                                      | -              |
|                      | Error           | BOOL      | FALSE   | TRUE, FALSE                                                      | -              |
| Output "             | ErrorID         | DINT      | 0       | For codes →page 8-144                                            | -              |
|                      | Value           | UDINT     | 0       | 04'294'967'295                                                   | -              |

 As long as *Enable* is TRUE (positive state), the value of a specified boolean parameter is continuously being read.

ParameterNumber defines the parameter to be read.

- O) Value allows retrieval of the value.
- Table 5-41 MC\_ReadBoolParameter

# 5.1.1.7 MC\_WriteParameter

Modifies the value of an axis parameter.

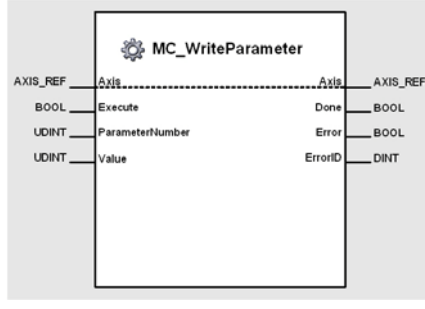

Figure 5-59 MC\_WriteParameter

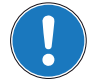

Important!

Execution of the instance might take longer than one PLC cycle (→page 5-49).

### Variables

| Variable              | Name            | Data Type | Default | Value<br>Range                                                                                                    | Unit –or–<br>Element [Type] |
|-----------------------|-----------------|-----------|---------|----------------------------------------------------------------------------------------------------|-----------------------------|
| Input/Output          | Axis            | AXIS_REF  | 0       | 031                                                                                                    | AxisNo [USINT]              |
|                       | Execute         | BOOL      | FALSE   | TRUE, FALSE                                                                                                    | _                           |
| Input <sup>*I)</sup>  | ParameterNumber | UDINT     | 0       | PLCopen parameter:<br>2 SWLimitPos<br>3 SWLimitNeg<br>7 MaxPositionLag<br>8 MaxVelocitySystem<br>9 MaxVelocityAppl<br>11 CommandedVelocity<br>13 MaxAccelerationAppl<br>15 MaxDecelerationAppl<br>1000 SaveAllParameter<br>CANopen objects:<br>16#xxxxyyzz multiplexer (hex)<br>xxxx: Object index (hex)<br>yy: Object subindex (hex)<br>zz: Object length (hex) | -                           |
|                       | Value           | UDINT     | 0       | 04'294'967'295                                                                                                    | -                           |
|                       | Done            | BOOL      | FALSE   | TRUE, FALSE                                                                                                    | -                           |
| Output <sup>*O)</sup> | Error           | BOOL      | FALSE   | TRUE, FALSE                                                                                                    | -                           |
|                       | ErrorID         | DINT      | 0       | For codes →page 8-144                                                                                                    | -                           |

 A positive edge of *Execute* triggers a write operation of the specified parameter. *ParameterNumber* defines the parameter to be written. Besides the listed parameter, CANopen objects can be read using *ParameterNumber* as a multiplexer. Thus, allowing to read all EPOS objects from the object dictionary (→ separate document «EPOS2 Firmware Specification»). The multiplexer (for details → "Multplexer Example" on page 5-60) is composed of 2 bytes object index (Byte 3 and 2), 1 byte object subindex (Byte 1) and 1 byte object length (Byte 0).
 Successful write operation is signalled with a positive value (TRUE) at *Done*.

Table 5-42 MC WriteParameter

### Function Blocks Motion Control Function Blocks

### **Multplexer Example**

| ParameterNumber = | 16#20780102    |
|-------------------|----------------|
| Name =            | Analog Input 1 |
| Object Index =    | 16#2078        |
| Object Subindex = | 16#01          |
| Object Length =   | 16#02          |

### Call

(\* Function Block call for writing the digital outputs \*)
fbWriteP(Axis := myAxis, Execute := TRUE, ParameterNumber := 16#20780102);

# 5.1.1.8 MC\_WriteLongParameter

Modifies the value of a 64-bit axis parameters.

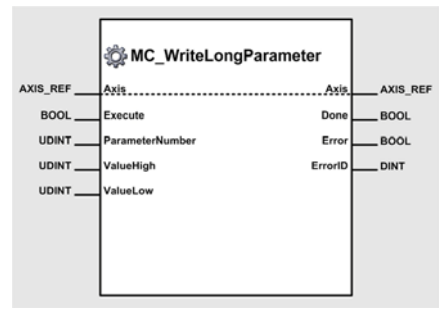

Figure 5-60 MC WriteLongParameter

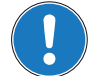

Important!

Execution of the instance might take longer than one PLC cycle (>page 5-49).

### Variables

I)

| Variable              | Nama            | Data Tura |         | Unit -or-                                                                                                    |                |
|-----------------------|-----------------|-----------|---------|----------------------------------------------------------------------------------------------------|----------------|
|                       | Name            | Data Type | Default | Range                                                                                                    | Element [Type] |
| Input/Output          | Axis            | AXIS_REF  | 0       | 031                                                                                                    | AxisNo [USINT] |
|                       | Execute         | BOOL      | FALSE   | TRUE, FALSE                                                                                                    | -              |
| Input <sup>*I)</sup>  | ParameterNumber | UDINT     | 0       | 16#xxxxyyzz multiplexer (hex)<br>xxxx: Object index (hex)<br>yy: Object subindex (hex)<br>zz: Object length (hex) | -              |
|                       | ValueHigh       | UDINT     | 0       | 04'294'967'295                                                                                                    | -              |
|                       | ValueLow        | UDINT     | 0       | 04'294'967'295                                                                                                    | -              |
| Output <sup>*O)</sup> | Done            | BOOL      | FALSE   | TRUE, FALSE                                                                                                    | -              |
|                       | Error           | BOOL      | FALSE   | TRUE, FALSE                                                                                                    | -              |
|                       | ErrorID         | DINT      | 0       | For codes →page 8-144                                                                                             | -              |

A positive edge of *Execute* triggers a write operation of the specified parameter. *ParameterNumber* defines the parameter to be written. CANopen objects can be read using *ParameterNumber* as a multiplexer. Thus, allowing to read all EPOS objects from the object dictionary (→ separate document «EPOS2 Firmware Specification»). The multiplexer (for details → "Multplexer Example" on page 5-62) is composed of 2 bytes object index (Byte 3 and 2), 1 byte object subindex (Byte 1) and 1 byte object length (Byte 0).

O) Successful write operation is signalled with a positive value (TRUE) at *Done*.

Table 5-43 MC\_WriteLongParameter

### Function Blocks Motion Control Function Blocks

| Multplexer Example |                           |
|--------------------|---------------------------|
| ParameterNumber =  | 16#20C10008               |
| Name =             | Interpolation Data Record |
| Object Index =     | 16#20C1                   |
| Object Subindex =  | 16#00                     |
| Object Length =    | 16#08                     |

# 5.1.1.9 MC\_ReadActualPosition

Returns the actual position of an axis.

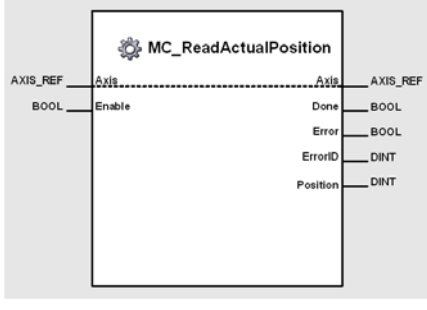

Figure 5-61 MC\_ReadActualPosition

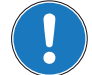

Important!

Execution of the instance might take longer than one PLC cycle (→page 5-49).

### Variables

| Variable              | Name     | Data Type | Default | Value<br>Range                                               | Unit –or–<br>Element [Type] |
|-----------------------|----------|-----------|---------|--------------------------------------------------------------|-----------------------------|
| Input/Output          | Axis     | AXIS_REF  | 0       | 031                                                          | AxisNo [USINT]              |
| Input <sup>*I)</sup>  | Enable   | BOOL      | FALSE   | TRUE, FALSE                                                  | -                           |
| Output <sup>*O)</sup> | Done     | BOOL      | FALSE   | TRUE, FALSE                                                  | -                           |
|                       | Error    | BOOL      | FALSE   | TRUE, FALSE                                                  | -                           |
|                       | ErrorID  | DINT      | 0       | For codes →page 8-144                                        | -                           |
|                       | Position | DINT      | 0       | -2'147'483'648 [min(DINT)]<br><br>+2'147'483'647 [max(DINT)] | qc                          |

I) As long as *Enable* is TRUE (positive state), the actual position is continuously being read.

O) The actual position can be retrieved from Position.

Position is defined in quadcount (encoder increments) [qc].

Table 5-44 MC\_ReadActualPosition

# 5.1.1.10 MC\_ReadActualVelocity

Returns the actual velocity of an axis.

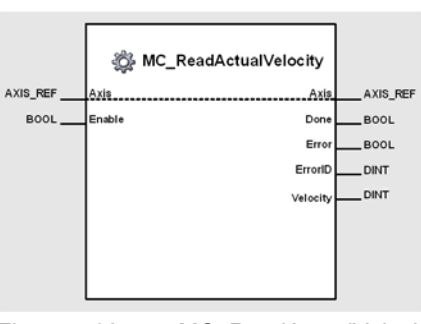

Figure 5-62 MC\_ReadActualVelocity

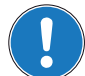

# Important!

Execution of the instance might take longer than one PLC cycle (→page 5-49).

### Variables

| Variable              | Nama     | Data Turna |         | Unit -or-                                                    |                |
|-----------------------|----------|------------|---------|--------------------------------------------------------------|----------------|
|                       | Name     | Data Type  | Default | Range                                                        | Element [Type] |
| Input/Output          | Axis     | AXIS_REF   | 0       | 031                                                          | AxisNo [USINT] |
| Input <sup>*I)</sup>  | Enable   | BOOL       | FALSE   | TRUE, FALSE                                                  | -              |
| Output <sup>*O)</sup> | Done     | BOOL       | FALSE   | TRUE, FALSE                                                  | -              |
|                       | Error    | BOOL       | FALSE   | TRUE, FALSE                                                  | -              |
|                       | ErrorID  | DINT       | 0       | For codes →page 8-144                                        | -              |
|                       | Velocity | DINT       | 0       | -2'147'483'648 [min(DINT)]<br><br>+2'147'483'647 [max(DINT)] | rpm            |

I) As long as *Enable* is TRUE (positive state), the actual velocity is continuously being read.

O) The actual velocity can be retrieved from Velocity.

Table 5-45 MC\_ReadActualVelocity

```
(* Variable Declaration *)
VAR
myAxis : AXIS_REF := (AxisNo := 0);
fbVel : MC_ReadActualVelocity; (* fbVel is instance of MC_ReadActualVelocity *)
END_VAR
(* Function Block call for reading the actual velocity *)
fbVel(Axis := myAxis, Enable := TRUE);
```

# 5.1.1.11 MC\_ReadActualCurrent

Returns the actual current of an axis.

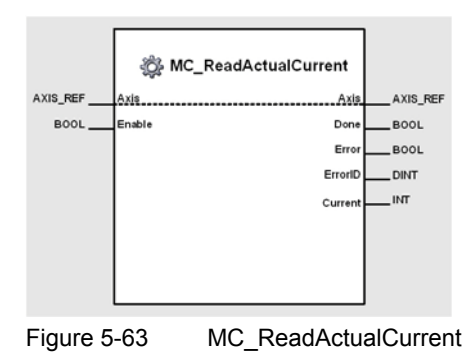

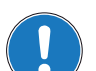

Important!

Execution of the instance might take longer than one PLC cycle (>page 5-49).

### Variables

| Variable              | Name    | Data Type | Default | Value<br>Range                              | Unit –or–<br>Element [Type] |
|-----------------------|---------|-----------|---------|---------------------------------------------|-----------------------------|
| Input/Output          | Axis    | AXIS_REF  | 0       | 031                                         | AxisNo [USINT]              |
| Input <sup>*I)</sup>  | Enable  | BOOL      | FALSE   | TRUE, FALSE                                 | -                           |
|                       | Done    | BOOL      | FALSE   | TRUE, FALSE                                 | -                           |
|                       | Error   | BOOL      | FALSE   | TRUE, FALSE                                 | -                           |
| Output <sup>*O)</sup> | ErrorID | DINT      | 0       | For codes →page 8-144                       | -                           |
|                       | Current | INT       | 0       | −32768 [min(INT)]<br>…<br>+32767 [max(INT)] | mA                          |

I) As long as *Enable* is TRUE (positive state), the actual current is continuously being read.

O) The actual current can be retrieved from Current.

Table 5-46 MC\_ReadActualCurrent

# 5.1.1.12 MC\_Reset

Resets all internal axis-related errors.

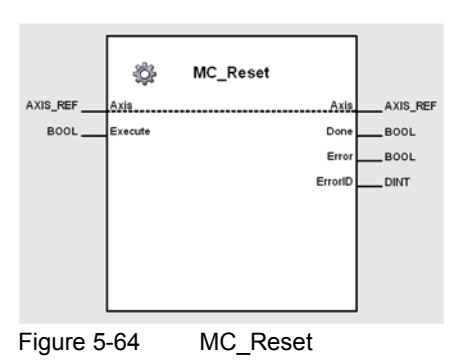

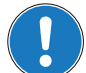

# Important

MC\_Reset has to be called until termination is signalled at the output ("Done" or "Error").

### Variables

| Variable              | Name    | Data Type |         | Unit -or-             |                |
|-----------------------|---------|-----------|---------|-----------------------|----------------|
|                       |         |           | Default | Range                 | Element [Type] |
| Input/Output          | Axis    | AXIS_REF  | 0       | 031                   | AxisNo [USINT] |
| Input <sup>*I)</sup>  | Execute | BOOL      | FALSE   | TRUE, FALSE           | -              |
| Output <sup>*O)</sup> | Done    | BOOL      | FALSE   | TRUE, FALSE           | -              |
|                       | Error   | BOOL      | FALSE   | TRUE, FALSE           | -              |
|                       | ErrorID | DINT      | 0       | For codes →page 8-144 | -              |

 At positive edge of *Execute*, axis status changes from Errorstop to StandStill. After execution of MC\_Reset, the power stage must be re-enabled (→ "MC\_Power" on page 5-50).

O) Done signals successful reset of axis status.

Table 5-47 MC\_Reset

#### 5.1.1.13 MC\_SetOperationMode

Sets the operation mode.

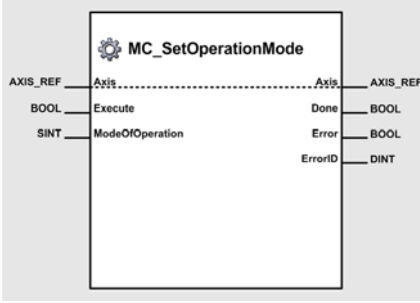

Figure 5-65 MC\_SetOperationMode

### Variables

| Variable              | Namo            | Data Tuno |         | Unit -or-                                                                                                    |                |
|-----------------------|-----------------|-----------|---------|----------------------------------------------------------------------------------------------------|----------------|
| Variable              | Name            | Data Type | Default | Range                                                                                                    | Element [Type] |
| Input/Output          | Axis            | AXIS_REF  | 0       | 031                                                                                                    | AxisNo [USINT] |
|                       | Execute         | BOOL      | FALSE   | TRUE, FALSE                                                                                                    | -              |
| Input <sup>*I)</sup>  | ModeOfOperation | SINT      |         | Profile Position Mode = 1<br>Profile Velocity Mode = 3<br>Homing Mode = 6<br>Interpolated Position Mode = 7<br>Position Mode = $-1$<br>Velocity Mode = $-2$<br>Current Mode = $-3$<br>Master Encoder Mode = $-5$<br>Step/Direction Mode = $-6$ | -              |
| Output <sup>*O)</sup> | Done            | BOOL      | FALSE   | TRUE, FALSE                                                                                                    | -              |
|                       | Error           | BOOL      | FALSE   | TRUE, FALSE                                                                                                    | -              |
|                       | ErrorID         | DINT      | 0       | For codes →page 8-144                                                                                                    | -              |

I) A positive edge of *Execute* triggers a write operation of the operation mode object. O)

Successful write operation is signalled with a positive value (TRUE) at Done.

Table 5-48 MC\_SetOperationMode

```
(* Variable Declaration *)
VAR
myAxis : AXIS_REF := (AxisNo := 0);
\texttt{fbSetOpMode} \ : \ \texttt{MC\_SetOperationMode}; \ \texttt{(* fbSetOpMode is instance of } \ \texttt{MC\_SetOperationMode}; \ \texttt{MC\_SetOperationMode}; \ \texttt{MC\_SetOpe
*)
END_VAR
  _____
  (* Function Block call for writing the mode of operation to position mode *)
fbSetOpMode (Axis := myAxis, Execute := TRUE, ModeOfOperation := 16#FF);
```

# 5.1.2 Motion

### 5.1.2.1 MC\_MoveAbsolute

Commands a controlled motion to a specified absolute position using a trapezoidal or sinusoidal profile.

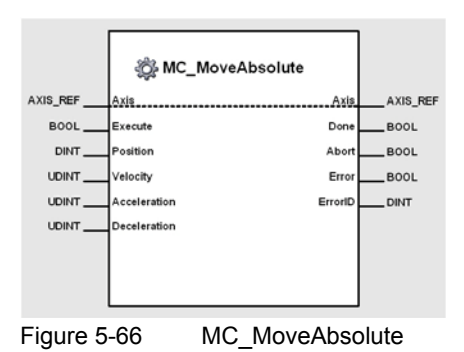

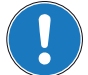

Important!

Execution of the instance might take longer than one PLC cycle (>page 5-49).

### Variables

| Variable N            | Nama         | Data Tuna |         | Unit -or-                    |                |
|-----------------------|--------------|-----------|---------|------------------------------|----------------|
|                       | Name         | Data Type | Default | Range                        | Element [Type] |
| Input/Output          | Axis         | AXIS_REF  | 0       | 031                          | AxisNo [USINT] |
| Input <sup>*I)</sup>  | Execute      | BOOL      | FALSE   | TRUE, FALSE                  | -              |
|                       | Position     | DINT      | 0       | -2'147'483'648+2'147'483'647 | qc             |
|                       | Velocity     | UDINT     | 0       | 0max. profile velocity       | rpm            |
|                       | Acceleration | UDINT     | 0       | 0max. acceleration           | rpm/s          |
|                       | Deceleration | UDINT     | 0       | 0max. deceleration           | rpm/s          |
| Output <sup>*O)</sup> | Done         | BOOL      | FALSE   | TRUE, FALSE                  | -              |
|                       | Abort        | BOOL      | FALSE   | TRUE, FALSE                  | -              |
|                       | Error        | BOOL      | FALSE   | TRUE, FALSE                  | -              |
|                       | ErrorID      | DINT      | 0       | For codes →page 8-144        | -              |

I) A positive edge of *Execute* triggers a new absolute movement using a profile corresponding to *Velocity, Acceleration* and *Deceleration*.

Position is defined in quad count (encoder increments) [qc].

O) Successful positioning is signalled with a positive value (TRUE) at Done. Execution of this instance is immediately stopped if another function block instance is executing movement using the same axis. In this case a positive state (TRUE) at Abort will be set.

Done, Abort and Error can be reset by a negative state (FALSE) to Execute. If Execute is reset before completion of positioning, Done, Abort and Error show status of positioning during one cycle, then they are reset to negative state (FALSE).

*Velocity, Acceleration* and *Deceleration* must only be defined upon first call – repeated calls will use value of first call and do not require further definition.

Table 5-49 MC\_MoveAbsolute

Details on possible calling sequences (→Figure 5-67).

- The first sequence shows two complete movements. The second instance will be initiated upon completion of the first movement.
- The second sequence shows an interrupted movement. Setting the variable Test will trigger the second instance while fist instance is being executed.

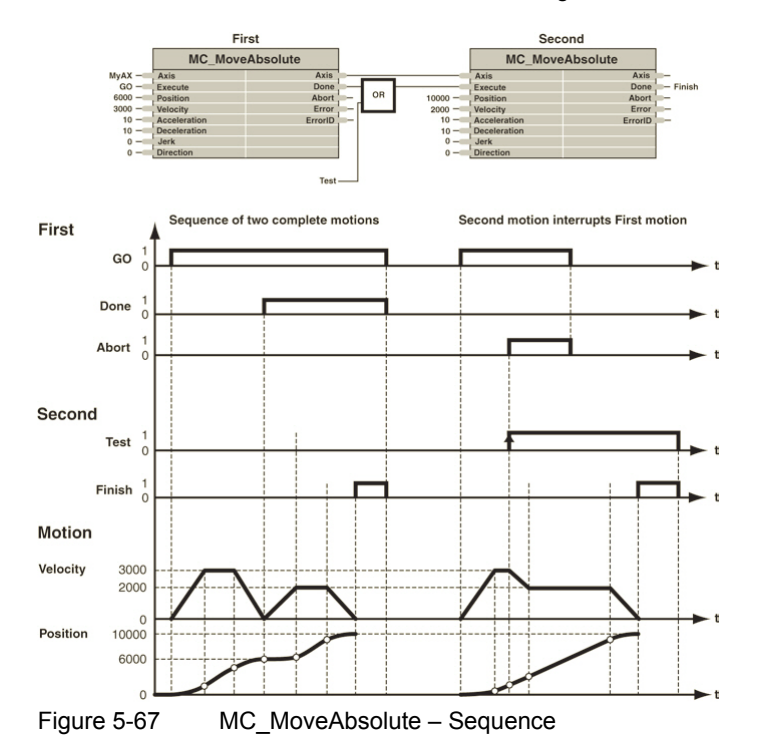

### Call

fbMove(Axis:=myAxis,Execute:=Start,Position:=Pos,Velocity:=25,Acceleration:=50,Deceleration:=50);

### 5.1.2.2 MC\_MoveRelative

Commands a controlled motion of a specified distance relative to the actual position at the time of the execution using trapezoidal or sinusoidal profile. The new absolute target position is defined by the distance added to the last position setting value.

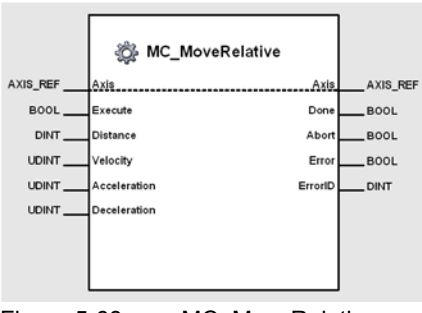

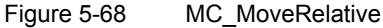

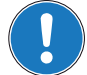

Important!

Execution of the instance might take longer than one PLC cycle (→page 5-49).

### Variables

| Variable              | Nomo         |           |         | Unit -or-                    |                |
|-----------------------|--------------|-----------|---------|------------------------------|----------------|
|                       | Name         | Data Type | Default | Range                        | Element [Type] |
| Input/Output          | Axis         | AXIS_REF  | 0       | 031                          | AxisNo [USINT] |
| Input <sup>*I)</sup>  | Execute      | BOOL      | FALSE   | TRUE, FALSE                  | -              |
|                       | Distance     | DINT      | 0       | -2'147'483'648+2'147'483'647 | qc             |
|                       | Velocity     | UDINT     | 0       | 025'000                      | rpm            |
|                       | Acceleration | UDINT     | 0       | 04'294'967'295               | rpm/s          |
|                       | Deceleration | UDINT     | 0       | 04'294'967'295               | rpm/s          |
|                       | Done         | BOOL      | FALSE   | TRUE, FALSE                  | -              |
| Output <sup>*O)</sup> | Abort        | BOOL      | FALSE   | TRUE, FALSE                  | -              |
|                       | Error        | BOOL      | FALSE   | TRUE, FALSE                  | -              |
|                       | ErrorID      | DINT      | 0       | For codes →page 8-144        | -              |

 A positive edge of *Execute* triggers a new absolute movement using a profile corresponding to Velocity, Acceleration and Deceleration. The defined distance is added to the last position setting value and commanded as a new target position.

Distance is defined in quadcount (encoder increments) [qc].

O) Successful positioning is signalled with a positive value (TRUE) at *Done*. Execution of this instance is immediately stopped if another function block instance is executing movement using the same axis. In this case a positive state (TRUE) at *Abort* will be set.
 *Done*, *Abort* and *Error* can be reset by a negative state (FALSE) to *Execute*. If *Execute* is reset before completion of positioning, *Done*, *Abort* and *Error* show status of positioning during one cycle, then they are reset to negative state (FALSE).

*Velocity, Acceleration* and *Deceleration* must only be defined upon first call – repeated calls will use value of first call and do not require further definition.

Table 5-50 MC\_MoveRelative

Details on possible calling sequences (→Figure 5-69).

- The first sequence shows two complete movements. The second function block instance is started after the complete termination of the first movement.
- The second sequence shows an interrupted movement. Setting the variable Test triggers the start of the second function block instance during execution of the first one.

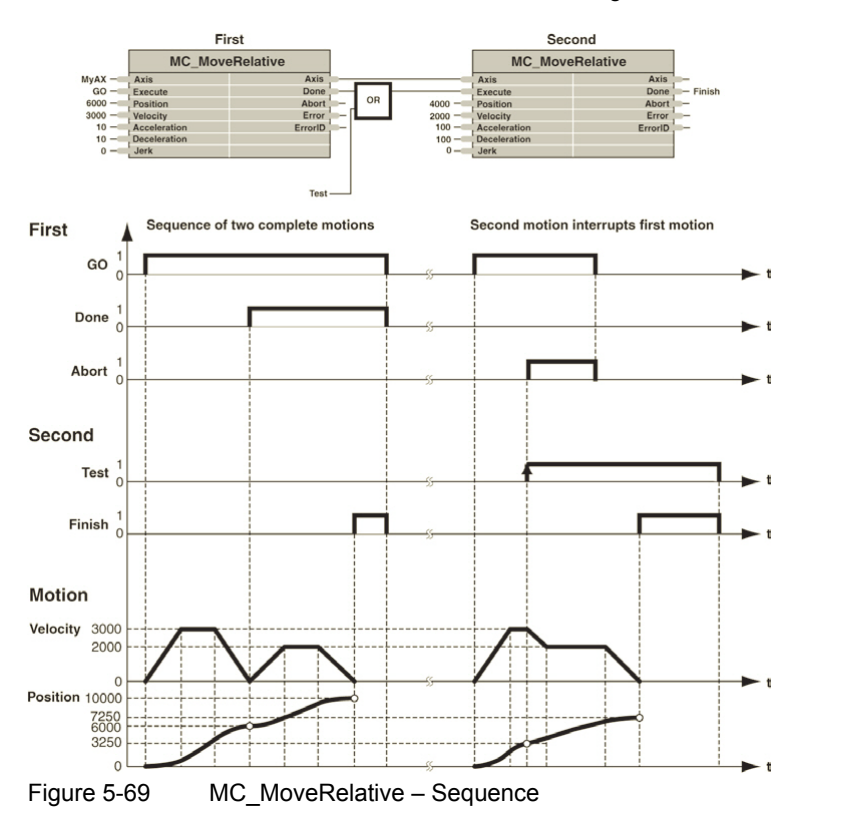

### 5.1.2.3 MC\_MoveVelocity

Commands a continuously controlled motion at a specified velocity using a trapezoidal or sinusoidal acceleration profile.

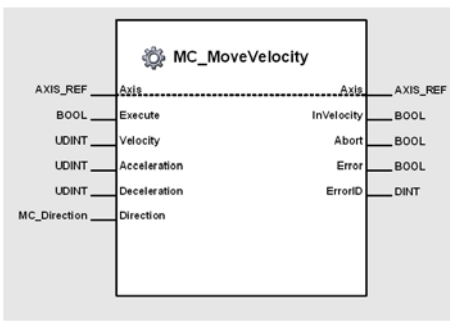

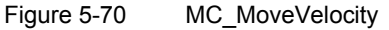

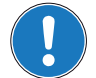

Execution of the instance might take longer than one PLC cycle (>page 5-49).

### Variables

Important!

| Variable              | Nama         | Data Tura            |                 | Unit -or-                |                |
|-----------------------|--------------|----------------------|-----------------|--------------------------|----------------|
| variable              | Name         | Data Type            | Default         | Range                    | Element [Type] |
| Input/Output          | Axis         | AXIS_REF             | 0               | 031                      | AxisNo [USINT] |
|                       | Execute      | BOOL                 | FALSE           | TRUE, FALSE              | -              |
|                       | Velocity     | UDINT                | 0               | 025'000                  | rpm            |
| Input <sup>*I)</sup>  | Acceleration | UDINT                | 0               | 04'294'967'295           | rpm/s          |
|                       | Deceleration | UDINT                | 0               | 04'294'967'295           | rpm/s          |
|                       | Direction    | Enum<br>MC_Direction | MCposi-<br>tive | MCpositive<br>MCnegative | -              |
|                       | InVelocity   | BOOL                 | FALSE           | TRUE, FALSE              | -              |
| Output <sup>*O)</sup> | Abort        | BOOL                 | FALSE           | TRUE, FALSE              | -              |
|                       | Error        | BOOL                 | FALSE           | TRUE, FALSE              | -              |
|                       | ErrorID      | DINT                 | 0               | For codes →page 8-144    | -              |

 A positive edge of *Execute* triggers a new absolute continues velocity movement defined by *Velocity* using values of *Acceleration* and *Deceleration*.
 MC\_Stop will stop the movement. Another call changes the active velocity, thereby *Velocity* must be of positive value higher than 0.
 *Direction* defines the movement direction and is defined in quadcount (encoder increments) [qc].

 InVelocity signals achievement of commanded velocity. Another call executing a movement using the same axis will immediately stop the movement. In this case a positive state (TRUE) at Abort will be set. InVelocity, Abort and Error can be reset by a negative state (FALSE) to Execute. If reset before completion of positioning, InVelocity, Abort and Error show status of positioning during one cycle, then they are reset to negative state (FALSE).

*Velocity, Acceleration* and *Deceleration* must only be defined upon first call – repeated calls will use value of first call and do not require further definition.

Table 5-51 MC\_MoveVelocity
Details on possible calling sequences (→Figure 5-71).

- The first sequence shows two complete movements. The second function block instance is started after the complete termination of the first movement.
- The second sequence shows an interrupted movement. Setting the variable Test triggers the start of the second function block instance during execution of the first one.

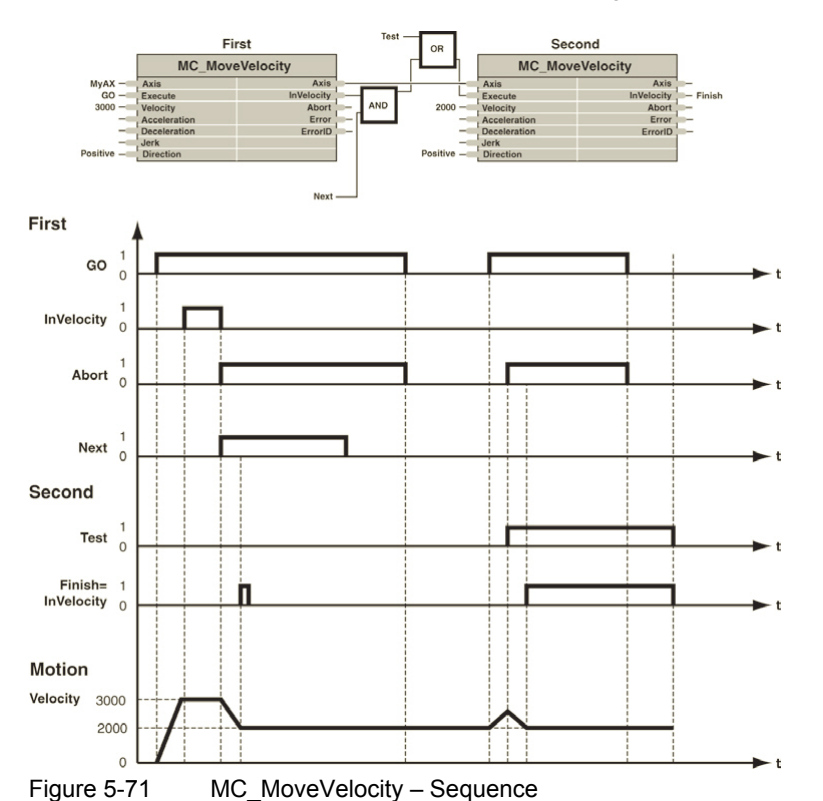

#### Function Blocks Motion Control Function Blocks

### 5.1.2.4 MC\_Home

Commands the axis to perform the homing procedure. The absolute home position is determined using one of the available homing methods (for details → separate document «EPOS2 Firmware Specification»).

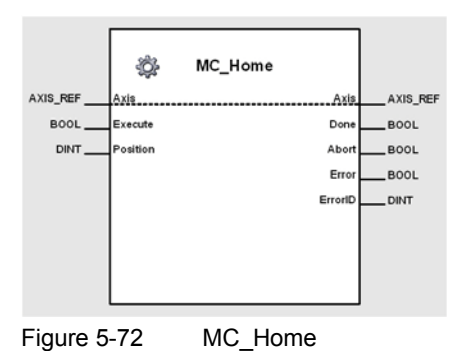

### Variables

| Variable            | Namo     | Data Tuno |         | Unit -or-                    |                |
|---------------------|----------|-----------|---------|------------------------------|----------------|
| Variable            | Name     | Data Type | Default | Range                        | Element [Type] |
| Input/Output        | Axis     | AXIS_REF  | 0       | 031                          | AxisNo [USINT] |
| Exec                | Execute  | BOOL      | FALSE   | TRUE, FALSE                  | -              |
| input '             | Position | DINT      | 0       | -2'147'483'648+2'147'483'647 | qc             |
|                     | Done     | BOOL      | FALSE   | TRUE, FALSE                  | -              |
| <b>O</b>            | Abort    | BOOL      | FALSE   | TRUE, FALSE                  | -              |
| Output <sup>O</sup> | Error    | BOOL      | FALSE   | TRUE, FALSE                  | -              |
|                     | ErrorID  | DINT      | 0       | For codes →page 8-144        | -              |

A positive edge of *Execute* triggers a new homing procedure. *Position* determines the new home position value after successful completion homing procedure and is defined in quadcount (encoder increments) [qc]. *Position* must only be defined upon first call – repeated calls will use value of first call and do not require further definition. Additional parameters for a homing procedure must be configured using MC\_WriteParameter (→page 5-59), for detailed information → separate document «EPOS2 Firmware Specification».

O) Done signals successful termination of the procedure. If another instance is starting a homing procedure using the same axis, the execution of the first instance is immediately being stopped, Abort is set to positive state (TRUE). Done, Abort and Error can be reset by a negative state (FALSE) to Execute. If Execute is reset before completion of positioning, Done, Abort and Error show status of positioning during one cycle, then they are reset to negative state (FALSE).

Table 5-52 MC\_Home

#### Call

I)

#### 5.1.2.5 MC\_Stop

Commands a controlled motion stop of the axis using a trapezoidal or sinusoidal deceleration profile.

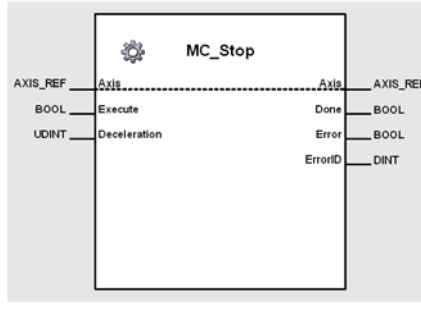

Figure 5-73 MC\_Stop

#### Variables

| Variable              | Nama         | Data Turna |         | Unit -or-             |                |
|-----------------------|--------------|------------|---------|-----------------------|----------------|
|                       | Name         | Data Type  | Default | Range                 | Element [Type] |
| Input/Output          | Axis         | AXIS_REF   | 0       | 031                   | AxisNo [USINT] |
|                       | Execute      | BOOL       | FALSE   | TRUE, FALSE           | -              |
| input <sup>iy</sup>   | Deceleration | UDINT      | 0       | 0max. acceleration    | rpm/s          |
|                       | Done         | BOOL       | FALSE   | TRUE, FALSE           | -              |
| Output <sup>*O)</sup> | Error        | BOOL       | FALSE   | TRUE, FALSE           | -              |
|                       | ErrorID      | DINT       | 0       | For codes →page 8-144 | -              |

I) A positive edge of *Execute* stops the axis using a defined deceleration profile.

O) Done and Error are reset by setting a negative state (FALSE) to Execute. If Execute is reset before completion of positioning, Done and Error will continue to signal the stoppage during one cycle, and are then reset to negative state (FALSE).

\_\_\_\_\_

Table 5-53 MC\_Stop

```
(* Variable Declaration *)
VAR
myAxis : AXIS_REF := (AxisNo := 0);
fbStop : MC_Stop; (* fbStop is instance of MC_Stop *)
Start : BOOL := FALSE;
END VAR
_____
(* Call function block instance *)
fbStop(Axis := myAxis, Execute := Start, Deceleration := 1000);
```

#### 5.2 **Maxon Utility Function Blocks**

#### 5.2.1 Homing

#### 5.2.1.1 MU\_GetHomingParameter

Returns the values of the EPOS homing objects.

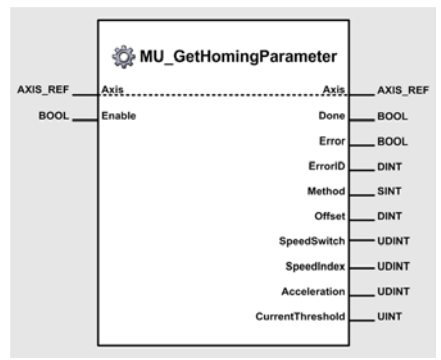

Figure 5-74 MU\_GetHomingParameter

### Variables

| Variable              | Namo             | Data Type |         | Value                                                                                                    | Unit -or-      |
|-----------------------|------------------|-----------|---------|----------------------------------------------------------------------------------------------------|----------------|
| Vallable              | Name             | Data Type | Default | Range                                                                                                    | Element [Type] |
| Input/Output          | Axis             | AXIS_REF  | 0       | 031                                                                                                    | AxisNo [USINT] |
| Input <sup>*I)</sup>  | Enable           | BOOL      | FALSE   | TRUE, FALSE                                                                                                    | -              |
|                       | Done             | BOOL      | FALSE   | TRUE, FALSE                                                                                                    | -              |
|                       | Error            | BOOL      | FALSE   | TRUE, FALSE                                                                                                    | -              |
|                       | ErrorID          | DINT      | 0       | For codes →page 8-144                                                                                                    | -              |
| Output <sup>*O)</sup> | Method           | SINT      | 7       | cNegLimitSwitchIndex = 1,<br>cPosLimitSwitchIndex = 2,<br>cHomeSwitchPosSpeedIndex = 7,<br>cHomeSwitchNegSpeedIndex = 11,<br>cNegLimitSwitch = 17,<br>cPosLimitSwitch = 18,<br>cHomeSwitchPosSpeed = 23,<br>cHomeSwitchNegSpeed = 27,<br>cIndexNegSpeed = 33,<br>cIndexPosSpeed = 34,<br>cActualPosition = 35,<br>cCurThreshPosSpeedIndex = -1,<br>cCurThreshNegSpeedIndex = -2,<br>cCurThreshPosSpeed = -3,<br>cCurThreshNegSpeed = -4 | _              |
|                       | Offset           | DINT      | 0       | -2'147'483'648+2'147'483'647                                                                                                    | qc             |
|                       | SpeedSwitch      | UDINT     | 100     | 0max. profile velocity                                                                                                    | rpm            |
|                       | SpeedIndex       | UDINT     | 100     | 0max. profile velocity                                                                                                    | rpm            |
|                       | Acceleration     | UDINT     | 1000    | 0max. acceleration                                                                                                    | rpm/s          |
|                       | CurrentThreshold | UINT      | 500     | 0 and up (depending on hardware)                                                                                                    | mA             |

I) As long as Enable is TRUE (positive state), the values of the EPOS homing objects are continuously being read.

The values of the objects can be read from Method, Offset, SpeedSwitch, SpeedIndex, Accelera-O) tion and CurrentThreshold.

Table 5-54 MU\_GetHomingParameter

maxon motor control

# maxon motor

Function Blocks Maxon Utility Function Blocks

### 5.2.1.2 MU\_SetHomingParameter

Modifies the values of the EPOS homing objects.

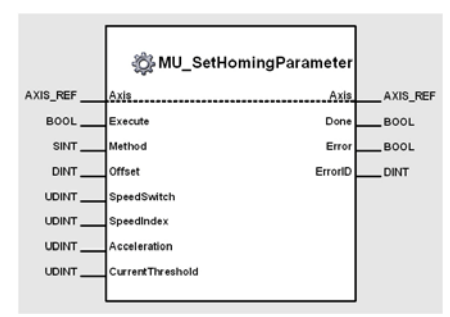

Figure 5-75 MU\_SetHomingParameter

### Variables

| Variable             | Name             | Data Type |         | Value                                                                                                    | Unit -or-      |
|----------------------|------------------|-----------|---------|----------------------------------------------------------------------------------------------------|----------------|
| Variable             | Humo             | Dulu Type | Default | Range                                                                                                    | Element [Type] |
| Input/Output         | Axis             | AXIS_REF  | 0       | 031                                                                                                    | AxisNo [USINT] |
|                      | Execute          | BOOL      | FALSE   | TRUE, FALSE                                                                                                    | -              |
| Input <sup>*I)</sup> | Method           | SINT      | 7       | cNegLimitSwitchIndex = 1,<br>cPosLimitSwitchIndex = 2,<br>cHomeSwitchPosSpeedIndex = 7,<br>cHomeSwitchNegSpeedIndex = 11,<br>cNegLimitSwitch = 17,<br>cPosLimitSwitch = 18,<br>cHomeSwitchPosSpeed = 23,<br>cHomeSwitchNegSpeed = 27,<br>cIndexNegSpeed = 33,<br>cIndexPosSpeed = 34,<br>cActualPosition = 35,<br>cCurThreshPosSpeedIndex = -1,<br>cCurThreshNegSpeedIndex = -2,<br>cCurThreshNegSpeed = -3,<br>cCurThreshNegSpeed = -4 | _              |
|                      | Offset           | DINT      | 0       | -2'147'483'648+2'147'483'647                                                                                                    | qc             |
|                      | SpeedSwitch      | UDINT     | 100     | 0max. profile velocity                                                                                                    | rpm            |
|                      | SpeedIndex       | UDINT     | 100     | 0max. profile velocity                                                                                                    | rpm            |
|                      | Acceleration     | UDINT     | 1000    | 0max. acceleration                                                                                                    | rpm/s          |
|                      | CurrentThreshold | UINT      | 500     | 0 and up (depending on hardware)                                                                                                    | mA             |
|                      | Done             | BOOL      | FALSE   | TRUE, FALSE                                                                                                    | -              |
| Output               | Error            | BOOL      | FALSE   | TRUE, FALSE                                                                                                    | -              |
|                      | ErrorID          | DINT      | 0       | For codes →page 8-144                                                                                                    | -              |

 A positive edge of *Execute* triggers a write operation of the EPOS homing objects. *Method*, *Offset*, *SpeedSwitch*, *SpeedIndex*, *Acceleration* and *CurrentThreshold* contain the values of the parameters to be written.

Table 5-55 MU\_SetHomingParameter

# maxon motor

Function Blocks Maxon Utility Function Blocks

### 5.2.2 Position Mode

## 5.2.2.1 MU\_ActivatePositionMode

Sets the «PositionMode» as active operation mode.

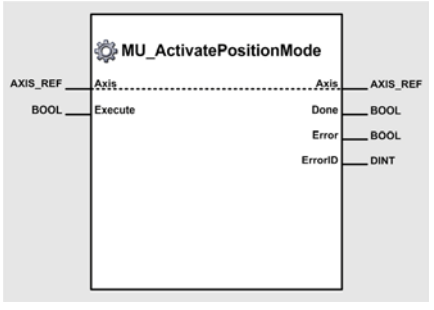

Figure 5-76 MU\_ActivatePositionMode

### Variables

| Variable              | Name    | Data Tuno |         | Unit -or-             |                |
|-----------------------|---------|-----------|---------|-----------------------|----------------|
|                       |         | Data Type | Default | Range                 | Element [Type] |
| Input/Output          | Axis    | AXIS_REF  | 0       | 031                   | AxisNo [USINT] |
| Input <sup>*I)</sup>  | Execute | BOOL      | FALSE   | TRUE, FALSE           | -              |
|                       | Done    | BOOL      | FALSE   | TRUE, FALSE           | -              |
| Output <sup>*O)</sup> | Error   | BOOL      | FALSE   | TRUE, FALSE           | -              |
|                       | ErrorID | DINT      | 0       | For codes →page 8-144 | -              |

I) A positive edge of *Execute* triggers the activation of position mode.

O) Successful operation is signalled with a positive value (TRUE) at Done.

Table 5-56 MU\_ActivatePositionMode

### 5.2.2.2 MU\_SetPositionMust

Sets the Position Mode setpoint.

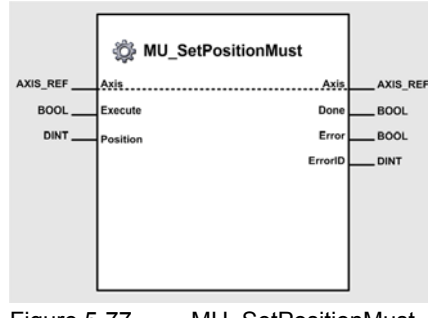

Figure 5-77 MU\_SetPositionMust

#### Variables

| Variable              | Nomo     | Data Tuno |         | Unit -or-                    |                |
|-----------------------|----------|-----------|---------|------------------------------|----------------|
|                       | Name     | Data Type | Default | Range                        | Element [Type] |
| Input/Output          | Axis     | AXIS_REF  | 0       | 031                          | AxisNo [USINT] |
|                       | Execute  | BOOL      | FALSE   | TRUE, FALSE                  | -              |
| input "               | Position | DINT      | 0       | -2'147'483'648+2'147'483'647 | qc             |
|                       | Done     | BOOL      | FALSE   | TRUE, FALSE                  | -              |
| Output <sup>*O)</sup> | Error    | BOOL      | FALSE   | TRUE, FALSE                  | -              |
|                       | ErrorID  | DINT      | 0       | For codes →page 8-144        | -              |

I) A positive edge of *Execute* triggers a write operation of the position mode setting value object.

O) Successful operation is signalled with a positive value (TRUE) at Done.

Table 5-57 MU\_SetPositionMust

### 5.2.2.3 MU\_EnableAnalogPositionSetpoint

Activates the analog position setpoint.

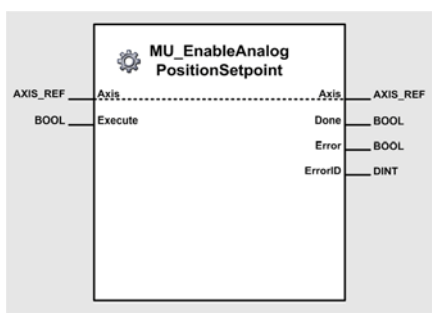

Figure 5-78 MU\_EnableAnalogPositionSetpoint

### Variables

| Variable              | Name Da | Data Tuno | Value   |                       | Unit -or-      |
|-----------------------|---------|-----------|---------|-----------------------|----------------|
|                       |         | Data Type | Default | Range                 | Element [Type] |
| Input/Output          | Axis    | AXIS_REF  | 0       | 031                   | AxisNo [USINT] |
| Input <sup>*I)</sup>  | Execute | BOOL      | FALSE   | TRUE, FALSE           | -              |
|                       | Done    | BOOL      | FALSE   | TRUE, FALSE           | -              |
| Output <sup>*O)</sup> | Error   | BOOL      | FALSE   | TRUE, FALSE           | -              |
|                       | ErrorID | DINT      | 0       | For codes →page 8-144 | -              |

I) A positive edge of *Execute* triggers activation of analog position setpoint.

O) Successful operation is signalled with a positive value (TRUE) at Done.

Table 5-58 MU\_EnableAnalogPositionSetpoint

### Call

fbEnable (Axis := myAxis, Execute := TRUE);

## 5.2.2.4 MU\_DisableAnalogPositionSetpoint

Deactivates the analog position setpoint.

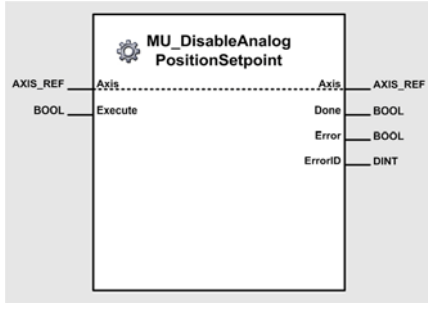

Figure 5-79 MU\_DisableAnalogPositionSetpoint

### Variables

| Variable              | Name Data Type | Data Tuno |         | Unit -or-             |                |
|-----------------------|----------------|-----------|---------|-----------------------|----------------|
|                       |                | Data Type | Default | Range                 | Element [Type] |
| Input/Output          | Axis           | AXIS_REF  | 0       | 031                   | AxisNo [USINT] |
| Input <sup>*I)</sup>  | Execute        | BOOL      | FALSE   | TRUE, FALSE           | -              |
|                       | Done           | BOOL      | FALSE   | TRUE, FALSE           | -              |
| Output <sup>*O)</sup> | Error          | BOOL      | FALSE   | TRUE, FALSE           | -              |
|                       | ErrorID        | DINT      | 0       | For codes →page 8-144 | -              |

I) A positive edge of *Execute* triggers deactivation of analog position setpoint.

O) Successful operation is signalled with a positive value (TRUE) at *Done*.

```
Table 5-59 MU_DisableAnalogPositionSetpoint
```

### Call

```
(* Variable Declaration *)
VAR
myAxis : AXIS_REF := (AxisNo := 0);
fbDisable : MU_DisableAnalogPositionSetpoint; (* fbDisable is instance of
MU_DisableAnalogPositionSetpoint *)
END_VAR
(* Function Block call for analog position setpoint deactivation *)
```

fbDisable (Axis := myAxis, Execute := TRUE);

### 5.2.2.5 MU\_GetAnalogPositionParameter

Reads the parameter for the analog position setpoint.

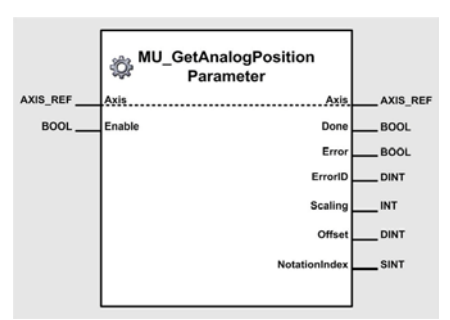

Figure 5-80 MU\_GetAnalogPositionParameter

#### Variables

| Variable             | Namo          | Data Tura |         | Unit -or-                                |                |
|----------------------|---------------|-----------|---------|------------------------------------------|----------------|
| Variable             | Name          | Data Type | Default | Range                                    | Element [Type] |
| Input/Output         | Axis          | AXIS_REF  | 0       | 031                                      | AxisNo [USINT] |
| Input <sup>*I)</sup> | Enable        | BOOL      | FALSE   | TRUE, FALSE                              | -              |
|                      | Done          | BOOL      | FALSE   | TRUE, FALSE                              | -              |
|                      | Error         | BOOL      | FALSE   | TRUE, FALSE                              | -              |
| • · · ·*O)           | ErrorID       | DINT      | 0       | For codes →page 8-144                    | -              |
| Output <sup>()</sup> | Scaling       | INT       | 0       | -32'767+32'768                           | qc/V           |
|                      | Offset        | DINT      | 0       | -2'147'483'648+2'147'483'647             | qc             |
|                      | NotationIndex | SINT      | 0       | -20 (10 <sup>-2</sup> 10 <sup>0</sup> ), | -              |

I) As long as *Enable* is TRUE (positive state), the values of the analog position setpoint objects are continuously being read.

O) The values of the objects can be read from *Scaling*, *Offset* and *NotationIndex*.

Table 5-60 MU\_GetAnalogPositionParameter

### Call

(\* Function Block call for reading the analog position setpoint parameters \*)
fbGet (Axis := myAxis, Enable := TRUE);

### 5.2.2.6 MU\_SetAnalogPositionParameter

Writes the parameter for the analog position setpoint.

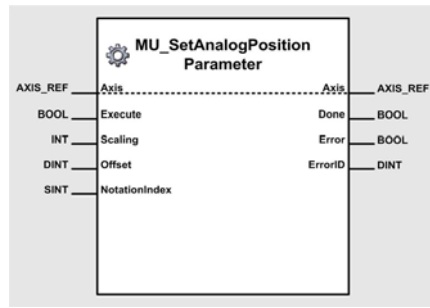

Figure 5-81 MU SetAnalogPositionParameter

#### Variables

| Variable              | Namo Data Tvr | Data Type |         | Value                                    | Unit -or-      |
|-----------------------|---------------|-----------|---------|------------------------------------------|----------------|
| Variable              | Name          | Data Type | Default | Range                                    | Element [Type] |
| Input/Output          | Axis          | AXIS_REF  | 0       | 031                                      | AxisNo [USINT] |
|                       | Execute       | BOOL      | FALSE   | TRUE, FALSE                              | -              |
| .*!)                  | Scaling       | INT       | 0       | -32'767+32'768                           | qc/V           |
| Input '/              | Offset        | DINT      | 0       | -2'147'483'648+2'147'483'647             | qc             |
|                       | NotationIndex | SINT      | 0       | -20 (10 <sup>-2</sup> 10 <sup>0</sup> ), | -              |
|                       | Done          | BOOL      | FALSE   | TRUE, FALSE                              | -              |
| Output <sup>*O)</sup> | Error         | BOOL      | FALSE   | TRUE, FALSE                              | -              |
|                       | ErrorID       | DINT      | 0       | For codes →page 8-144                    | -              |

I) A positive edge of *Execute* triggers a write operation of the analog position setpoint objects. *Scaling, Offset* and *NotationIndex* contain the value of the parameters to be written.

O) Successful operation is signalled with a positive value (TRUE) at Done.

Table 5-61 MU\_SetAnalogPositionParameter

### Call

fbSet (Axis := myAxis, Execute := TRUE, Scaling := 0, Offset := 0, NotationIndex := 0);

### 5.2.3 Velocity Mode

## 5.2.3.1 MU\_ActivateVelocityMode

Sets the «Velocity Mode» as active operation mode.

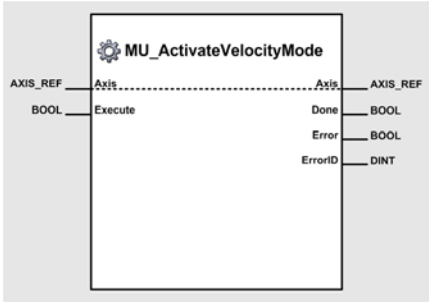

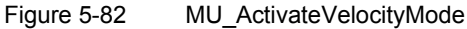

### Variables

| Variable              | Name [  | Data Tuno |         | Unit -or-             |                |
|-----------------------|---------|-----------|---------|-----------------------|----------------|
|                       |         | Data Type | Default | Range                 | Element [Type] |
| Input/Output          | Axis    | AXIS_REF  | 0       | 031                   | AxisNo [USINT] |
| Input <sup>*I)</sup>  | Execute | BOOL      | FALSE   | TRUE, FALSE           | -              |
|                       | Done    | BOOL      | FALSE   | TRUE, FALSE           | -              |
| Output <sup>*O)</sup> | Error   | BOOL      | FALSE   | TRUE, FALSE           | -              |
|                       | ErrorID | DINT      | 0       | For codes →page 8-144 | -              |

I) A positive edge of *Execute* triggers the activation of velocity mode.

O) Successful operation is signalled with a positive value (TRUE) at Done.

Table 5-62 MU\_ActivateVelocityMode

### 5.2.3.2 MU\_SetVelocityMust

Sets the Velocity Mode setpoint.

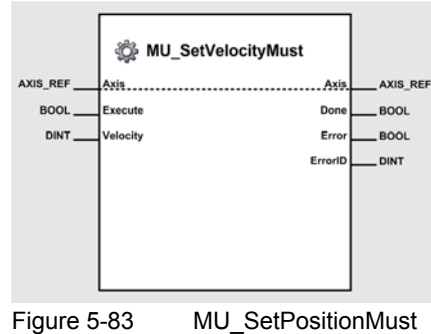

Figure 5-65 MO\_SelPOSItion

#### Variables

| Variable              | Nama     | Data Turna |         | Unit -or-              |                |
|-----------------------|----------|------------|---------|------------------------|----------------|
|                       | Name     | Data Type  | Default | Range                  | Element [Type] |
| Input/Output          | Axis     | AXIS_REF   | 0       | 031                    | AxisNo [USINT] |
|                       | Execute  | BOOL       | FALSE   | TRUE, FALSE            | -              |
| input "               | Velocity | DINT       | 0       | ±max. profile velocity | rpm            |
|                       | Done     | BOOL       | FALSE   | TRUE, FALSE            | -              |
| Output <sup>*O)</sup> | Error    | BOOL       | FALSE   | TRUE, FALSE            | -              |
|                       | ErrorID  | DINT       | 0       | For codes →page 8-144  | -              |

I) A positive edge of *Execute* triggers a write operation of the velocity mode setting value object.

O) Successful operation is signalled with a positive value (TRUE) at Done.

Table 5-63 MU\_SetPositionMust

### 5.2.3.3 MU\_EnableAnalogVelocitySetpoint

Activates the analog velocity setpoint.

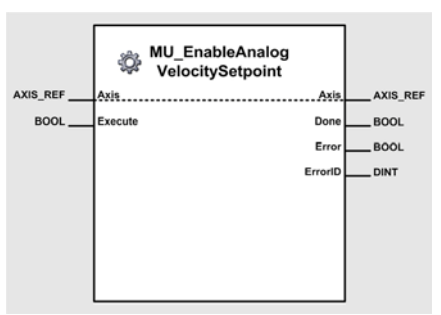

Figure 5-84 MU\_EnableAnalogVelocitySetpoint

### Variables

| Variable              | Name Data Typ | Data Tuno | Value Value |                       |                |
|-----------------------|---------------|-----------|-------------|-----------------------|----------------|
|                       |               | Data Type | Default     | Range                 | Element [Type] |
| Input/Output          | Axis          | AXIS_REF  | 0           | 031                   | AxisNo [USINT] |
| Input <sup>*I)</sup>  | Execute       | BOOL      | FALSE       | TRUE, FALSE           | -              |
|                       | Done          | BOOL      | FALSE       | TRUE, FALSE           | -              |
| Output <sup>*O)</sup> | Error         | BOOL      | FALSE       | TRUE, FALSE           | -              |
|                       | ErrorID       | DINT      | 0           | For codes →page 8-144 | -              |

I) A positive edge of *Execute* triggers activation of analog velocity setpoint.

O) Successful operation is signalled with a positive value (TRUE) at Done.

Table 5-64 MU\_EnableAnalogVelocitySetpoint

### Call

fbEnable (Axis := myAxis, Execute := TRUE);

### 5.2.3.4 MU\_DisableAnalogVelocitySetpoint

Deactivates the analog velocity setpoint.

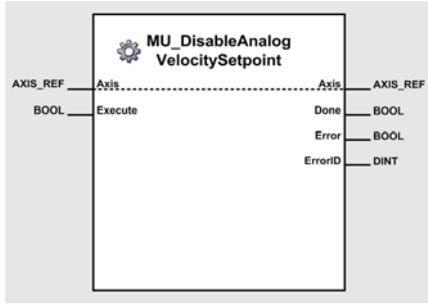

Figure 5-85 MU\_DisableAnalogVelocitySetpoint

### Variables

| Variable              | Name Data Type | Data Tuno |         | Unit -or-             |                |
|-----------------------|----------------|-----------|---------|-----------------------|----------------|
|                       |                | Data Type | Default | Range                 | Element [Type] |
| Input/Output          | Axis           | AXIS_REF  | 0       | 031                   | AxisNo [USINT] |
| Input <sup>*I)</sup>  | Execute        | BOOL      | FALSE   | TRUE, FALSE           | -              |
|                       | Done           | BOOL      | FALSE   | TRUE, FALSE           | -              |
| Output <sup>*O)</sup> | Error          | BOOL      | FALSE   | TRUE, FALSE           | -              |
|                       | ErrorID        | DINT      | 0       | For codes →page 8-144 | -              |

I) A positive edge of *Execute* triggers deactivation of analog velocity setpoint.

O) Successful operation is signalled with a positive value (TRUE) at *Done*.

Table 5-65 MU\_DisableAnalogVelocitySetpoint

### Call

```
(* Variable Declaration *)
VAR
myAxis : AXIS_REF := (AxisNo := 0);
fbDisable : MU_DisableAnalogVelocitySetpoint; (* fbDisable is instance of
MU_DisableAnalogVelocitySetpoint *)
END_VAR
(* Function Block call for analog velocity setpoint deactivation *)
```

fbDisable (Axis := myAxis, Execute := TRUE);

### 5.2.3.5 MU\_GetAnalogVelocityParameter

Reads the parameter for the analog velocity setpoint.

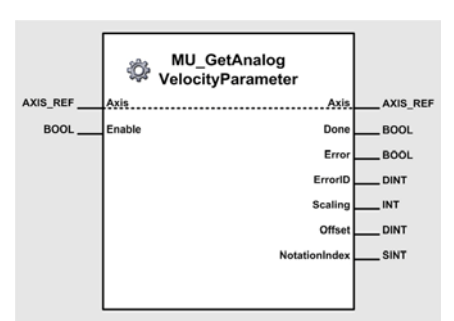

Figure 5-86 MU GetAnalogVelocityParameter

### Variables

| Variable             | Namo          | Data Tuno |         | Unit -or-                                |                |
|----------------------|---------------|-----------|---------|------------------------------------------|----------------|
| variable             | Name          | Data Type | Default | Range                                    | Element [Type] |
| Input/Output         | Axis          | AXIS_REF  | 0       | 031                                      | AxisNo [USINT] |
| Input <sup>*I)</sup> | Enable        | BOOL      | FALSE   | TRUE, FALSE                              | -              |
|                      | Done          | BOOL      | FALSE   | TRUE, FALSE                              | -              |
|                      | Error         | BOOL      | FALSE   | TRUE, FALSE                              | -              |
| • · · ·*O)           | ErrorID       | DINT      | 0       | For codes →page 8-144                    | -              |
| Output <sup>()</sup> | Scaling       | INT       | 0       | -32'767+32'768                           | rpm/V          |
|                      | Offset        | SINT      | 0       | ±max. profile velocity                   | rpm            |
|                      | NotationIndex | SINT      | 0       | -20 (10 <sup>-2</sup> 10 <sup>0</sup> ), | -              |

I) As long as *Enable* is TRUE (positive state), the values of the analog velocity setpoint objects are continuously being read.

O) The values of the objects can be read from *Scaling*, *Offset* and *NotationIndex*.

Table 5-66 MU\_GetAnalogVelocityParameter

### Call

```
(* Variable Declaration *)
VAR
myAxis : AXIS_REF := (AxisNo := 0);
fbGet : MU_GetAnalogVelocityParameter; (* fbGet is instance of
MU_GetAnalogVelocityParameter *)
END_VAR
```

(\* Function Block call for reading the analog velocity setpoint parameters \*)
fbGet (Axis := myAxis, Enable := TRUE);

# maxon motor

### 5.2.3.6 MU\_SetAnalogVelocityParameter

Writes the parameter for the analog velocity setpoint.

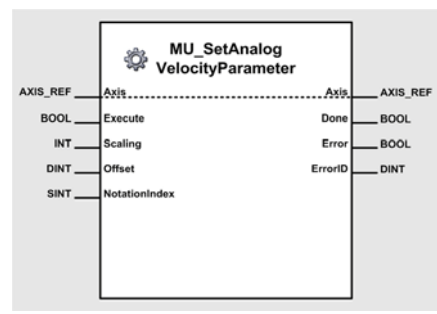

Figure 5-87 MU\_SetAnalogVelocityParameter

#### Variables

| Variable              | Nomo Doto T   | Data Tuno |         | Unit -or-                                |                |
|-----------------------|---------------|-----------|---------|------------------------------------------|----------------|
| variable              | Name          | Data Type | Default | Range                                    | Element [Type] |
| Input/Output          | Axis          | AXIS_REF  | 0       | 031                                      | AxisNo [USINT] |
|                       | Execute       | BOOL      | FALSE   | TRUE, FALSE                              | -              |
| *!)                   | Scaling       | INT       | 0       | -32'767+32'768                           | rpm/V          |
| Input "               | Offset        | SINT      | 0       | ±max. profile velocity                   | rpm            |
|                       | NotationIndex | SINT      | 0       | -20 (10 <sup>-2</sup> 10 <sup>0</sup> ), | -              |
|                       | Done          | BOOL      | FALSE   | TRUE, FALSE                              | -              |
| Output <sup>*O)</sup> | Error         | BOOL      | FALSE   | TRUE, FALSE                              | -              |
|                       | ErrorID       | DINT      | 0       | For codes →page 8-144                    | -              |

I) A positive edge of *Execute* triggers a write operation of the analog velocity setpoint objects. *Scaling, Offset* and *NotationIndex* contain the value of the parameters to be written.

O) Successful operation is signalled with a positive value (TRUE) at *Done*.

Table 5-67 MU\_SetAnalogVelocityParameter

#### Call

fbSet (Axis := myAxis, Execute := TRUE, Scaling := 0, Offset := 0, NotationIndex := 0);

### 5.2.4 Current Mode

## 5.2.4.1 MU\_ActivateCurrentMode

Sets the «Current Mode» as active operation mode.

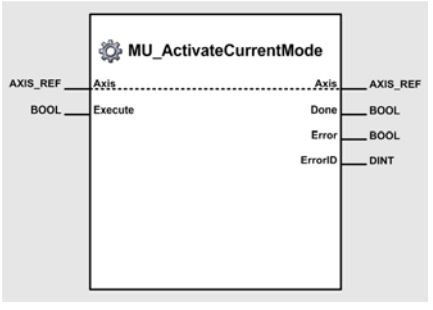

Figure 5-88 MU\_ActivateCurrentMode

### Variables

| Variable              | Name Data | Data Tuno | Value   |                       | Unit -or-      |
|-----------------------|-----------|-----------|---------|-----------------------|----------------|
|                       |           | Data Type | Default | Range                 | Element [Type] |
| Input/Output          | Axis      | AXIS_REF  | 0       | 031                   | AxisNo [USINT] |
| Input <sup>*I)</sup>  | Execute   | BOOL      | FALSE   | TRUE, FALSE           | -              |
|                       | Done      | BOOL      | FALSE   | TRUE, FALSE           | -              |
| Output <sup>*O)</sup> | Error     | BOOL      | FALSE   | TRUE, FALSE           | -              |
|                       | ErrorID   | DINT      | 0       | For codes →page 8-144 | -              |

I) A positive edge of *Execute* triggers the activation of current mode.

O) Successful operation is signalled with a positive value (TRUE) at Done.

Table 5-68 MU\_ActivateCurrentMode

### 5.2.4.2 MU\_SetCurrentMust

Sets the Current Mode setpoint.

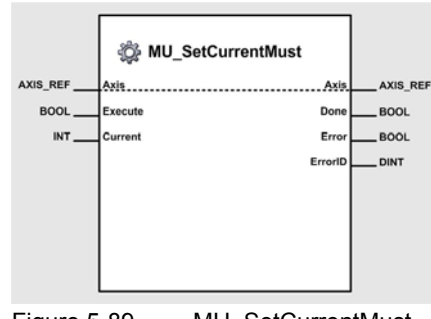

Figure 5-89 MU\_SetCurrentMust

#### Variables

| Variable              | Nama    | Doto Turno |         | Unit -or-             |                |
|-----------------------|---------|------------|---------|-----------------------|----------------|
|                       | Name    | Data Type  | Default | Range                 | Element [Type] |
| Input/Output          | Axis    | AXIS_REF   | 0       | 031                   | AxisNo [USINT] |
|                       | Execute | BOOL       | FALSE   | TRUE, FALSE           | -              |
| input "               | Current | INT        | 0       | depends on hardware   | mA             |
|                       | Done    | BOOL       | FALSE   | TRUE, FALSE           | -              |
| Output <sup>*O)</sup> | Error   | BOOL       | FALSE   | TRUE, FALSE           | -              |
|                       | ErrorID | DINT       | 0       | For codes →page 8-144 | -              |

I) A positive edge of *Execute* triggers a write operation of the current mode setting value object.

O) Successful operation is signalled with a positive value (TRUE) at Done.

Table 5-69 MU\_SetCurrentMust

### 5.2.4.3 MU\_EnableAnalogCurrentSetpoint

Activates the analog current setpoint.

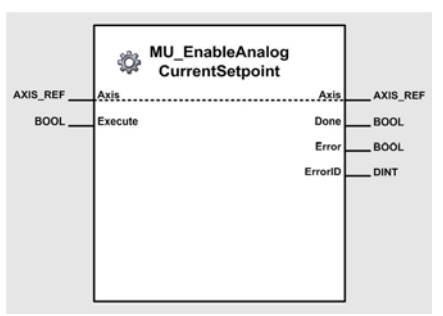

Figure 5-90 MU\_EnableAnalogCurrentSetpoint

### Variables

| Variable              | Name Data | Data Tuno | Value   |                       | Unit -or-      |
|-----------------------|-----------|-----------|---------|-----------------------|----------------|
|                       |           | Data Type | Default | Range                 | Element [Type] |
| Input/Output          | Axis      | AXIS_REF  | 0       | 031                   | AxisNo [USINT] |
| Input <sup>*I)</sup>  | Execute   | BOOL      | FALSE   | TRUE, FALSE           | -              |
|                       | Done      | BOOL      | FALSE   | TRUE, FALSE           | -              |
| Output <sup>*O)</sup> | Error     | BOOL      | FALSE   | TRUE, FALSE           | -              |
|                       | ErrorID   | DINT      | 0       | For codes →page 8-144 | -              |

I) A positive edge of *Execute* triggers activation of analog current setpoint.

O) Successful operation is signalled with a positive value (TRUE) at Done.

Table 5-70 MU\_EnableAnalogCurrentSetpoint

### Call

fbEnable (Axis := myAxis, Execute := TRUE);

### 5.2.4.4 MU\_DisableAnalogCurrentSetpoint

Deactivates the analog current setpoint.

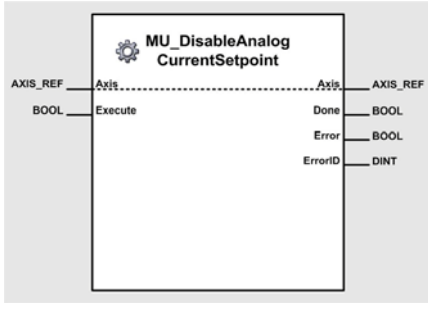

Figure 5-91 MU\_DisableAnalogCurrentSetpoint

#### Variables

| Variable              | Name Data Type | Data Tupo |         | Unit -or-             |                |
|-----------------------|----------------|-----------|---------|-----------------------|----------------|
|                       |                | Data Type | Default | Range                 | Element [Type] |
| Input/Output          | Axis           | AXIS_REF  | 0       | 031                   | AxisNo [USINT] |
| Input <sup>*I)</sup>  | Execute        | BOOL      | FALSE   | TRUE, FALSE           | -              |
|                       | Done           | BOOL      | FALSE   | TRUE, FALSE           | -              |
| Output <sup>*O)</sup> | Error          | BOOL      | FALSE   | TRUE, FALSE           | -              |
|                       | ErrorID        | DINT      | 0       | For codes →page 8-144 | -              |

I) A positive edge of *Execute* triggers deactivation of analog current setpoint.

O) Successful operation is signalled with a positive value (TRUE) at *Done*.

Table 5-71 MU\_DisableAnalogCurrentSetpoint

### Call

fbDisable (Axis := myAxis, Execute := TRUE);

### 5.2.4.5 MU\_GetAnalogCurrentParameter

Reads the parameter for the analog current setpoint.

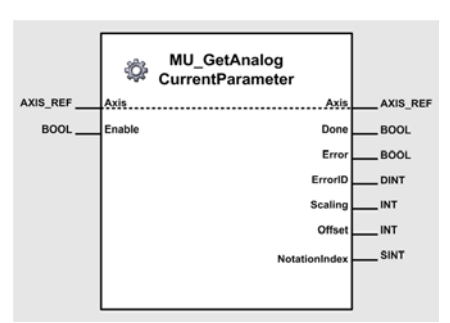

Figure 5-92 MU\_GetAnalogCurrentParameter

### Variables

| Variable             | Nama          | Data Tuno |         | Unit -or-                                |                |
|----------------------|---------------|-----------|---------|------------------------------------------|----------------|
| variable             | Name          | Data Type | Default | Range                                    | Element [Type] |
| Input/Output         | Axis          | AXIS_REF  | 0       | 031                                      | AxisNo [USINT] |
| Input <sup>*I)</sup> | Enable        | BOOL      | FALSE   | TRUE, FALSE                              | -              |
|                      | Done          | BOOL      | FALSE   | TRUE, FALSE                              | -              |
|                      | Error         | BOOL      | FALSE   | TRUE, FALSE                              | -              |
| • · · ·*O)           | ErrorID       | DINT      | 0       | For codes →page 8-144                    | -              |
| Output <sup>()</sup> | Scaling       | INT       | 0       | -32'767+32'768                           | mA/V           |
|                      | Offset        | DINT      | 0       | depends on hardware                      | mA             |
|                      | NotationIndex | SINT      | 0       | -20 (10 <sup>-2</sup> 10 <sup>0</sup> ), | -              |

I) As long as *Enable* is TRUE (positive state), the values of the analog current setpoint objects are continuously being read.

O) The values of the objects can be read from *Scaling*, *Offset* and *NotationIndex*.

Table 5-72 MU\_GetAnalogCurrentParameter

### Call

(\* Function Block call for reading the analog current setpoint parameters \*)
fbGet (Axis := myAxis, Enable := TRUE);

# maxon motor

### 5.2.4.6 MU\_SetAnalogCurrentParameter

Writes the parameter for the analog current setpoint.

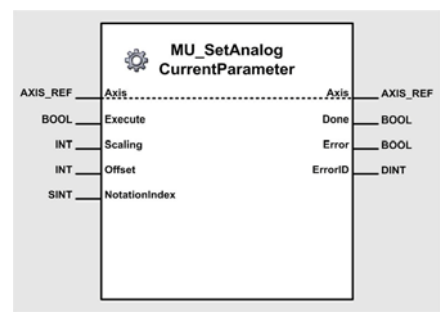

Figure 5-93 MU\_SetAnalogCurrentParameter

#### Variables

| Variable              | Namo Data Turr | Data Tuno | Value Value |                                          | Unit -or-      |
|-----------------------|----------------|-----------|-------------|------------------------------------------|----------------|
| variable              | Name           | Data Type | Default     | Range                                    | Element [Type] |
| Input/Output          | Axis           | AXIS_REF  | 0           | 031                                      | AxisNo [USINT] |
|                       | Execute        | BOOL      | FALSE       | TRUE, FALSE                              | -              |
| *!)                   | Scaling        | INT       | 0           | -32'767+32'768                           | mA/V           |
| Input "               | Offset         | DINT      | 0           | depends on hardware                      | mA             |
|                       | NotationIndex  | SINT      | 0           | -20 (10 <sup>-2</sup> 10 <sup>0</sup> ), | -              |
|                       | Done           | BOOL      | FALSE       | TRUE, FALSE                              | -              |
| Output <sup>*O)</sup> | Error          | BOOL      | FALSE       | TRUE, FALSE                              | -              |
|                       | ErrorID        | DINT      | 0           | For codes →page 8-144                    | -              |

I) A positive edge of *Execute* triggers a write operation of the analog current setpoint objects. *Scaling, Offset* and *NotationIndex* contain the value of the parameters to be written.

O) Successful operation is signalled with a positive value (TRUE) at *Done*.

Table 5-73 MU SetAnalogCurrentParameter

#### Call

fbSet (Axis := myAxis, Execute := TRUE, Scaling := 0, Offset := 0, NotationIndex := 0);

### 5.2.5 Master Encoder Mode

## 5.2.5.1 MU\_ActivateMasterEncoderMode

Sets the «Master Encoder Mode» as active operation mode.

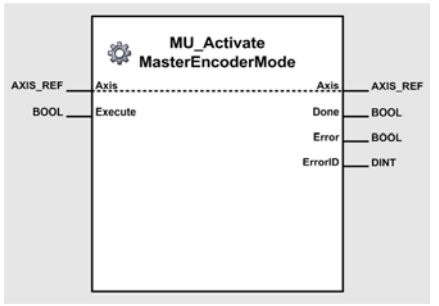

Figure 5-94 MU\_ActivateMasterEncoderMode

### Variables

| Variable              | Name Da | Data Tuno |         | Unit -or-             |                |
|-----------------------|---------|-----------|---------|-----------------------|----------------|
|                       |         | Data Type | Default | Range                 | Element [Type] |
| Input/Output          | Axis    | AXIS_REF  | 0       | 031                   | AxisNo [USINT] |
| Input <sup>*I)</sup>  | Execute | BOOL      | FALSE   | TRUE, FALSE           | -              |
|                       | Done    | BOOL      | FALSE   | TRUE, FALSE           | -              |
| Output <sup>*O)</sup> | Error   | BOOL      | FALSE   | TRUE, FALSE           | -              |
|                       | ErrorID | DINT      | 0       | For codes →page 8-144 | -              |

I) A positive edge of *Execute* triggers the activation of master encoder mode.

O) Successful operation is signalled with a positive value (TRUE) at Done.

Table 5-74 MU\_ActivateMasterEncoderMode

### 5.2.5.2 MU\_GetMasterEncoderParameter

Reads the Master Encoder Mode parameter.

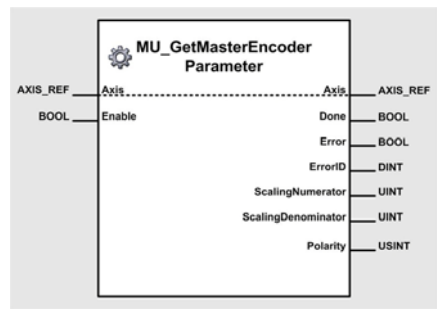

Figure 5-95 MU\_GetMasterEncoderParameter

#### Variables

| Variable             | Nama               | Data Turna | Value   |                                    | Unit -or-        |
|----------------------|--------------------|------------|---------|------------------------------------|------------------|
| variable             | Name               | Data Type  | Default | Range                              | Element [Type]   |
| Input/Output         | Axis               | AXIS_REF   | 0       | 031                                | AxisNo [USINT]   |
| Input <sup>*I)</sup> | Enable             | BOOL       | FALSE   | TRUE, FALSE                        | -                |
|                      | Done               | BOOL       | FALSE   | TRUE, FALSE                        | -                |
|                      | Error              | BOOL       | FALSE   | TRUE, FALSE                        | -                |
| <b>O</b>             | ErrorID            | DINT       | 0       | For codes →page 8-144              | -                |
| Output 37            | ScalingNumerator   | UINT       | 1       | 065'535                            | -                |
|                      | ScalingDenominator | UINT       | 1       | 065'535                            | -                |
|                      | Polarity           | USINT      | 0       | 0, 1                               | -                |
|                      |                    |            |         | the velues of the meeter encoder r | ando obionto ara |

- As long as *Enable* is TRUE (positive state), the values of the master encoder mode objects are continuously being read.
- O) The values of the objects can be read from *ScalingNumerator*, *ScalingDenominator* and *Polarity*.
   Table 5-75 MU GetMasterEncoderParameter

### Call

fbGet (Axis := myAxis, Enable := TRUE);

### 5.2.5.3 MU\_SetMasterEncoderParameter

Writes the Master Encoder Mode parameter.

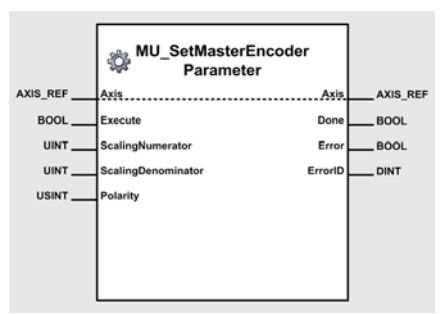

Figure 5-96 MU SetMasterEncoderParameter

### Variables

| Variable              | Name Dat           | Data Turpo |         | Unit -or-             |                |
|-----------------------|--------------------|------------|---------|-----------------------|----------------|
|                       |                    | Data Type  | Default | Range                 | Element [Type] |
| Input/Output          | Axis               | AXIS_REF   | 0       | 031                   | AxisNo [USINT] |
|                       | Execute            | BOOL       | FALSE   | TRUE, FALSE           | -              |
|                       | ScalingNumerator   | UINT       | 1       | 065'535               | -              |
| input <sup>iy</sup>   | ScalingDenominator | UINT       | 1       | 065'535               | -              |
|                       | Polarity           | USINT      | 0       | 0, 1                  | -              |
| Output <sup>*O)</sup> | Done               | BOOL       | FALSE   | TRUE, FALSE           | -              |
|                       | Error              | BOOL       | FALSE   | TRUE, FALSE           | -              |
|                       | ErrorID            | DINT       | 0       | For codes →page 8-144 | -              |

 A positive edge of *Execute* triggers a write operation of the master encoder mode objects. ScalingNumerator, ScalingDenominator and Polarity contain the value of the parameters to be written.

O) Successful operation is signalled with a positive value (TRUE) at Done.

Table 5-76 MU\_SetMasterEncoderParameter

### 5.2.6 Step/Direction Mode

## 5.2.6.1 MU\_ActivateStepDirectionMode

Sets the «Step/Direction Mode» as active operation mode.

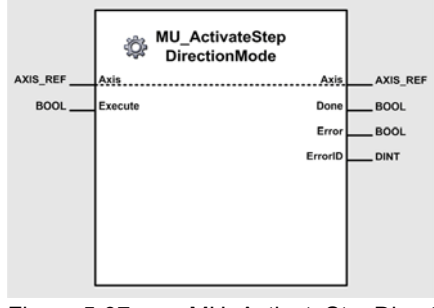

Figure 5-97 MU\_ActivateStepDirectionMode

### Variables

| Variable              | Name    | Data Tuno | Value   |                       | Unit -or-      |
|-----------------------|---------|-----------|---------|-----------------------|----------------|
|                       |         | Data Type | Default | Range                 | Element [Type] |
| Input/Output          | Axis    | AXIS_REF  | 0       | 031                   | AxisNo [USINT] |
| Input <sup>*I)</sup>  | Execute | BOOL      | FALSE   | TRUE, FALSE           | -              |
| Output <sup>*O)</sup> | Done    | BOOL      | FALSE   | TRUE, FALSE           | -              |
|                       | Error   | BOOL      | FALSE   | TRUE, FALSE           | -              |
|                       | ErrorID | DINT      | 0       | For codes →page 8-144 | -              |

I) A positive edge of *Execute* triggers the activation of step direction mode.

O) Successful operation is signalled with a positive value (TRUE) at Done.

Table 5-77 MU\_ActivateStepDirectionMode

### 5.2.6.2 MU\_GetStepDirectionParameter

Reads the Step/Direction Mode parameter.

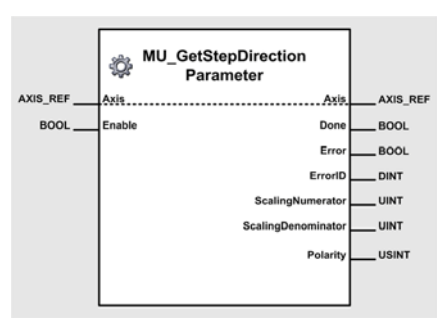

Figure 5-98 MU GetStepDirectionParameter

### Variables

| Variable                       | Name                                                                                    | Data Tuna | Value   |                       | Unit -or-      |  |  |  |
|--------------------------------|-----------------------------------------------------------------------------------------|-----------|---------|-----------------------|----------------|--|--|--|
|                                |                                                                                         | Data Type | Default | Range                 | Element [Type] |  |  |  |
| Input/Output                   | Axis                                                                                    | AXIS_REF  | 0       | 031                   | AxisNo [USINT] |  |  |  |
| Input <sup>*I)</sup>           | Enable                                                                                  | BOOL      | FALSE   | TRUE, FALSE           | -              |  |  |  |
|                                | Done                                                                                    | BOOL      | FALSE   | TRUE, FALSE           | -              |  |  |  |
|                                | Error                                                                                   | BOOL      | FALSE   | TRUE, FALSE           | -              |  |  |  |
| <b>O</b> utmut <sup>*</sup> () | ErrorID                                                                                 | DINT      | 0       | For codes →page 8-144 | -              |  |  |  |
| Output -/                      | ScalingNumerator                                                                        | UINT      | 1       | 065'535               | -              |  |  |  |
|                                | ScalingDenominator                                                                      | UINT      | 1       | 065'535               | -              |  |  |  |
|                                | Polarity                                                                                | USINT     | 0       | 0, 1                  | -              |  |  |  |
|                                | A loss of Field is TDUE (resting to b) the veloce of the star direction mode shipts are |           |         |                       |                |  |  |  |

 As long as *Enable* is TRUE (positive state), the values of the step direction mode objects are continuously being read.

O) The values of the objects can be read from *ScalingNumerator*, *ScalingDenominator* and *Polarity*.
 Table 5-78 MU GetStepDirectionParameter

### Call

fbGet (Axis := myAxis, Enable := TRUE);

### 5.2.6.3 MU\_SetStepDirectionParameter

Writes the Step/Direction Mode parameter.

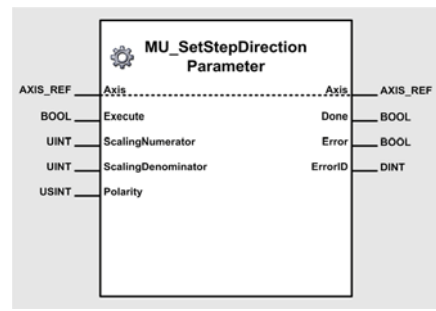

Figure 5-99 MU\_SetStepDirectionParameter

### Variables

| Variable              | Namo               | Data Typo |         | Unit -or-             |                |
|-----------------------|--------------------|-----------|---------|-----------------------|----------------|
|                       | name               | Data Type | Default | Range                 | Element [Type] |
| Input/Output          | Axis               | AXIS_REF  | 0       | 031                   | AxisNo [USINT] |
| *!)                   | Execute            | BOOL      | FALSE   | TRUE, FALSE           | -              |
|                       | ScalingNumerator   | UINT      | 1       | 065'535               | -              |
| input "               | ScalingDenominator | UINT      | 1       | 065'535               | -              |
|                       | Polarity           | USINT     | 0       | 0, 1                  | -              |
| Output <sup>*O)</sup> | Done               | BOOL      | FALSE   | TRUE, FALSE           | -              |
|                       | Error              | BOOL      | FALSE   | TRUE, FALSE           | -              |
|                       | ErrorID            | DINT      | 0       | For codes →page 8-144 | -              |

- A positive edge of *Execute* triggers a write operation of the step direction mode objects. ScalingNumerator, ScalingDenominator and Polarity contain the value of the parameters to be written.
- O) Successful operation is signalled with a positive value (TRUE) at Done.

Table 5-79 MU\_SetStepDirectionParameter

### 5.2.7 Interpolated Position Mode

## 5.2.7.1 MU\_ActivateInterpolatedPositionMode

Sets the «Interpolated Position Mode» as active operation mode.

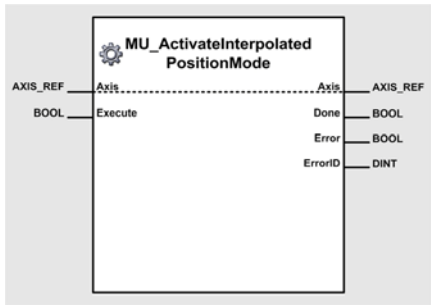

Figure 5-100 MU\_ActivateInterpolatedPositionMode

### Variables

| Variable              | Name    | Data Type |         | Unit -or-             |                |
|-----------------------|---------|-----------|---------|-----------------------|----------------|
|                       |         |           | Default | Range                 | Element [Type] |
| Input/Output          | Axis    | AXIS_REF  | 0       | 031                   | AxisNo [USINT] |
| Input <sup>*I)</sup>  | Execute | BOOL      | FALSE   | TRUE, FALSE           | -              |
| Output <sup>*O)</sup> | Done    | BOOL      | FALSE   | TRUE, FALSE           | -              |
|                       | Error   | BOOL      | FALSE   | TRUE, FALSE           | -              |
|                       | ErrorID | DINT      | 0       | For codes →page 8-144 | -              |

I) A positive edge of *Execute* triggers the activation of interpolated position mode.

O) Successful operation is signalled with a positive value (TRUE) at Done.

Table 5-80 MU\_ActivateInterpolatedPositionMode

## 5.2.7.2 MU\_ClearIpmBuffer

Clears all PVT interpolation points from the IPM buffer.

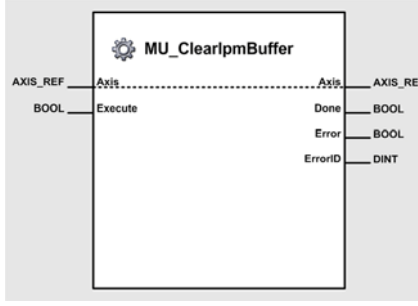

Figure 5-101 MU\_ClearIpmBuffer

#### Variables

| Variable              | Name D  | Data Type |         | Unit -or-             |                |
|-----------------------|---------|-----------|---------|-----------------------|----------------|
|                       |         |           | Default | Range                 | Element [Type] |
| Input/Output          | Axis    | AXIS_REF  | 0       | 031                   | AxisNo [USINT] |
| Input <sup>*I)</sup>  | Execute | BOOL      | FALSE   | TRUE, FALSE           | -              |
| Output <sup>*O)</sup> | Done    | BOOL      | FALSE   | TRUE, FALSE           | -              |
|                       | Error   | BOOL      | FALSE   | TRUE, FALSE           | -              |
|                       | ErrorID | DINT      | 0       | For codes →page 8-144 | -              |

I) A positive edge of *Execute* clears the interpolated position mode buffer.

O) Successful operation is signalled with a positive value (TRUE) at Done.

Table 5-81 MU\_ClearIpmBuffer

```
(* Variable Declaration *)
VAR
myAxis : AXIS_REF := (AxisNo := 0);
fbClear : MU_ClearIpmBuffer; (* fbClear is instance of MU_ClearIpmBuffer *)
END_VAR
(* Function Block call for clearing the interpolated position mode buffer*)
fbClear (Axis := myAxis, Execute := TRUE);
```

## 5.2.7.3 MU\_AddPvtValues

Writes a PVT interpolation array to the IPM buffer.

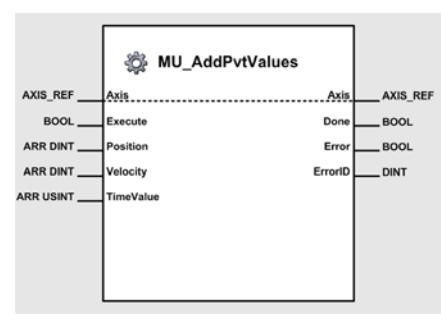

Figure 5-102 MU\_AddPvtValues

### Variables

| Variable              | Name Da   | Data Type               |         | Unit -or-                    |                |
|-----------------------|-----------|-------------------------|---------|------------------------------|----------------|
|                       | Humo      | Dutu Type               | Default | Range                        | Element [Type] |
| Input/Output          | Axis      | AXIS_REF                | 0       | 031                          | AxisNo [USINT] |
|                       | Execute   | BOOL                    | FALSE   | TRUE, FALSE                  | -              |
| Input <sup>*I)</sup>  | Position  | ARRAY [164]<br>OF DINT  | -       | -2'147'483'648+2'147'483'647 | qc             |
|                       | Velocity  | ARRAY [164]<br>OF DINT  | -       | ±max. profile velocity       | rpm            |
|                       | TimeValue | ARRAY [164]<br>OF USINT | -       | 0255                         | ms             |
| Output <sup>*O)</sup> | Done      | BOOL                    | FALSE   | TRUE, FALSE                  | -              |
|                       | Error     | BOOL                    | FALSE   | TRUE, FALSE                  | -              |
|                       | ErrorID   | DINT                    | 0       | For codes →page 8-144        | -              |

 A positive edge of *Execute* triggers a write operation of an array of PVT interpolation points to the IPM buffer.

Position, Velocity and Time contain the values to be written.

O) Successful operation is signalled with a positive value (TRUE) at Done.

Table 5-82 MU\_AddPvtValues

## 5.2.7.4 MU\_AddPvtValue

Writes a PVT interpolation point to the IPM buffer.

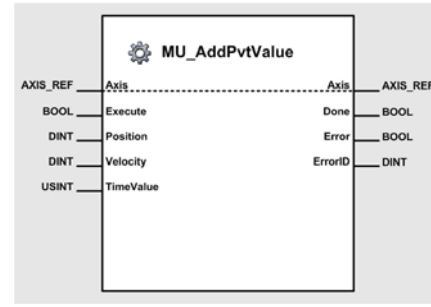

Figure 5-103 MU AddPvtValue

#### Variables

| Variable              | Nomo      | Data Tuna |         | Unit -or-                    |                |
|-----------------------|-----------|-----------|---------|------------------------------|----------------|
|                       | Name      | Data Type | Default | Range                        | Element [Type] |
| Input/Output          | Axis      | AXIS_REF  | 0       | 031                          | AxisNo [USINT] |
| *1)                   | Execute   | BOOL      | FALSE   | TRUE, FALSE                  | -              |
|                       | Position  | DINT      | -       | -2'147'483'648+2'147'483'647 | qc             |
| input "               | Velocity  | DINT      | -       | ±max. profile velocity       | rpm            |
|                       | TimeValue | USINT     | -       | 0255                         | ms             |
| Output <sup>*O)</sup> | Done      | BOOL      | FALSE   | TRUE, FALSE                  | -              |
|                       | Error     | BOOL      | FALSE   | TRUE, FALSE                  | -              |
|                       | ErrorID   | DINT      | 0       | For codes →page 8-144        | -              |

I) A positive edge of *Execute* triggers a write operation of a PVT interpolation point to the IPM buffer.

Position, Velocity and Time contain the values to be written.

O) Successful operation is signalled with a positive value (TRUE) at Done.

Table 5-83 MU\_AddPvtValue

### Call

200);

### 5.2.7.5 MU\_StartIpmTrajectory

Initiates an IPM trajectory.

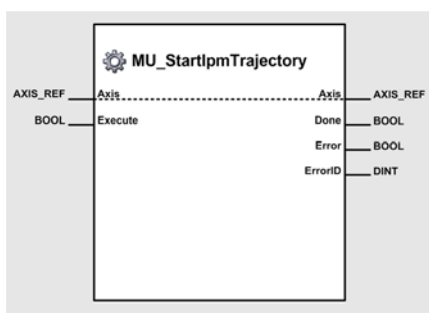

Figure 5-104 MU\_StartIpmTrajectory

### Variables

| Variable              | Name    | Data Type |         | Unit -or-             |                |
|-----------------------|---------|-----------|---------|-----------------------|----------------|
|                       |         |           | Default | Range                 | Element [Type] |
| Input/Output          | Axis    | AXIS_REF  | 0       | 031                   | AxisNo [USINT] |
| Input <sup>*I)</sup>  | Execute | BOOL      | FALSE   | TRUE, FALSE           | -              |
| Output <sup>*O)</sup> | Done    | BOOL      | FALSE   | TRUE, FALSE           | -              |
|                       | Error   | BOOL      | FALSE   | TRUE, FALSE           | -              |
|                       | ErrorID | DINT      | 0       | For codes →page 8-144 | -              |

I) A positive edge of *Execute* starts the interpolated position mode trajectory.

O) Successful operation is signalled with a positive value (TRUE) at Done.

Table 5-84 MU\_StartIpmTrajectory
# 5.2.7.6 MU\_StopIpmTrajectory

Stops an IPM trajectory.

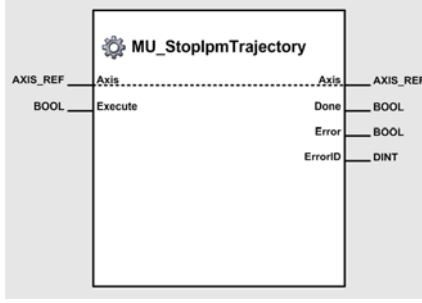

Figure 5-105 MU\_StopIpmTrajectory

#### Variables

| Variable              | Name Data T | Data Tuno | Value   |                       | Unit -or-      |
|-----------------------|-------------|-----------|---------|-----------------------|----------------|
|                       |             | Data Type | Default | Range                 | Element [Type] |
| Input/Output          | Axis        | AXIS_REF  | 0       | 031                   | AxisNo [USINT] |
| Input <sup>*I)</sup>  | Execute     | BOOL      | FALSE   | TRUE, FALSE           | -              |
|                       | Done        | BOOL      | FALSE   | TRUE, FALSE           | -              |
| Output <sup>*O)</sup> | Error       | BOOL      | FALSE   | TRUE, FALSE           | -              |
|                       | ErrorID     | DINT      | 0       | For codes →page 8-144 | -              |

I) A positive edge of *Execute* stops the interpolated position mode trajectory.

O) Successful operation is signalled with a positive value (TRUE) at Done.

Table 5-85 MU\_StopIpmTrajectory

## 5.2.7.7 MU\_GetIpmStatus

Reads the IPM status.

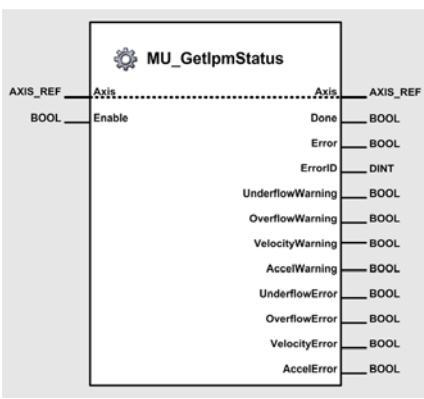

Figure 5-106 MU\_GetIpmStatus

#### Variables

| Variable              | Namo             | Data Tuno | Value   |                       | Unit -or-      |
|-----------------------|------------------|-----------|---------|-----------------------|----------------|
| Variable              | Name             | Data Type | Default | Range                 | Element [Type] |
| Input/Output          | Axis             | AXIS_REF  | 0       | 031                   | AxisNo [USINT] |
| Input <sup>*I)</sup>  | Enable           | BOOL      | FALSE   | TRUE, FALSE           | -              |
|                       | Done             | BOOL      | FALSE   | TRUE, FALSE           | -              |
|                       | Error            | BOOL      | FALSE   | TRUE, FALSE           | -              |
|                       | ErrorID          | DINT      | 0       | For codes →page 8-144 | -              |
|                       | UnderflowWarning | BOOL      | FALSE   | TRUE, FALSE           | -              |
|                       | OverflowWarning  | BOOL      | FALSE   | TRUE, FALSE           | -              |
| Output <sup>*O)</sup> | VelocityWarning  | BOOL      | FALSE   | TRUE, FALSE           | -              |
|                       | AccelWarning     | BOOL      | FALSE   | TRUE, FALSE           | -              |
|                       | UnderflowError   | BOOL      | FALSE   | TRUE, FALSE           | -              |
|                       | OverflowError    | BOOL      | FALSE   | TRUE, FALSE           | -              |
|                       | VelocityError    | BOOL      | FALSE   | TRUE, FALSE           | -              |
|                       | AccelError       | BOOL      | FALSE   | TRUE, FALSE           | -              |

 As long as *Enable* is TRUE (positive state), the values of the interpolated position mode status are continuously being read.

O) The values can be read from UnderflowWarning, OverflowWarning, VelocityWarning, Accel-Warning, UnderflowError, OverflowError, VelocityError and AccelError.

Table 5-86 MU\_GetIpmStatus

# 5.2.7.8 MU\_GetIpmTrajectoryStatus

Reads the status of the IPM trajectory.

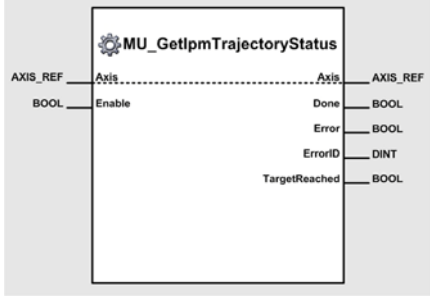

Figure 5-107 MU\_GetIpmTrajectoryStatus

#### Variables

| Variable             | Name Da       | Data Tuna | Value   |                       | Unit -or-      |
|----------------------|---------------|-----------|---------|-----------------------|----------------|
|                      |               | Data Type | Default | Range                 | Element [Type] |
| Input/Output         | Axis          | AXIS_REF  | 0       | 031                   | AxisNo [USINT] |
| Input <sup>*I)</sup> | Enable        | BOOL      | FALSE   | TRUE, FALSE           | -              |
|                      | Done          | BOOL      | FALSE   | TRUE, FALSE           | -              |
| <b>O</b> (0)         | Error         | BOOL      | FALSE   | TRUE, FALSE           | -              |
| Output <sup>3</sup>  | ErrorID       | DINT      | 0       | For codes →page 8-144 | -              |
|                      | TargetReached | BOOL      | FALSE   | TRUE, FALSE           | -              |

I) As long as *Enable* is TRUE (positive state), the values of the trajectory status are continuously being read.

O) The status values can be read from *TargetReached*.

Table 5-87 MU\_GetIpmTrajectoryStatus

## 5.2.8 Inputs and Outputs

# 5.2.8.1 MU\_GetAllDigitalInputs

Returns the state of all digital inputs.

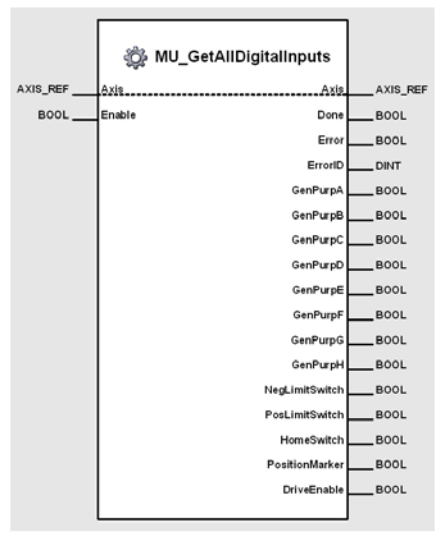

Figure 5-108 MU\_GetAllDigitalInputs

# Variables

| Variable             | Namo Da        | Data Tuno | Value   |                       | Unit -or-      |
|----------------------|----------------|-----------|---------|-----------------------|----------------|
| Variable             | Name           | Data Type | Default | Range                 | Element [Type] |
| Input/Output         | Axis           | AXIS_REF  | 0       | 031                   | AxisNo [USINT] |
| Input <sup>*I)</sup> | Enable         | BOOL      | FALSE   | TRUE, FALSE           | -              |
|                      | Done           | BOOL      | FALSE   | TRUE, FALSE           | -              |
|                      | Error          | BOOL      | FALSE   | TRUE, FALSE           | -              |
|                      | ErrorID        | DINT      | 0       | For codes →page 8-144 | -              |
|                      | GenPurpA       | BOOL      | FALSE   | TRUE, FALSE           | -              |
|                      | GenPurpB       | BOOL      | FALSE   | TRUE, FALSE           | -              |
|                      | GenPurpC       | BOOL      | FALSE   | TRUE, FALSE           | -              |
|                      | GenPurpD       | BOOL      | FALSE   | TRUE, FALSE           | -              |
| Output*())           | GenPurpE       | BOOL      | FALSE   | TRUE, FALSE           | -              |
| Output "             | GenPurpF       | BOOL      | FALSE   | TRUE, FALSE           | -              |
|                      | GenPurpG       | BOOL      | FALSE   | TRUE, FALSE           | -              |
|                      | GenPurpH       | BOOL      | FALSE   | TRUE, FALSE           | -              |
|                      | NegLimitSwitch | BOOL      | FALSE   | TRUE, FALSE           | -              |
|                      | PosLimitSwitch | BOOL      | FALSE   | TRUE, FALSE           | -              |
|                      | HomeSwitch     | BOOL      | FALSE   | TRUE, FALSE           | -              |
|                      | PositionMarker | BOOL      | FALSE   | TRUE, FALSE           | -              |
|                      | DriveEnable    | BOOL      | FALSE   | TRUE, FALSE           | -              |

 As long as *Enable* is TRUE (positive state), the status of all digital inputs is continuously being read.

O The values of the objects can be read from *GenPurpA*, ..., *DriveEnable*.

Table 5-88 MU\_GetAllDigitalInputs

# maxon motor

Function Blocks Maxon Utility Function Blocks

## 5.2.8.2 MU\_GetDigitalInput

Returns the state of a specific digital input.

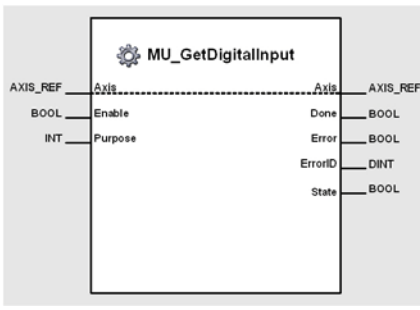

Figure 5-109 MU\_GetDigitalInput

#### Variables

| Variable             | Namo    | Data Type |         | Unit -or-                                                                                                    |                |
|----------------------|---------|-----------|---------|----------------------------------------------------------------------------------------------------|----------------|
| variable             | Name    |           | Default | Range                                                                                                    | Element [Type] |
| Input/Output         | Axis    | AXIS_REF  | 0       | 031                                                                                                    | AxisNo [USINT] |
|                      | Enable  | BOOL      | FALSE   | TRUE, FALSE                                                                                                    | -              |
| Input <sup>*I)</sup> | Purpose | INT       | 0       | NegLimitSwitch = 0,<br>PosLimitSwitch = 1,<br>HomeSwitch = 2,<br>PositionMarker = 3,<br>Enable = 4,<br>GenPurpH = 8,<br>GenPurpG = 9,<br>GenPurpF = 10,<br>GenPurpE = 11,<br>GenPurpD = 12,<br>GenPurpC = 13,<br>GenPurpB = 14,<br>GenPurpA = 15 | _              |
|                      | Done    | BOOL      | FALSE   | TRUE, FALSE                                                                                                    | -              |
|                      | Error   | BOOL      | FALSE   | TRUE, FALSE                                                                                                    | -              |
| Output               | ErrorID | DINT      | 0       | For codes →page 8-144                                                                                                    | -              |
|                      | State   | BOOL      | FALSE   | TRUE, FALSE                                                                                                    | -              |

I) As long as *Enable* is TRUE (positive state), the status of a digital input is continuously being read.

Purpose defines the digital input to be read.

O The value of the object can be read from State.

Table 5-89 MU\_GetDigitalInput

# 5.2.8.3 MU\_GetAnalogInput

Returns the value of a specific analog input.

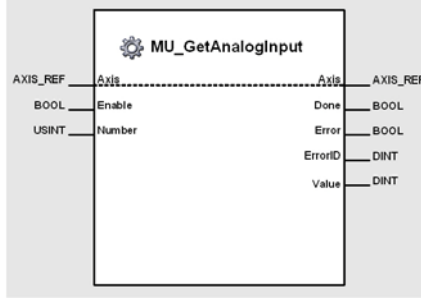

Figure 5-110 MU\_GetAnalogInput

#### Variables

| Variable     | Nama    | Data Tura         | Value   |                                     | Unit -or-      |
|--------------|---------|-------------------|---------|-------------------------------------|----------------|
| variable     | Name    | Data Type         | Default | Range                               | Element [Type] |
| Input/Output | Axis    | AXIS_REF          | 0       | 031                                 | AxisNo [USINT] |
| ••••••*!)    | Enable  | BOOL              | FALSE   | TRUE, FALSE                         | -              |
| input '      | Number  | USINT             | 0       | 1, 2                                | -              |
|              | Done    | BOOL              | FALSE   | TRUE, FALSE                         | -              |
| <b>O</b>     | Error   | BOOL              | FALSE   | TRUE, FALSE                         | -              |
| Output -/    | ErrorID | DINT              | 0       | For codes →page 8-144               | -              |
|              | Value   | DINT              | 0       | 05'000                              | mV             |
|              |         | able in TRUE (nor |         | the value of an analog input is con |                |

 As long as *Enable* is TRUE (positive state), the value of an analog input is continuously being read.

Number defines the analog input to be read.

O The value of the object can be read from Value.

Table 5-90 MU\_GetAnalogInput

### Call

fbGetAnalogInput(Axis := myAxis, Enable := TRUE, Number :=2);

# 5.2.8.4 MU\_SetAllDigitalOutputs

Modifies the value of all digital outputs.

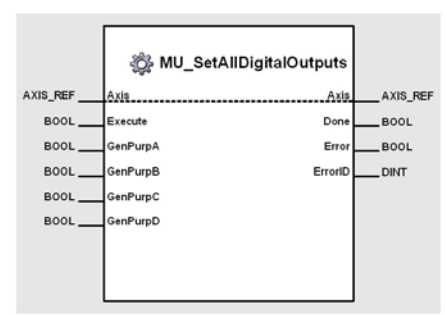

Figure 5-111 MU\_SetAllDigitalOutputs

#### Variables

| Variable              | Nama Data Tuna | Data Tuno |         | Unit -or-             |                |
|-----------------------|----------------|-----------|---------|-----------------------|----------------|
| valiable              | Name           | Data Type | Default | Range                 | Element [Type] |
| Input/Output          | Axis           | AXIS_REF  | 0       | 031                   | AxisNo [USINT] |
|                       | Execute        | BOOL      | FALSE   | TRUE, FALSE           | -              |
|                       | GenPurpA       | BOOL      | FALSE   | TRUE, FALSE           | -              |
| Input <sup>*I)</sup>  | GenPurpB       | BOOL      | FALSE   | TRUE, FALSE           | -              |
|                       | GenPurpC       | BOOL      | FALSE   | TRUE, FALSE           | -              |
|                       | GenPurpD       | BOOL      | FALSE   | TRUE, FALSE           | -              |
|                       | Done           | BOOL      | FALSE   | TRUE, FALSE           | -              |
| Output <sup>*O)</sup> | Error          | BOOL      | FALSE   | TRUE, FALSE           | -              |
|                       | ErrorID        | DINT      | 0       | For codes →page 8-144 | -              |

I) A positive edge of *Execute* triggers a write operation of all digital outputs.

O) Successful operation is signalled with a positive value (TRUE) at Done.

Table 5-91 MU\_SetAllDigitalOutputs

## 5.2.9 Position Marker

# 5.2.9.1 MU\_ReadPositionMarkerCounter

Reads number of recorded position markers.

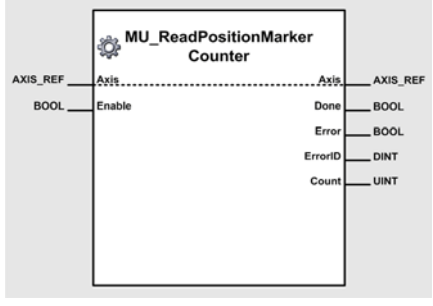

Figure 5-112 MU\_ReadPositionMarkerCounter

## Variables

| Variable             | Name D  | Data Type |         | Unit -or-             |                |
|----------------------|---------|-----------|---------|-----------------------|----------------|
|                      |         |           | Default | Range                 | Element [Type] |
| Input/Output         | Axis    | AXIS_REF  | 0       | 031                   | AxisNo [USINT] |
| Input <sup>*I)</sup> | Enable  | BOOL      | FALSE   | TRUE, FALSE           | -              |
|                      | Done    | BOOL      | FALSE   | TRUE, FALSE           | -              |
| <b>O</b>             | Error   | BOOL      | FALSE   | TRUE, FALSE           | -              |
| Output <sup>9</sup>  | ErrorID | DINT      | 0       | For codes →page 8-144 | -              |
|                      | Count   | UINT      | 0       | 03                    | -              |

- As long as *Enable* is TRUE (positive state), the value of the position marker counter is continuously being read.
- O) The value of the object can be read from Count.

Table 5-92 MU\_ReadPositionMarkerCounter

# Call

```
(* Variable Declaration *)
VAR
myAxis : AXIS_REF := (AxisNo := 0);
fbRead : MU_ReadPositionMarkerCounter; (* fbRead is instance of MU_ReadPositionMarker-
Counter *)
END_VAR
(* Function Block call for reading the position marker counter *)
```

fbRead (Axis := myAxis, Enable := TRUE);

## 5.2.9.2 MU\_ReadCapturedPosition

Reads a recorded position marker.

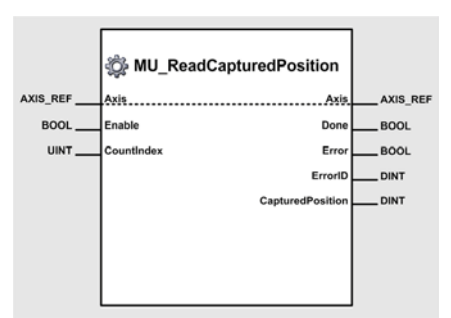

Figure 5-113 MU\_ReadCapturedPosition

#### Variables

| Namo Data Typo   |                                                                                      | Unit -or-                                                                                         |                                                                                                    |                                                                                                    |
|------------------|--------------------------------------------------------------------------------------|---------------------------------------------------------------------------------------------------|----------------------------------------------------------------------------------------------------|----------------------------------------------------------------------------------------------------|
| Name             | Data Type                                                                            | Default                                                                                           | Range                                                                                                    | Element [Type]                                                                                                    |
| Axis             | AXIS_REF                                                                             | 0                                                                                                 | 031                                                                                                    | AxisNo [USINT]                                                                                                    |
| Enable           | BOOL                                                                                 | FALSE                                                                                             | TRUE, FALSE                                                                                                    | -                                                                                                    |
| CountIndex       | UINT                                                                                 | 0                                                                                                 | 0Count−1 (→page 5-117)                                                                                                    | -                                                                                                    |
| Done             | BOOL                                                                                 | FALSE                                                                                             | TRUE, FALSE                                                                                                    | -                                                                                                    |
| Error            | BOOL                                                                                 | FALSE                                                                                             | TRUE, FALSE                                                                                                    | -                                                                                                    |
| ErrorID          | DINT                                                                                 | 0                                                                                                 | For codes →page 8-144                                                                                                    | -                                                                                                    |
| CapturedPosition | DINT                                                                                 | 0                                                                                                 | -2'147'483'648+2'147'483'647                                                                                                | qc                                                                                                    |
|                  | Name<br>Axis<br>Enable<br>CountIndex<br>Done<br>Error<br>ErrorID<br>CapturedPosition | NameData TypeAxisAXIS_REFEnableBOOLCountIndexUINTDoneBOOLErrorBOOLErrorlDDINTCapturedPositionDINT | NameData TypeDefaultAxisAXIS_REF0EnableBOOLFALSECountIndexUINT0DoneBOOLFALSEErrorBOOLFALSEErrorIDDINT0CapturedPositionDINT0 | NameData TypeValueDefaultDefaultRangeAxisAXIS_REF0031EnableBOOLFALSETRUE, FALSECountIndexUINT00Count-1 (>page 5-117)DoneBOOLFALSETRUE, FALSEErrorBOOLFALSETRUE, FALSEErrorIDDINT0For codes >page 8-144CapturedPositionDINT0-2'147'483'648+2'147'483'647 |

I) As long as *Enable* is TRUE (positive state), the value of the captured position is continuously being read.

O) The value of the object can be read from CapturedPosition.

Table 5-93 MU\_ReadCapturedPosition

# 5.2.9.3 MU\_ResetCapturedPosition

Resets a recorded position marker.

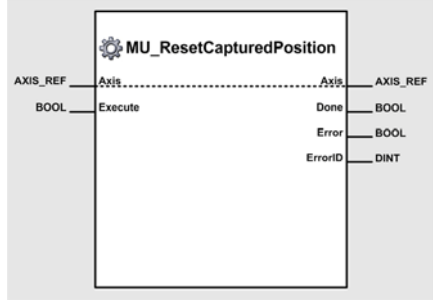

Figure 5-114 MU\_ResetCapturedPosition

#### Variables

| Variable              | Name Data T | Data Tuno | Value   |                       | Unit -or-      |
|-----------------------|-------------|-----------|---------|-----------------------|----------------|
|                       |             | Data Type | Default | Range                 | Element [Type] |
| Input/Output          | Axis        | AXIS_REF  | 0       | 031                   | AxisNo [USINT] |
| Input <sup>*I)</sup>  | Execute     | BOOL      | FALSE   | TRUE, FALSE           | -              |
|                       | Done        | BOOL      | FALSE   | TRUE, FALSE           | -              |
| Output <sup>*O)</sup> | Error       | BOOL      | FALSE   | TRUE, FALSE           | -              |
|                       | ErrorID     | DINT      | 0       | For codes →page 8-144 | -              |

I) A positive edge of *Execute* triggers a reset of the captured position.

O) Successful operation is signalled with a positive value (TRUE) at Done.

 Table 5-94
 MU\_ResetCapturedPosition

```
(* Variable Declaration *)
VAR
myAxis : AXIS_REF := (AxisNo := 0);
fbReset : MU_ResetCapturedPosition; (* fbReset is instance of MU_ResetCapturedPosition
*)
END_VAR
(* Function Block call for a reset of the captured position *)
fbReset (Axis := myAxis, Execute := TRUE);
```

## 5.2.10 Position Compare

# 5.2.10.1 MU\_EnablePositionCompare

Activates the «Position Compare» function.

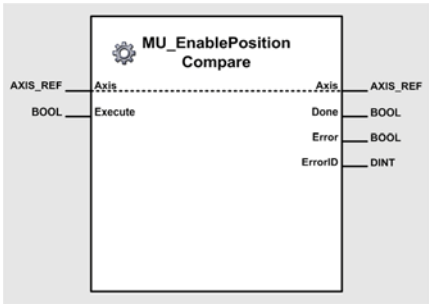

Figure 5-115 MU\_EnablePositionCompare

## Variables

| Variable              | Name    | Data Type |         | Unit -or-             |                |
|-----------------------|---------|-----------|---------|-----------------------|----------------|
|                       |         |           | Default | Range                 | Element [Type] |
| Input/Output          | Axis    | AXIS_REF  | 0       | 031                   | AxisNo [USINT] |
| Input <sup>*I)</sup>  | Execute | BOOL      | FALSE   | TRUE, FALSE           | -              |
|                       | Done    | BOOL      | FALSE   | TRUE, FALSE           | -              |
| Output <sup>*O)</sup> | Error   | BOOL      | FALSE   | TRUE, FALSE           | -              |
|                       | ErrorID | DINT      | 0       | For codes →page 8-144 | -              |

I) A positive edge of *Execute* triggers activation of position compare functionality.

O) Successful operation is signalled with a positive value (TRUE) at Done.

Table 5-95 MU\_EnablePositionCompare

# 5.2.10.2 MU\_DisablePositionCompare

Deactivates the «Position Compare» function.

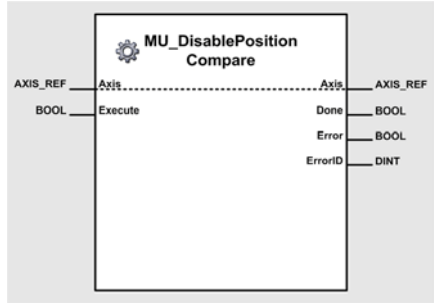

Figure 5-116 MU\_DisablePositionCompare

#### Variables

| Variable              | Name Data T | Data Tuno | Value   |                       | Unit -or-      |
|-----------------------|-------------|-----------|---------|-----------------------|----------------|
|                       |             | Data Type | Default | Range                 | Element [Type] |
| Input/Output          | Axis        | AXIS_REF  | 0       | 031                   | AxisNo [USINT] |
| Input <sup>*I)</sup>  | Execute     | BOOL      | FALSE   | TRUE, FALSE           | -              |
|                       | Done        | BOOL      | FALSE   | TRUE, FALSE           | -              |
| Output <sup>*O)</sup> | Error       | BOOL      | FALSE   | TRUE, FALSE           | -              |
|                       | ErrorID     | DINT      | 0       | For codes →page 8-144 | -              |

I) A positive edge of *Execute* triggers deactivation of position compare functionality.

O) Successful operation is signalled with a positive value (TRUE) at *Done*.

```
Table 5-96 MU_DisablePositionCompare
```

# Call

fbDisable (Axis := myAxis, Execute := TRUE);

## 5.2.10.3 MU\_SetPositionCompareRefPos

Sets the reference position for the «Position Compare» function.

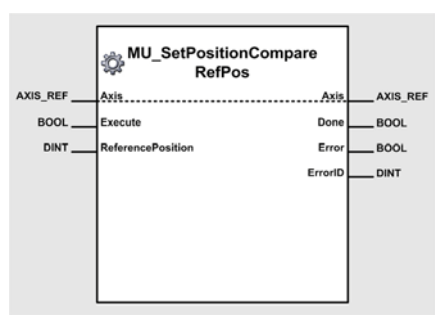

Figure 5-117 MU SetPositionCompareRefPos

#### Variables

| Variable               | Nama Data Tura    | Data Tuno | Value Value |                              |                |
|------------------------|-------------------|-----------|-------------|------------------------------|----------------|
|                        | Name              | Data Type | Default     | Range                        | Element [Type] |
| Input/Output           | Axis              | AXIS_REF  | 0           | 031                          | AxisNo [USINT] |
| ••••••* <sup>*</sup> ) | Execute           | BOOL      | FALSE       | TRUE, FALSE                  | -              |
| input ''               | ReferencePosition | DINT      | 0           | -2'147'483'648+2'147'483'647 | qc             |
|                        | Done              | BOOL      | FALSE       | TRUE, FALSE                  | -              |
| Output <sup>*O)</sup>  | Error             | BOOL      | FALSE       | TRUE, FALSE                  | -              |
|                        | ErrorID           | DINT      | 0           | For codes →page 8-144        | -              |

I) A positive edge of *Execute* triggers a write operation of the position compare reference position. *ReferencePosition* contains the value to be written.

O) Successful operation is signalled with a positive value (TRUE) at Done.

Table 5-97 MU\_SetPositionCompareRefPos

## Call

fbSet (Axis := myAxis, Execute := TRUE, ReferencePosition := 1000);

## 5.2.11 Error Handling

# 5.2.11.1 MU\_GetDeviceErrorCount

Returns the number of actual errors.

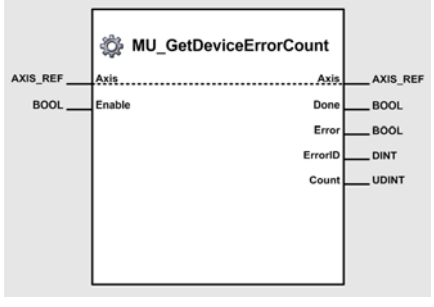

#### Figure 5-118 MU\_GetDeviceErrorCount

#### Variables

| Variable             | Name Data T |           | Value   |                       | Unit -or-      |
|----------------------|-------------|-----------|---------|-----------------------|----------------|
|                      |             | Data Type | Default | Range                 | Element [Type] |
| Input/Output         | Axis        | AXIS_REF  | 0       | 031                   | AxisNo [USINT] |
| Input <sup>*I)</sup> | Enable      | BOOL      | FALSE   | TRUE, FALSE           | -              |
|                      | Done        | BOOL      | FALSE   | TRUE, FALSE           | -              |
| <b>O</b>             | Error       | BOOL      | FALSE   | TRUE, FALSE           | -              |
| Output "             | ErrorID     | DINT      | 0       | For codes →page 8-144 | -              |
|                      | Count       | UDINT     | 0       | 0255                  | -              |

- I) As long as *Enable* is TRUE (positive state), the number of existing errors is continuously being read.
- O) The actual number of existing errors can be read from Count.
- Table 5-98 MU\_GetDeviceErrorCount

```
(* Variable Declaration *)
VAR
myAxis : AXIS_REF := (AxisNo := 0);
fbGetDeviceErrorCount : MU_GetDeviceErrorCount; (* fbGetDeviceErrorCount is instance
of MU_GetDeviceErrorCount *)
END_VAR
(* Function Block call for reading the number of existing errors *)
fbGetDeviceErrorCount(Axis := myAxis, Enable := TRUE);
```

# 5.2.11.2 MU\_GetDeviceError

Returns the error code of a specific entry in the error history.

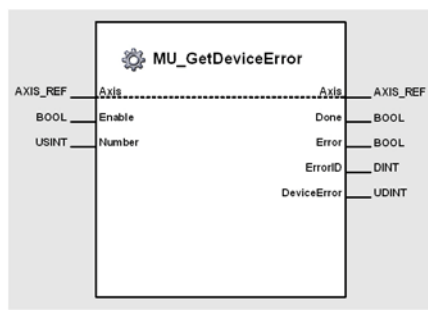

Figure 5-119 MU\_GetDeviceError

#### Variables

| Variable              | Nama        |           | Value   |                                                      | Unit -or-      |
|-----------------------|-------------|-----------|---------|------------------------------------------------------|----------------|
| Variable              | Name        | Data Type | Default | Range                                                | Element [Type] |
| Input/Output          | Axis        | AXIS_REF  | 0       | 031                                                  | AxisNo [USINT] |
| •* <sup>* )</sup>     | Enable      | BOOL      | FALSE   | TRUE, FALSE                                          | -              |
| input '/              | Number      | USINT     | 1       | 1count (→page 5-123)                                 | -              |
|                       | Done        | BOOL      | FALSE   | TRUE, FALSE                                          | -              |
|                       | Error       | BOOL      | FALSE   | TRUE, FALSE                                          | -              |
| Output <sup>*O)</sup> | ErrorID     | DINT      | 0       | For codes →page 8-144                                | -              |
|                       | DeviceError | UDINT     | 0       | →separate document «EPOS2<br>Firmware Specification» | -              |

I) As long as *Enable* is TRUE (positive state), the error code of a specific entry in the error history is continuously being read.

O) The error code can be read from DeviceError.

Table 5-99 MU\_GetDeviceError

### Call

fbGetDeviceErrorCount(Axis := myAxis, Enable := TRUE, Number := 2);

#### 5.2.12 Object Access

# 5.2.12.1 MU\_GetObject

Returns the value of an EPOS object.

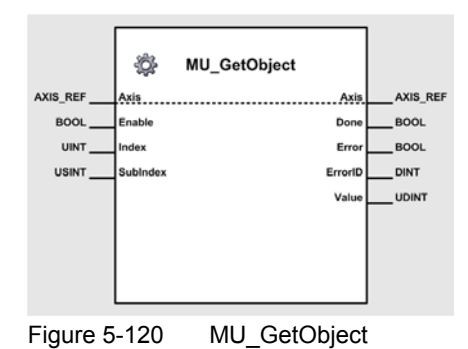

#### Variables

| Variable             | Nome     |           |         | Unit -or-                                            |                |
|----------------------|----------|-----------|---------|------------------------------------------------------|----------------|
| Variable             | Name     | Data Type | Default | Range                                                | Element [Type] |
| Input/Output         | Axis     | AXIS_REF  | 0       | 031                                                  | AxisNo [USINT] |
|                      | Enable   | BOOL      | FALSE   | TRUE, FALSE                                          | -              |
| Input <sup>*I)</sup> | Index    | UINT      | 0       | →separate document «EPOS2<br>Firmware Specification» | -              |
|                      | SubIndex | USINT     | 0       | →separate document «EPOS2<br>Firmware Specification» | -              |
|                      | Done     | BOOL      | FALSE   | TRUE, FALSE                                          | -              |
| <b>O</b>             | Error    | BOOL      | FALSE   | TRUE, FALSE                                          | -              |
| Output <sup>9</sup>  | ErrorID  | DINT      | 0       | For codes →page 8-144                                | -              |
|                      | Value    | UDINT     | 0       | 04'294'967'265                                       | -              |

- As long as *Enable* is TRUE (positive state), the values of the EPOS homing objects are continuously being read.
- Index and SubIndex define the object to be read.
- O) The value of the object can be read from the Value.

Table 5-100 MU\_GetObject

#### Call

fbGetObject(Axis := myAxis, Enable := TRUE, Index := 16#2003, SubIndex := 16#01);

# 5.2.12.2 MU\_SetObject

Modifies the value of an EPOS object.

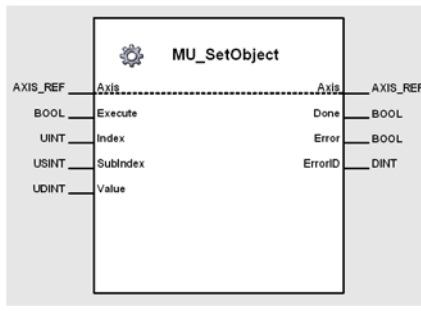

Figure 5-121 MU\_SetObject

### Variables

| Variable              | Nama     | Data Tuna |         | Unit -or-                                            |                |
|-----------------------|----------|-----------|---------|------------------------------------------------------|----------------|
| Variable              | Name     | Data Type | Default | Range                                                | Element [Type] |
| Input/Output          | Axis     | AXIS_REF  | 0       | 031                                                  | AxisNo [USINT] |
|                       | Execute  | BOOL      | FALSE   | TRUE, FALSE                                          | -              |
| - *1)                 | Index    | UINT      | 0       | →separate document «EPOS2<br>Firmware Specification» | -              |
| input "               | SubIndex | USINT     | 0       | →separate document «EPOS2<br>Firmware Specification» | -              |
|                       | Value    | UDINT     | 0       | 04'294'967'265                                       | -              |
| Output <sup>*O)</sup> | Done     | BOOL      | FALSE   | TRUE, FALSE                                          | -              |
|                       | Error    | BOOL      | FALSE   | TRUE, FALSE                                          | -              |
|                       | ErrorID  | DINT      | 0       | For codes →page 8-144                                | -              |

I) A positive edge of *Execute* triggers a write operation of a specific EPOS object. *Index* and *SubIndex* define the object to be modified.

O) Successful operation is signalled with a positive value (TRUE) at Done.

Table 5-101 MU\_SetObject

## 5.2.13 Data Handling

## 5.2.13.1 MU\_Selection

Selects between two values.

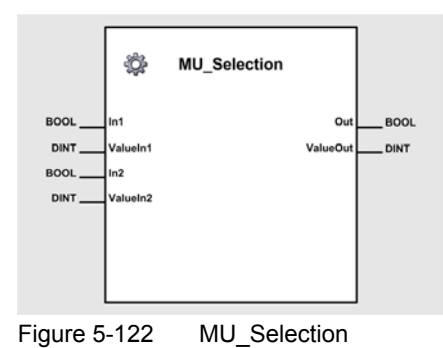

### Variables

| Variable              | Namo     |           |         | Unit -or-                    |                |
|-----------------------|----------|-----------|---------|------------------------------|----------------|
|                       | Name     | Data Type | Default | Range                        | Element [Type] |
|                       | In1      | BOOL      | FALSE   | TRUE, FALSE                  | -              |
| ••••••*!)             | ValueIn1 | DINT      | 0       | -2'147'483'648+2'147'483'647 | -              |
| input ''              | In2      | BOOL      | FALSE   | TRUE, FALSE                  | -              |
|                       | ValueIn2 | DINT      | 0       | -2'147'483'648+2'147'483'647 | -              |
| Output <sup>*O)</sup> | Out      | BOOL      | FALSE   | TRUE, FALSE                  | -              |
|                       | ValueOut | DINT      | 0       | -2'147'483'648+2'147'483'647 | -              |

I) In1 selects ValueIn1, In2 selects ValueIn2. If In1 and In2 are TRUE, In1 is prioritized.

O) Out indicates a valid value of ValueOut.

Table 5-102 MU\_Selection

## Call

fbSelection(In1 := TRUE, ValueIn1 := 2000, In2 := FALSE, ValueIn2 := 1000);

## 5.2.13.2 MU\_GetBitState

Extracts the state of a specific bit.

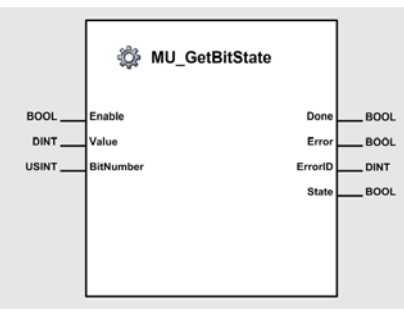

Figure 5-123 MU\_GetBitState

#### Variables

| Variable               | Nama      | Data Tuna | Value   |                              | Unit -or-      |
|------------------------|-----------|-----------|---------|------------------------------|----------------|
| Variable               | Name      | Data Type | Default | Range                        | Element [Type] |
|                        | Enable    | BOOL      | FALSE   | TRUE, FALSE                  | -              |
| Input <sup>*I)</sup>   | Value     | DINT      | 0       | -2'147'483'648+2'147'483'647 | qc             |
|                        | BitNumber | USINT     | 0       | 031                          | -              |
|                        | Done      | BOOL      | FALSE   | TRUE, FALSE                  | -              |
| Output <sup>*</sup> O) | Error     | BOOL      | FALSE   | TRUE, FALSE                  | -              |
| Output <sup>9</sup>    | ErrorID   | DINT      | 0       | For codes →page 8-144        | -              |
|                        | State     | BOOL      | FALSE   | TRUE, FALSE                  | -              |
|                        |           |           |         |                              |                |

I) As long as *Enable* is TRUE (positive state), the state of a specific bit within *Value* is continuously being read.

O) The state can be read from State.

Table 5-103 MU\_GetBitState

# 5.2.13.3 MU\_SetBitState

Modifies the state of a specific bit within a given value.

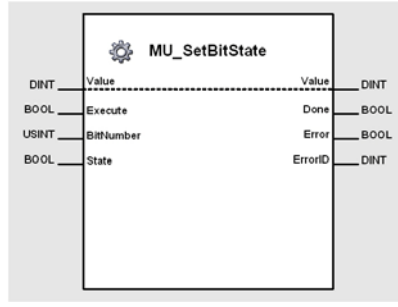

Figure 5-124 MU\_SetBitState

#### Variables

| Variable              | Nama      | Data Tuna |         | Unit -or-                    |                |
|-----------------------|-----------|-----------|---------|------------------------------|----------------|
|                       | Name      | Data Type | Default | Range                        | Element [Type] |
| Input/Output          | Value     | DINT      | 0       | -2'147'483'648+2'147'483'647 | -              |
|                       | Execute   | BOOL      | FALSE   | TRUE, FALSE                  | -              |
| Input <sup>*I)</sup>  | BitNumber | USINT     | 0       | 031                          | -              |
|                       | State     | BOOL      | FALSE   | TRUE, FALSE                  | -              |
|                       | Done      | BOOL      | FALSE   | TRUE, FALSE                  | -              |
| Output <sup>*O)</sup> | Error     | BOOL      | FALSE   | TRUE, FALSE                  | -              |
|                       | ErrorID   | DINT      | 0       | For codes →page 8-144        | -              |

I) A positive edge of *Execute* triggers a read operation of the state of a specific bit within *Value*. *BitNumber* defines the bit to be written with the value in *State*.

O) Successful operation is signalled with a positive value (TRUE) at Done.

Table 5-104 MU\_SetBitState

```
(* Variable Declaration *)
VAR
fbSetBitState : MU_SetBitState; (* fbSetBitState is instance of MU_SetBitState *)
END_VAR
(* Function Block call for writing bit 2 of Value with state = TRUE*)
fbSetBitState(Execute := TRUE, Value := 2#10010000, BitNumber := 2, State := TRUE);
(* Content of variable Value before Function Block call: 2#1001000*)
(* Content of variable Value after Function Block call: 2#10010100*)
```

### 5.2.13.4 MU\_DataRecorder

Records data cyclic into a ring buffer.

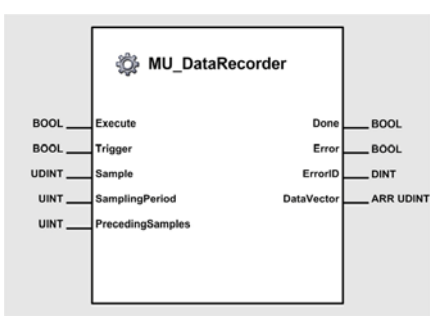

Figure 5-125 MU DataRecorder

#### Variables

| Variable              | Nama             | Data Tuna                    |         | Value                                             |                |  |
|-----------------------|------------------|------------------------------|---------|---------------------------------------------------|----------------|--|
| Variable              | Name             | Data Type                    | Default | Range                                             | Element [Type] |  |
|                       | Execute          | BOOL                         | FALSE   | TRUE, FALSE<br>RisingE = Start<br>FallingE = Stop | -              |  |
| Input <sup>* )</sup>  | Trigger          | BOOL                         | FALSE   | TRUE, FALSE                                       | -              |  |
|                       | Sample           | UDINT                        |         | 04'294'967'295                                    | -              |  |
|                       | SamplingPeriod   | UINT                         |         | 065'535                                           | [cycle]        |  |
|                       | PrecedingSamples | UINT                         |         | 065'535                                           | [sample]       |  |
|                       | Done             | BOOL                         | FALSE   | TRUE, FALSE                                       | -              |  |
|                       | Error            | BOOL                         | FALSE   | TRUE, FALSE                                       | -              |  |
| Output <sup>*O)</sup> | ErrorID          | DINT                         | 0       | For codes →page 8-144                             | -              |  |
| ouput                 | DataVector       | ARRAY<br>[11000] OF<br>UDINT |         | 04'294'967'295                                    | -              |  |

- I) A positive edge of *Execute* starts the data recorder, a negative edge of *Execute* stops the data recorder immediately.
  - A positive edge of *Trigger* triggers an event to stop the data recorder, but recording will be continued until the buffer is full.
  - Sample contains the value to be recorded.
  - SamplingPeriod determines the sampling rate as a factor of a program cycle.
  - *PrecedingSamples* determines the number of samples in the output data vector before the trigger event.
- O) After a positive value (TRUE) at Done, the recorded data is available in Data Vector.
- Table 5-105 MU\_DataRecorder

# 5.3 CANopen CiA 301 Function Blocks

## 5.3.1 CAN\_Nmt

Permits change of network management state of a CANopen device.

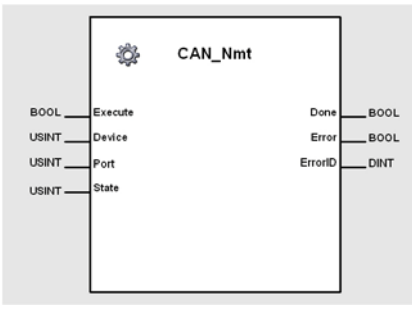

Figure 5-126 CAN Nmt

#### Variables

| Variable              | Nama              | Data Turna                |            | Unit -or-                                                                                                    |                 |
|-----------------------|-------------------|---------------------------|------------|----------------------------------------------------------------------------------------------------|-----------------|
| variable              | Name              | Data Type                 | Default    | Range                                                                                                    | Element [Type]  |
|                       | Execute           | BOOL                      | FALSE      | TRUE, FALSE                                                                                                    | -               |
|                       | Device            | USINT                     | 0          | 0127                                                                                                    | -               |
| . *1)                 | Port              | USINT                     | 1          | 1 = CAN-I<br>2 = CAN-S                                                                                                    | -               |
| Input <sup>*i)</sup>  | State             | USINT                     | 0          | 1 = Start Remote Node<br>2 = Stop Remote Node<br>128 = Enter Pre-Operational<br>129 = Reset Node<br>130 = Reset Communication | _               |
|                       | Done              | BOOL                      | FALSE      | TRUE, FALSE                                                                                                    | -               |
| Output <sup>*O)</sup> | Error             | BOOL                      | FALSE      | TRUE, FALSE                                                                                                    | -               |
|                       | ErrorID           | DINT                      | 0          | For codes →page 8-144                                                                                                    | -               |
|                       | I) A positive edg | e of <i>Execute</i> trigg | ers the NM | IT service operation. The network m                                                                                           | anagement state |

A positive edge of *Execute* triggers the NMT service operation. The network management state of the defined device is changed.

*Device* corresponds to the CAN Node-ID. A *Device* value of 0 changes the NMT state of all devices in the network selected by the *Port*.

*Port* distinguishes between Internal Network (CAN-I) and Slave Network (CAN-S). *State* is define by CANopen ( $\rightarrow$ CANopen specification).

O) Successful operation is signalled with a positive value (TRUE) at Done.

```
Table 5-106 CAN_Nmt
```

# maxon motor

#### Function Blocks CANopen CiA 301 Function Blocks

# 5.3.2 CAN\_SdoRead

Permits reading of a CANopen object using the SDO protocol.

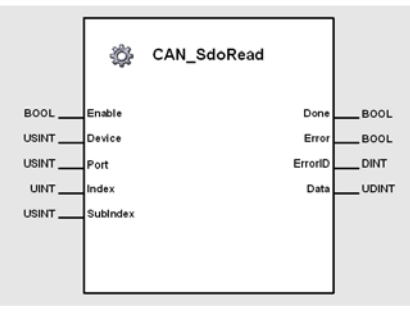

Figure 5-127 CAN\_SdoRead

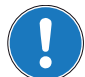

# Important!

Execution of the instance might take longer than one PLC cycle (→page 5-49).

#### Variables

| Variable              | Namo     | Data Tuno |         | Unit -or-                                            |                |
|-----------------------|----------|-----------|---------|------------------------------------------------------|----------------|
| variable              | Name     | Data Type | Default | Range                                                | Element [Type] |
|                       | Enable   | BOOL      | FALSE   | TRUE, FALSE                                          | -              |
|                       | Device   | USINT     | 0       | 0127 (Node ID)                                       | -              |
| Input <sup>*I)</sup>  | Port     | USINT     | 1       | 1 = CAN-I<br>2 = CAN-S                               | -              |
| input                 | Index    | UINT      | 0       | →separate document «EPOS2<br>Firmware Specification» | -              |
|                       | SubIndex | USINT     | 0       | →separate document «EPOS2<br>Firmware Specification» | -              |
|                       | Done     | BOOL      | FALSE   | TRUE, FALSE                                          | -              |
| <b>O</b> utout*0)     | Error    | BOOL      | FALSE   | TRUE, FALSE                                          | -              |
| Output <sup>(5)</sup> | ErrorID  | DINT      | 0       | For codes →page 8-144                                | -              |
|                       | Data     | UDINT     | 0       | 04'294'967'295                                       | -              |

- As long as *Enable* is TRUE (positive state), the value of a specified CANopen object is continuously being read.
   The object is specified by *Index* and *SubIndex*.
   Device corresponds to the CAN Node-ID.
  - Port distinguishes between Internal Network (CAN-I) and Slave Network (CAN-S).
  - The value of the object can be read from Data.

Table 5-107 CAN\_SdoRead

#### Call

0

```
(* Variable Declaration *)
VAR
fbSdoRead : CAN_SdoRead; (* fbSdoRead is instance of CAN_SdoRead *)
END_VAR
(* Function Block call for reading the CANopen object 'DeviceType' *)
fbSdoRead (Enable := TRUE, Device := 1, Port := 0, Index := 16#1000, SubIndex :=
16#00);
```

# 5.3.3 CAN\_SdoWrite

Permits writing of a CANopen object using the SDO protocol.

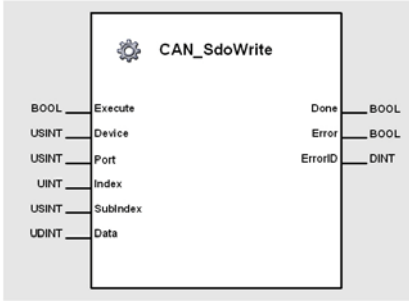

Figure 5-128 CAN\_SdoWrite

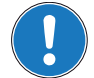

Important!

Execution of the instance might take longer than one PLC cycle (>page 5-49).

#### Variables

| Variable              | Name     | Data Type | Default | Value                                                | Unit –or–<br>Element [Type] |
|-----------------------|----------|-----------|---------|------------------------------------------------------|-----------------------------|
|                       | Execute  | BOOL      | FALSE   | TRUE, FALSE                                          | _                           |
|                       | Device   | USINT     | 0       | 0127 (Node ID)                                       | -                           |
| Input <sup>*I)</sup>  | Port     | USINT     | 1       | 1 = CAN-I<br>2 = CAN-S                               | -                           |
|                       | Index    | UINT      | 0       | →separate document «EPOS2<br>Firmware Specification» | -                           |
|                       | SubIndex | USINT     | 0       | →separate document «EPOS2<br>Firmware Specification» | -                           |
|                       | Data     | UDINT     | 0       | 04'294'967'295                                       | -                           |
| Output <sup>*O)</sup> | Done     | BOOL      | FALSE   | TRUE, FALSE                                          | -                           |
|                       | Error    | BOOL      | FALSE   | TRUE, FALSE                                          | -                           |
|                       | ErrorID  | DINT      | 0       | For codes →page 8-144                                | -                           |

 A positive edge of *Execute* triggers the write operation of a CANopen object. The object is specified by *Index* and *SubIndex*. *Device* corresponds to the CAN Node-ID.

Port distinguishes between Internal Network (CAN-I) and Slave Network (CAN-S).

Successful operation is signalled with a positive value (TRUE) at Done.

Table 5-108 CAN\_SdoWrite

### Call

O)

```
(* Variable Declaration *)
(* Variable Declaration *)
VAR
fbSdoWrite : CAN_SdoWrite; (* fbSdoWrite is instance of CAN_SdoWrite *)
END_VAR
(* Function Block call for writing the CANopen object 'GuardTime' *)
fbSdoWrite (Execute := TRUE, Device := 1, Port := 0, Index := 16#100C, SubIndex :=
16#00, Data := 100);
```

#### Function Blocks CANopen CiA 301 Function Blocks

# 5.3.4 CAN\_SetTxPdoEvent

Triggers a PDO of transmission type 254.

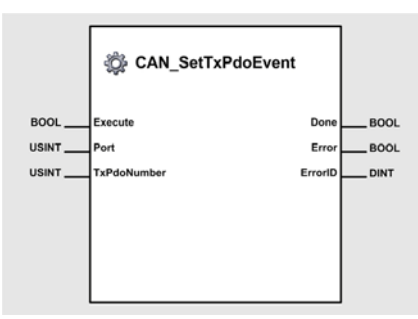

Figure 5-129 CAN\_SetTxPdoEvent

#### Variables

| Variable              | Name        | Data Type |           | Unit -or-                           |                |
|-----------------------|-------------|-----------|-----------|-------------------------------------|----------------|
|                       |             |           | Default   | Range                               | Element [Type] |
| Input <sup>*I)</sup>  | Execute     | BOOL      | FALSE     | TRUE, FALSE                         | -              |
|                       | Port        | USINT     | 1         | 1 = CAN-I<br>2 = CAN-S              | -              |
|                       | TxPdoNumber | USINT     | 14<br>132 | CAN-I: PDO1PDO4<br>CAN-S: PDO1PDO32 | -              |
| Output <sup>*O)</sup> | Done        | BOOL      | FALSE     | TRUE, FALSE                         | -              |
|                       | Error       | BOOL      | FALSE     | TRUE, FALSE                         | -              |
|                       | ErrorID     | DINT      | 0         | For codes →page 8-144               | -              |

 A positive edge of *Execute* triggers a transmission of a TxPDO specified by TxPdoNumber. *Port* distinguishes between Internal Network (CAN-I) and Slave Network (CAN-S). *TxPdoNumber* defines number of PDO.

O) Successful operation is signalled with a positive value (TRUE) at Done.

Table 5-109 CAN\_SetTxPdoEvent

```
(* Variable Declaration *)
VAR
fbSetEvent : MC_SetTxPdoEvent; (* fbSetEvent is instance of MC_SetTxPdoEvent *)
END_VAR
(* Function Block call for triggering a TxPDO1 transmission on port 2*)
fbSetEvent (Execute := TRUE, Port := 2, TxPdoNumber := 1);
```

# 6 Markers

Markers are typically used to build intermediate results. They will be buffered in the PLC and do not have direct influence to the outputs. By using markers, extensive operations can be essentially simplified. Further, they act as transmitter between different modules.

EPOS2 P uses specific marker areas for error and warning information.

# 6.1 User Marker Area

Length is 25 entries (32-bit values), write or read are supported. To access a marker variable, IEC 61131 direct addressing method is used.

#### IEC 61131 declaration example with UDINT variables:

| UserMarkerVariable0  | AT | %MD0.0 : UDINT;  |
|----------------------|----|------------------|
| UserMarkerVariable1  | AT | %MD4.0 : UDINT;  |
| UserMarkerVariable2  | AT | %MD8.0 : UDINT;  |
| UserMarkerVariable3  | AT | %MD12.0 :UDINT;  |
| UserMarkerVariable4  | AT | %MD16.0 : UDINT; |
| UserMarkerVariable5  | AT | %MD20.0 : UDINT; |
| UserMarkerVariable6  | AT | %MD24.0 : UDINT; |
| UserMarkerVariable7  | AT | %MD28.0 : UDINT; |
| UserMarkerVariable8  | AT | %MD32.0 : UDINT; |
| UserMarkerVariable9  | AT | %MD36.0 : UDINT; |
| UserMarkerVariable10 | AT | %MD40.0 : UDINT; |
| UserMarkerVariable11 | AT | %MD44.0 : UDINT; |
| UserMarkerVariable12 | AT | %MD48.0 : UDINT; |
| UserMarkerVariable13 | AT | %MD52.0 : UDINT; |
| UserMarkerVariable14 | AT | %MD56.0 : UDINT; |
| UserMarkerVariable15 | AT | %MD60.0 : UDINT; |
| UserMarkerVariable16 | AT | %MD64.0 : UDINT; |
| UserMarkerVariable17 | AT | %MD68.0 : UDINT; |
| UserMarkerVariable18 | AT | %MD72.0 : UDINT; |
| UserMarkerVariable19 | AT | %MD76.0 : UDINT; |
| UserMarkerVariable20 | AT | %MD80.0 : UDINT; |
| UserMarkerVariable21 | AT | %MD84.0 : UDINT; |
| UserMarkerVariable22 | AT | %MD88.0 : UDINT; |
| UserMarkerVariable23 | AT | %MD92.0 : UDINT; |
| UserMarkerVariable24 | AT | %MD96.0 : UDINT; |
|                      |    |                  |

Table 6-110User Marker Variables – Examples

#### Markers Marker Global Status Register

# 6.2 Marker Global Status Register

Length is 25 entries (32-bit values), write or read are supported. It holds the EPOS2 P global status register and is identical to the EPOS2 P CANopen object 0x1002.

Bit 0 to bit 7 represent an overview of the CANopen slave error registers. If a connected CANopen slaves reports an error register flag, the according bit will be set. For the meaning of CANopen error register, please refer to the connected CANopen slave's object description (object error register with index 0x1001 and subindex 0).

| Bit  | Description                                                                                     |
|------|-------------------------------------------------------------------------------------------------|
| 0    | One of the connected slaves is signalling a generic error bit in error register                 |
| 1    | One of the connected slaves is signalling a current error bit in error register                 |
| 2    | One of the connected slaves is signalling a voltage error bit in error register                 |
| 3    | One of the connected slaves is signalling a temperature error bit in error register             |
| 4    | One of the connected slaves is signalling a communication error bit in error register           |
| 5    | One of the connected slaves is signalling a device profile specific error bit in error register |
| 6    | Reserved                                                                                        |
| 7    | One of the connected slaves is signalling a manufacturer specific error bit in error register   |
| 815  | Copy of error register                                                                          |
| 16   | Master generic warning                                                                          |
| 1719 | Not used                                                                                        |
| 20   | Master communication warning                                                                    |
| 2122 | Not used                                                                                        |
| 23   | Master manufacturer specific warning                                                            |
| 2431 | Not used                                                                                        |

Table 6-111 Global Status Register Markers

#### IEC 61131 declaration example with BOOL variables:

| ERR_mEposGenericError       | AT | %M100.0 : BOOL; |
|-----------------------------|----|-----------------|
| ERR_mEposCurrentError       | AT | %M100.1 : BOOL; |
| ERR_mEposVoltageError       | AT | %M100.2 : BOOL; |
| ERR_mEposTemperatureError   | AT | %M100.3 : BOOL; |
| ERR_mEposCommunicationError | AT | %M100.4 : BOOL; |
| ERR_mEposMotionError        | AT | %M100.7 : BOOL; |

Table 6-112 Global Status Register Markers – Examples

# 6.3 Marker Global Axis Error Register

Length is 32-bit. It holds the EPOS2 P global status register and is identical to the EPOS2 P CANopen object 0x1002.

Bit 0 to Bit 7 represents an overview of the CANopen slave error register's. If one of the connected CANopen slave reports an error register flag, the according bit is set.

For the meaning of CANopen error register please refer to the object description of the connected CANopen slave (object error register with index 0x1001 and subindex 0).

| Bit | Description              |
|-----|--------------------------|
| 0   | Axis 0 is in error state |
| 1   | Axis 1 is in error state |
| 2   | Axis 2 is in error state |

# maxon motor

| Bit        | Description                          |
|------------|--------------------------------------|
| n          | Axis n is in error state             |
| 31         | Axis 31 is in error state            |
| Table 6-11 | 3 Global Axis Error Register Markers |

#### IEC 61131 declaration example with BOOL variables:

| ERR_mAxis0Error  | AT | %M104.0 : BOOL; |
|------------------|----|-----------------|
| ERR_mAxis1Error  | AT | %M104.1 : BOOL; |
| ERR_mAxis2Error  | AT | %M104.2 : BOOL; |
| ERR_mAxis3Error  | AT | %M104.3 : BOOL; |
| ERR_mAxis4Error  | AT | %M104.4 : BOOL; |
| ERR_mAxis5Error  | AT | %M104.5 : BOOL; |
| ERR_mAxis6Error  | AT | %M104.6 : BOOL; |
| ERR_mAxis7Error  | AT | %M104.7 : BOOL; |
| ERR_mAxis8Error  | AT | %M105.0 : BOOL; |
| ERR_mAxis9Error  | AT | %M105.1 : BOOL; |
| ERR_mAxis10Error | AT | %M105.2 : BOOL; |
| ERR_mAxis11Error | AT | %M105.3 : BOOL; |
| ERR_mAxis12Error | AT | %M105.4 : BOOL; |
| ERR_mAxis13Error | AT | %M105.5 : BOOL; |
| ERR_mAxis14Error | AT | %M105.6 : BOOL; |
| ERR_mAxis15Error | AT | %M105.7 : BOOL; |
| ERR_mAxis16Error | AT | %M106.0 : BOOL; |
| ERR_mAxis17Error | AT | %M106.1 : BOOL; |
| ERR_mAxis18Error | AT | %M106.2 : BOOL; |
| ERR_mAxis19Error | AT | %M106.3 : BOOL; |
| ERR_mAxis20Error | AT | %M106.4 : BOOL; |
| ERR_mAxis21Error | AT | %M106.5 : BOOL; |
| ERR_mAxis22Error | AT | %M106.6 : BOOL; |
| ERR_mAxis23Error | AT | %M106.7 : BOOL; |
| ERR_mAxis24Error | AT | %M107.0 : BOOL; |
| ERR_mAxis25Error | AT | %M107.1 : BOOL; |
| ERR_mAxis26Error | AT | %M107.2 : BOOL; |
| ERR_mAxis27Error | AT | %M107.3 : BOOL; |
| ERR_mAxis28Error | AT | %M107.4 : BOOL; |
| ERR_mAxis29Error | AT | %M107.5 : BOOL; |
| ERR_mAxis30Error | AT | %M107.6 : BOOL; |
| ERR_mAxis31Error | AT | %M107.7 : BOOL; |

Table 6-114 Global Axis Error Register Markers – Examples

# 6.4 Reserved Marker Area

Length is 23 entries (32-bit values). Reserved for future use.

### Markers

CANopen Slave Error Register Area

# 6.5 CANopen Slave Error Register Area

Length is 128 entries (8-bit values). It represents the CANopen error register of the connected slave. For the meaning of CANopen error register please refer to the object description of the connected CANopen slave (error register with index 0x1001 and subindex 0).

#### IEC 61131 declaration example with USINT variables:

| ERR_mErrorRegisterInternalEPOS    | AT | %MB200.0 : USINT; |
|-----------------------------------|----|-------------------|
| ERR_mErrorRegisterCANopenSlave1   | AT | %MB201.0 : USINT; |
| ERR_mErrorRegisterCANopenSlave2   | AT | %MB202.0 : USINT; |
|                                   | AT |                   |
| ERR_mErrorRegisterCANopenSlave127 | AT | %MB327.0 : USINT; |

Table 6-115 CANopen Slave Error Register Markers – Examples 1

#### IEC 61131 declaration example with BOOL variables for EPOS slaves (sample internal EPOS):

| ERR_mInternalEposGenericError       | AT | %M200.0 : BOOL; |
|-------------------------------------|----|-----------------|
| ERR_mInternalEposCurrentError       | AT | %M200.1 : BOOL; |
| ERR_mInternalEposVoltageError       | AT | %M200.2 : BOOL; |
| ERR_mInternalEposTemperatureError   | AT | %M200.3 : BOOL; |
| ERR_mInternalEposCommunicationError | AT | %M200.4 : BOOL; |

Table 6-116 CANopen Slave Error Register Markers – Examples 2

# maxon motor

# 7 Process I/Os

Process inputs and outputs are used to read incoming or write outgoing CANopen PDOs. Nevertheless, before this communication method can be used, PDO configuration will be required. For details → chapter "4.3 Network Configuration" on page 4-27.

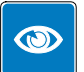

# Best Practice

- Use PDO communication for powerful and easy data exchange to read/write direct addressed variables.
- Use the "Network Configuration Tool" to setup PDO communication and to employ Functional Blocks (→chapter "5 Function Blocks" on page 5-49).

## 7.1 Internal Network

# 7.1.1 Process Inputs

#### **Direct Input Variables Internal Network (Communication)**

| Quantity | Туре  | Address (BUS 1)           | Description              |
|----------|-------|---------------------------|--------------------------|
| 4        | SINT  | AT %IB 1.0.0.0 - 1.0.3.0  | Signed 8-Bit variable    |
| 4        | USINT | AT %IB 1.1.0.0 - 1.1.3.0  | Unsigned 8-Bit variable  |
| 4        | INT   | AT %IW 1.2.0.0 - 1.2.6.0  | Signed 16-Bit variable   |
| 4        | UINT  | AT %IW 1.3.0.0 - 1.3.6.0  | Unsigned 16-Bit variable |
| 4        | DINT  | AT %ID 1.4.0.0 - 1.4.12.0 | Signed 32-Bit variable   |
| 4        | UDINT | AT %ID 1.5.0.0 - 1.5.12.0 | Unsigned 32-Bit variable |
| 2        | LINT  | AT %IL 1.6.0.0 - 1.6.8.0  | Signed 64-Bit variable   |
| 2        | ULINT | AT %IL 1.7.0.0 - 1.7.8.0  | Unsigned 64-Bit variable |

 Table 7-117
 Input Network Variables (IEC-61131 Program)

## **Process Input Objects Internal Network**

| Туре   | Index, Subindex                                                                                                    | Description                                                                                                    |
|--------|----------------------------------------------------------------------------------------------------|----------------------------------------------------------------------------------------------------|
| INT8   | 0xA000, 0x010x10                                                                                                    | Signed 8-Bit object                                                                                                    |
| UINT8  | 0xA040, 0x010x10                                                                                                    | Unsigned 8-Bit object                                                                                                    |
| INT16  | 0xA0C0, 0x010x10                                                                                                    | Signed 16-Bit object                                                                                                    |
| UINT16 | 0xA100, 0x010x10                                                                                                    | Unsigned 16-Bit object                                                                                                    |
| INT32  | 0xA1C0, 0x010x10                                                                                                    | Signed 32-Bit object                                                                                                    |
| UINT32 | 0xA200, 0x010x10                                                                                                    | Unsigned 32-Bit object                                                                                                    |
| INT64  | 0xA400, 0x010x10                                                                                                    | Signed 64-Bit object                                                                                                    |
| UINT64 | 0xA440, 0x010x10                                                                                                    | Unsigned 64-Bit object                                                                                                    |
|        | Type         INT8         UINT8         INT16         UINT16         INT32         UINT32         UINT64         UINT64 | Type         Index, Subindex           INT8         0xA000, 0x010x10           UINT8         0xA040, 0x010x10           INT16         0xA0C0, 0x010x10           UINT16         0xA100, 0x010x10           INT32         0xA1C0, 0x010x10           UINT32         0xA200, 0x010x10           INT64         0xA400, 0x010x10           UINT64         0xA4400, 0x010x10 |

Table 7-118

Process Input Objects (Object Dictionary)

# 7.1.2 Process Outputs

## **Direct Output Variables Internal Network (Communication)**

| Quantity | Туре  | Address (BUS 1)           | Description              |
|----------|-------|---------------------------|--------------------------|
| 4        | SINT  | AT %QB 1.0.0.0 - 1.0.3.0  | Signed 8-Bit variable    |
| 4        | USINT | AT %QB 1.1.0.0 - 1.1.3.0  | Unsigned 8-Bit variable  |
| 4        | INT   | AT %QW 1.2.0.0 - 1.2.6.0  | Signed 16-Bit variable   |
| 4        | UINT  | AT %QW 1.3.0.0 - 1.3.6.0  | Unsigned 16-Bit variable |
| 4        | DINT  | AT %QD 1.4.0.0 - 1.4.12.0 | Signed 32-Bit variable   |
| 4        | UDINT | AT %QD 1.5.0.0 - 1.5.12.0 | Unsigned 32-Bit variable |
| 2        | LINT  | AT %QL 1.6.0.0 - 1.6.8.0  | Signed 64-Bit variable   |
| 2        | ULINT | AT %QL 1.7.0.0 - 1.7.8.0  | Unsigned 64-Bit variable |

Table 7-119 Output Network Variables (IEC-61131 Program)

## **Process Output Objects Internal Network**

| Quantity | Туре   | Index, Subindex  | Description            |
|----------|--------|------------------|------------------------|
| 4        | INT8   | 0xA480, 0x010x10 | Signed 8-Bit object    |
| 4        | UINT8  | 0xA4C0, 0x010x10 | Unsigned 8-Bit object  |
| 4        | INT16  | 0xA540, 0x010x10 | Signed 16-Bit object   |
| 4        | UINT16 | 0xA580, 0x010x10 | Unsigned 16-Bit object |
| 4        | INT32  | 0xA640, 0x010x10 | Signed 32-Bit object   |
| 4        | UINT32 | 0xA680, 0x010x10 | Unsigned 32-Bit object |
| 2        | INT64  | 0xA880, 0x010x10 | Signed 64-Bit object   |
| 2        | UINT64 | 0xA8C0, 0x010x10 | Unsigned 64-Bit object |

Table 7-120 Process Output Objects (Object Dictionary)

# 7.2 Slave Network

# 7.2.1 Process Inputs

# **Direct Input Variables Slave Network (Communication)**

| Quantity | Туре  | Address (BUS 2)            | Description              |
|----------|-------|----------------------------|--------------------------|
| 64       | SINT  | AT %IB 2.0.0.0 - 2.0.63.0  | Signed 8-Bit variable    |
| 64       | USINT | AT %IB 2.1.0.0 - 2.1.63.0  | Unsigned 8-Bit variable  |
| 64       | INT   | AT %IW 2.2.0.0 - 2.2.126.0 | Signed 16-Bit variable   |
| 64       | UINT  | AT %IW 2.3.0.0 - 2.3.126.0 | Unsigned 16-Bit variable |
| 64       | DINT  | AT %ID 2.4.0.0 - 2.4.252.0 | Signed 32-Bit variable   |
| 64       | UDINT | AT %ID 2.5.0.0 - 2.5.252.0 | Unsigned 32-Bit variable |
| 32       | LINT  | AT %IL 2.6.0.0 - 2.6.248.0 | Signed 64-Bit variable   |
| 32       | ULINT | AT %IL 2.7.0.0 - 2.7.248.0 | Unsigned 64-Bit variable |

Table 7-121 Input Network Variables (IEC-61131 Program)

# **Process Input Objects Slave Network**

| Quantity | Туре   | Index, Subindex  | Description            |
|----------|--------|------------------|------------------------|
| 64       | INT8   | 0xA000, 0x010x10 | Signed 8-Bit object    |
| 64       | UINT8  | 0xA040, 0x010x10 | Unsigned 8-Bit object  |
| 64       | INT16  | 0xA0C0, 0x010x10 | Signed 16-Bit object   |
| 64       | UINT16 | 0xA100, 0x010x10 | Unsigned 16-Bit object |
| 64       | INT32  | 0xA1C0, 0x010x10 | Signed 32-Bit object   |
| 64       | UINT32 | 0xA200, 0x010x10 | Unsigned 32-Bit object |
| 32       | INT64  | 0xA400, 0x010x10 | Signed 64-Bit object   |
| 32       | UINT64 | 0xA440, 0x010x10 | Unsigned 64-Bit object |

Table 7-122 Process Input Objects (Object Dictionary)

## 7.2.2 Process Outputs

## **Direct Output Variables Slave Network (Communication)**

| Quantity | Туре  | Address (BUS 2)           | Description              |
|----------|-------|---------------------------|--------------------------|
| 64       | SINT  | AT %QB 2.0.0.0 - 2.0.15.0 | Signed 8-Bit variable    |
| 64       | USINT | AT %QB 2.1.0.0 - 2.1.15.0 | Unsigned 8-Bit variable  |
| 64       | INT   | AT %QW 2.2.0.0 - 2.2.31.0 | Signed 16-Bit variable   |
| 64       | UINT  | AT %QW 2.3.0.0 - 2.3.31.0 | Unsigned 16-Bit variable |
| 64       | DINT  | AT %QD2.4.0.0 - 2.4.61.0  | Signed 32-Bit variable   |
| 64       | UDINT | AT %QD2.5.0.0 - 2.5.61.0  | Unsigned 32-Bit variable |
| 32       | LINT  | AT %QL2.6.0.0 - 2.6.120.0 | Signed 64-Bit variable   |
| 32       | ULINT | AT %QL2.7.0.0 - 2.7.120.0 | Unsigned 64-Bit variable |

Table 7-123 Output Network Variables (IEC-61131 Program)

### **Process Output Objects Slave Network**

| Quantity | Туре   | Index, Subindex   | Description            |
|----------|--------|-------------------|------------------------|
| 64       | INT8   | 0xA480, 0x01-0x10 | Signed 8-Bit object    |
| 64       | UINT8  | 0xA4C0, 0x01-0x10 | Unsigned 8-Bit object  |
| 64       | INT16  | 0xA540, 0x01-0x10 | Signed 16-Bit object   |
| 64       | UINT16 | 0xA580, 0x01-0x10 | Unsigned 16-Bit object |
| 64       | INT32  | 0xA640, 0x01-0x10 | Signed 32-Bit object   |
| 64       | UINT32 | 0xA680, 0x01-0x10 | Unsigned 32-Bit object |
| 32       | INT64  | 0xA880, 0x01-0x10 | Signed 64-Bit object   |
| 32       | UINT64 | 0xA8C0, 0x01-0x10 | Unsigned 64-Bit object |

Table 7-124 Process Output Objects (Object Dictionary)

# 8 Error Handling

# 8.1 Programming Environment Error Codes

Programming environment errors (which also include warnings) will be displayed in a popup window, provided that the programming tool is active. They will have the following effects:

- An error will stop the application program.
- A warning will only be signalled, but does not stop the application program.

| Error Code | Description                                             | Comment                                                                       |
|------------|---------------------------------------------------------|-------------------------------------------------------------------------------|
| 1002       | Out of program memory<br>Program execution not possible | Program is to big – try with size only                                        |
| 1004       | No valid program                                        |                                                                               |
| 1005       | Download of invalid data                                | Download incomplete / logical error                                           |
| 1006       | Configuration error / wrong program                     |                                                                               |
| 1008       | Invalid program number                                  |                                                                               |
| 1009       | Invalid segment number                                  |                                                                               |
| 1011       | Segment already on PLC                                  |                                                                               |
| 1012       | No free watch ID available                              | Watch table is already full                                                   |
| 1013       | Invalid command received                                |                                                                               |
| 1014       | Action not valid. Switch to maintenance first           | Operation not allowed in current mode                                         |
| 1015       | General network error                                   | Communication error on service interface                                      |
| 1016       | Accepted receipt too small                              | Communication error on service interface                                      |
| 1018       | Timer task error                                        | Previous timer task processing was not already finished                       |
| 1020       | Error calling kernel                                    | Error at call of interpreter                                                  |
| 1021       | Error calling native code                               | Error at execution of native code                                             |
| 1900       | Retain variable handling failed                         | Too many retain variables or hardware error                                   |
| 1901       | NMT boot up error, check CAN configuration              | →EPOS2 P error history for details                                            |
| 1903       | One or more slave configuration wrong                   | Configuration date or time does not match                                     |
| 1904       | Problem with persistence memory                         | Warning only                                                                  |
| 1905       | CAN communication error                                 | →EPOS2 P error history for details                                            |
| 1908       | System was reset by watchdog                            | Warning only <sup>*1)</sup>                                                   |
| 1909       | Interrupt Task error                                    | Previous interrupt processing has not yet finished                            |
| 1911       | Execution error: data or program exception              | Fatal application processing error                                            |
| 1913       | Data History Buffer Overrun                             | Warning from CDA (sampling rate and/or number of variables should be reduced) |
| 2001       | RUN TIME ERROR: division by zero                        |                                                                               |
| 2002       | RUN TIME ERROR: invalid array index                     |                                                                               |
| 2003       | RUN TIME ERROR: invalid opcode                          | Unsupported command                                                           |

# maxon motor

# Error Handling

Motion Control Function Blocks Error Codes

| Error Code | Description                                      | Comment             |
|------------|--------------------------------------------------|---------------------|
| 2004       | RUN TIME ERROR: opcode not supported             | Unsupported command |
| 2005       | RUN TIME ERROR: invalid extension                | Unsupported command |
| 2006       | RUN TIME ERROR: unknown command                  | Unsupported command |
| 2008       | Invalid bit reference                            | Runtime error       |
| 2009       | Error restoring data                             | Runtime error       |
| 2010       | Invalid array element size                       | Runtime error       |
| 2011       | Invalid struct size                              | Runtime error       |
| 2012       | RUN TIME ERROR: modulo zero, result<br>undefined |                     |

#### Remark

1) «EPOS Studio» also uses the watchdog to reset the node. Therefore, this warning may also be triggered as the EPOS Studio manipulates the EPOS2 P.

Table 8-125 Error Codes – Programming Environment

# 8.2 Motion Control Function Blocks Error Codes

Motion control function blocks can return internal error codes as well as error codes (e.g. communication aborted) of the accessed slaves.

| Error Code  | Description                                                                                            | Comment                                              |
|-------------|----------------------------------------------------------------------------------------------------|------------------------------------------------------|
| 0x0000 0000 | No error                                                                                               |                                                      |
| 0x0000 0001 | Internal function block sequence error                                                                 |                                                      |
| 11          | Communication abort codes of the connected slave are inserted here (related to CiA 301, CiA 402, etc). | →separate document «EPOS2 Firmware<br>Specification» |
| 0x0F00 FFC0 | The device is in wrong NMT state                                                                       |                                                      |
| 0x0FFF FFF0 | CAN communication sequence error                                                                       |                                                      |
| 0x0FFF FFF1 | Communication aborted by CAN driver                                                                    |                                                      |
| 0x0FFF FFF2 | Communication buffer overflow                                                                          |                                                      |
| 0x0FFF FFF9 | Segmented transfer communication error                                                                 |                                                      |
| 0x0FFF FFFA | Wrong axis number                                                                                      | Not in range of 031                                  |
| 0x0FFF FFFB | Wrong device number                                                                                    | Not in range of 1127                                 |
| 0x0FFF FFFC | Wrong CAN port                                                                                         | Not 1 or 2                                           |
| 0x0FFF FFFD | Bad function calling parameters                                                                        |                                                      |
| 0x0FFF FFFE | General CAN communication error                                                                        |                                                      |
| 0x0FFF FFFF | CAN communication time out                                                                             |                                                      |
## 9 Example Projects

### 9.1 «HelloWorld»

| Project        | HelloWorld                                                                                                    |                                            |  |  |  |
|----------------|----------------------------------------------------------------------------------------------------|--------------------------------------------|--|--|--|
| Description    | <ul> <li>This example project provides a simple way to get used with the programming environment.</li> <li>Neither motion control functionality is used, nor must a motor be connected.</li> <li>The program may be used to</li> <li>learn the handling of the programming environment and</li> <li>to check the online connection to the EPOS2 P.</li> </ul> |                                            |  |  |  |
| Used Languages | Structured Text                                                                                                    |                                            |  |  |  |
| Task           | Timer Task (10 ms)                                                                                                    |                                            |  |  |  |
| Files          | Project file<br>Main program<br>Additional information                                                                                                    | HelloWorld.VAR<br>Counter.ST<br>ReadMe.TXT |  |  |  |

Table 9-127 «HelloWorld» in Brief

| infoteam OpenPCS 2008 [C:\Program Files (x86)\maxon motor a | g\EPOS Posi         | tioning Con      | troller\EP(      | DS Studio\Sa   | mples\Hel | loWorld | \HelloWo                                                                              | rld.VAR | ] - [Coun | er.ST : Prog | r]    |         |       |
|-------------------------------------------------------------|---------------------|------------------|------------------|----------------|-----------|---------|---------------------------------------------------------------------------------------|---------|-----------|--------------|-------|---------|-------|
| 51 File Edit View Project PLC Extras Insert Window          | ?                   |                  |                  |                |           |         |                                                                                       |         |           |              |       |         | - 8 × |
|                                                             | 🤌 🛗 🔢               |                  |                  | ■ 🗎 →•         | •         | 1       | F 14.                                                                                 |         | 2 P       | 8 <b>8</b> - |       | □ ∟ ₽   | 1 🔒   |
| Project • ×                                                 |                     |                  |                  |                |           |         |                                                                                       |         |           |              |       |         | ~     |
| E-E Project HELLOWORLD                                      | UpCount:            | ing : B          | OOL :=           | TRUE;          |           |         |                                                                                       |         |           |              |       |         |       |
|                                                             | Count               | : 0              | INT :=           | 0;             |           |         |                                                                                       |         |           |              |       |         |       |
|                                                             | CountMax            | K : U            | TRING -          | 300;           |           |         |                                                                                       |         |           |              |       |         | E     |
| Resource.WL END                                             | VAR                 |                  | inino,           |                |           |         |                                                                                       |         |           |              |       |         |       |
| Usertype.typ                                                |                     |                  |                  |                |           |         |                                                                                       |         |           |              |       |         | +     |
| (473                                                        | adama Tini          |                  | *                |                |           | _       |                                                                                       | _       |           |              |       |         |       |
|                                                             | (Count =            | 0) THEN          | ~)               |                |           |         |                                                                                       |         |           |              |       |         | Â.    |
|                                                             | UpCount             | ing := T         | RUE;             |                |           |         |                                                                                       |         |           |              |       |         |       |
|                                                             | Text :=             | 119              |                  |                |           |         |                                                                                       |         |           |              |       |         |       |
| END                                                         | _IF;                |                  |                  |                |           |         |                                                                                       |         |           |              |       |         |       |
| 18                                                          | UpCount >=          | ing := E         | AX) THE<br>ALSE: | .N             |           |         |                                                                                       |         |           |              |       |         | E     |
|                                                             | Text :=             | 'HelloW          | orld';           |                |           |         |                                                                                       |         |           |              |       |         |       |
| END                                                         | IF;                 |                  |                  |                |           |         |                                                                                       |         |           |              |       |         |       |
|                                                             |                     |                  |                  |                |           |         |                                                                                       |         |           |              |       |         |       |
|                                                             | 5 Countin           | ng*)<br>ing) THE | M                |                |           |         |                                                                                       |         |           |              |       |         |       |
| Catalog • ×                                                 | Count :             | Count            | + 1;             |                |           |         |                                                                                       |         |           |              |       |         |       |
| ELS:                                                        | B- Firmware ELSE    |                  |                  |                |           |         |                                                                                       |         |           |              |       |         |       |
| 🖶 🔚 Library                                                 | Count := Count - 1; |                  |                  |                |           |         |                                                                                       |         |           |              |       |         |       |
| END.                                                        | END_IF;             |                  |                  |                |           |         |                                                                                       |         |           |              |       |         |       |
| 4 m                                                         |                     |                  |                  |                |           |         |                                                                                       |         |           |              |       |         |       |
|                                                             |                     |                  |                  |                |           |         |                                                                                       |         |           |              |       |         |       |
| POUs Vanables                                               | ar.51               |                  |                  |                |           |         |                                                                                       |         |           |              |       |         |       |
| * Program file (C:\PROGRAM FILES (X86)\MAXON                | MO' ^ ¥             | Instancep        | path             | Name           |           |         |                                                                                       | Value   | Туре      | Address      | Force | Comment |       |
| Esam2 post build process finished                           |                     | COUNTER          | R                | TEXT           |           |         | <er< td=""><td>npty&gt;</td><td>STRING</td><td></td><td></td><td></td><td></td></er<> | npty>   | STRING    |              |       |         |       |
| Total:                                                      |                     | COUNTER          | R                | COUNTN         | IAX       |         |                                                                                       | 300     | UINT      |              |       |         |       |
| Max, memory on PLC: 768 kByte, 4 kByte of                   | me                  | COUNTER          | K<br>D           | COUNT          | TING      |         |                                                                                       | TRUE    | BOOL      |              |       |         |       |
| Max. watch entries on PLC: 2048 . 0 watch                   | he                  | COUNTER          | N.               | COUNT          |           |         |                                                                                       |         | OINT      |              |       |         |       |
| The PLC reports the following loaded resour                 | rce                 |                  |                  |                |           |         |                                                                                       |         |           |              |       |         |       |
| Project: HELLOWORLD                                         |                     |                  |                  |                |           |         |                                                                                       |         |           |              |       |         |       |
| Resource: RESOURCE                                          | -                   |                  |                  |                |           |         |                                                                                       |         |           |              |       |         |       |
| Build date: 13.09.2012 - 11:38.18                           |                     |                  |                  |                |           |         |                                                                                       |         |           |              |       |         |       |
| boad date: 15.09.2012 - 11:38.51                            | Doda                | OPC Variat       | blan Mint        | Liber Decem    |           |         |                                                                                       |         |           |              |       |         |       |
| 6                                                           | , 12                |                  | Wato             | mist: r(esourc | B.VVL     | _       |                                                                                       |         |           |              |       |         |       |
| Hit F1 for help                                             | -                   |                  |                  |                | NUM       | ONL     | INE: USBO                                                                             | ;100000 | 0: PLC ST | OPPED        |       |         | 1.    |
|                                                             |                     |                  |                  |                |           |         |                                                                                       |         |           |              |       |         |       |

Table 9-128 «HelloWorld» – Project Screen

Example Projects «SimpleMotionSequence»

#### 9.2 «SimpleMotionSequence»

| Project        | SimpleMotionSequence                                                                                                    |                                                                     |  |  |  |  |
|----------------|----------------------------------------------------------------------------------------------------|---------------------------------------------------------------------|--|--|--|--|
| Description    | <ul> <li>The example consists of two state machines:</li> <li>The first implements the application process.</li> <li>The second implements error handling.</li> <li>The main state machine moves between two positions.</li> <li>For details → separate document «SimpleMotionSequence.pdf».</li> </ul> |                                                                     |  |  |  |  |
| Used Languages | SFC (Sequential Function Chart)<br>FBD (Function Block Diagram)                                                                                                    |                                                                     |  |  |  |  |
| Task           | Cyclic                                                                                                    |                                                                     |  |  |  |  |
| Files          | Project file<br>Main program<br>Additional information                                                                                                    | SimpleMotionSequence.VAR<br>PROG_Main.SFC<br>PROG_ErrorHandling.SFC |  |  |  |  |

Table 9-129 «SimpleMotionSequence» in Brief

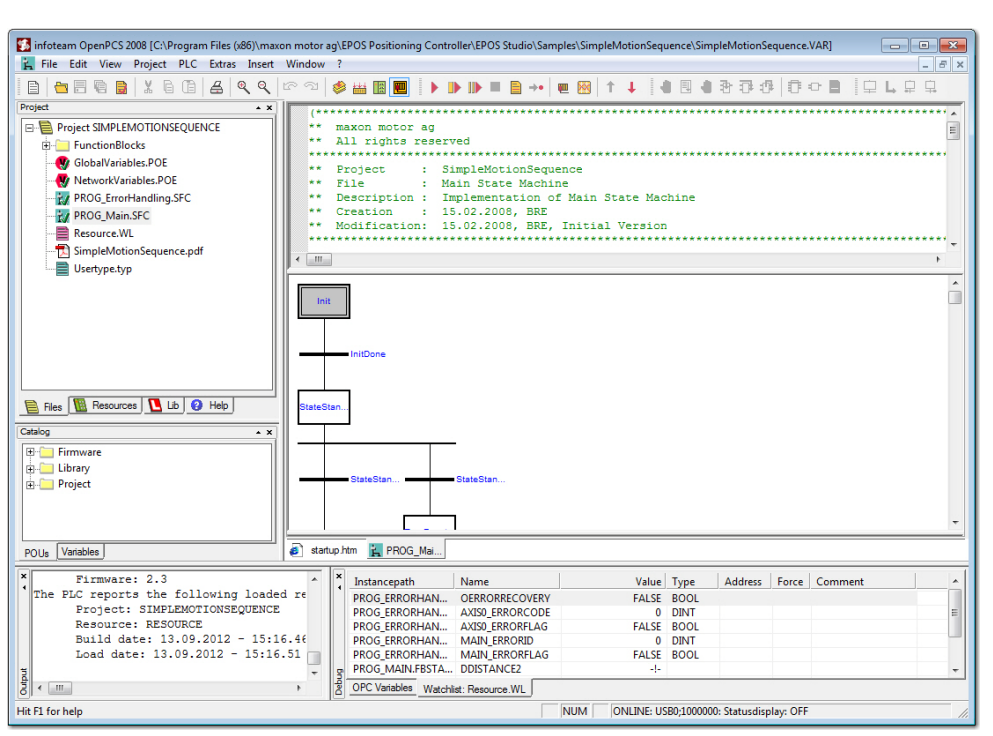

Table 9-130 «SimpleMotionSequence» – Project Screen

#### 9.3 Best Practice Program Examples

The example collection (available for IEC 611131-3 editors SFC, FBD and ST) shows individual aspects of EPOS2 P programming. These examples may be part of a complete application, but they focus on single tasks during application programming.

| Example                       | Description                                                                                                    |
|-------------------------------|----------------------------------------------------------------------------------------------------|
| «State Machine»               | The example shows how to implement a state machine – the basis and starting point of every EPOS2 P program – including states and transitions.<br>This implementation is the framework for all other examples.<br>For details →separate document «StateMachineProject.pdf».                                                                           |
| «Error Handling»              | The example demonstrates the usage of the error handling state machine.<br>The state machine detects axis-related errors, communication errors and gathers error information on the individual error sources. The error information is shown in separate variables on the debug screen.<br>For details →separate document «ErrorHandlingProject.pdf». |
| «Input Output<br>Handling»    | The example demonstrates how to read digital and analog inputs and how to write digital outputs.<br>For details →separate document «InputOutputHandlingProject.pdf».                                                                                                    |
| «Homing»                      | The example demonstrates how to configure, start and stop a homing procedure.<br>For details →separate document «HomingProject.pdf».                                                                                                    |
| «Positioning»                 | <ul> <li>The example demonstrates how to execute positioning operations. Presented are three different kinds:</li> <li>two sequential relative positioning</li> <li>an interrupted positioning</li> <li>stopping relative positioning</li> <li>For details → separate document «PositioningProject.pdf».</li> </ul>                                   |
| «Continuous<br>Motion»        | <ul> <li>The example demonstrates how to execute continuous motions. Presented are three different kinds:</li> <li>two sequential continuous motions</li> <li>an interrupted continuous motion</li> <li>stopping the continuous motion</li> <li>For details → separate document «ContinuousMotionProject.pdf».</li> </ul>                             |
| «Actual Value<br>Reading»     | The example demonstrates how to read the actual position, the actual velocity and the actual current of the EPOS.<br>For details →separate document «ActualValueReadingProject.pdf».                                                                                                    |
| «Object Dictionary<br>Access» | The example shows how to read or write an object from the object dictionary.<br>For details →separate document «ObjectDictAccessProject.pdf».                                                                                                    |
| «Data Handling»               | The example demonstrates how to process data. The example is used to read and write bits and to convert data types. For details →separate document «DataHandlingProject.pdf».                                                                                                    |
|                               | Table 9-131   Best Practice Program Examples                                                                                                    |

#### Example Projects Application Program Examples

### 9.4 Application Program Examples

The example collection shows complete applications of EPOS2 P programming. These examples may consist of some «best practice» examples.

| Example                   | Description                                                                                                    |
|---------------------------|----------------------------------------------------------------------------------------------------|
| «Cyclic Motion»           | The example demonstrates typical motion sequences with one axis. It features homing, continuous motion and positioning.<br>For details → separate document «CyclicMotionProject.pdf». |
| «I/O Mode»                | The example demonstrates I/O triggered motions with one axis.<br>For details →separate document «IO_ModeProject.pdf».                                                                 |
| «Multi-Axis<br>Motion»    | The example demonstrates how to implement coordinated motions with two axes.<br>For details →separate document «MultiaxisMotionProject.pdf».                                          |
| «Process Input<br>Output» | The example demonstrates how to implement a supervisory control application.<br>For details →separate document «ProcessInputOutputProject.pdf».                                       |

Table 9-132Application Program Examples

### LIST OF FIGURES

| Figure 2-1  | Documentation Structure                   | 10 |
|-------------|-------------------------------------------|----|
| Figure 3-2  | Page Navigator                            | 13 |
| Figure 3-3  | IEC 61131 Programming Windows.            | 13 |
| Figure 3-4  | OpenPCS License Registration              | 14 |
| Figure 3-5  | Connection Setup                          | 15 |
| Figure 3-6  | Edit Connection                           | 15 |
| Figure 3-7  | Select Driver                             | 15 |
| Figure 3-8  | Connection Settings (USB, RS232, CANopen) | 16 |
| Figure 3-9  | Connection Entry "ProxyEpos2"             | 16 |
| Figure 3-10 | Create New Project                        |    |
| Figure 3-11 | Edit Resource Specifications              |    |
| Figure 3-12 | Create Program File                       | 19 |
| Figure 3-13 | Add to active Resource                    | 19 |
| Figure 3-14 | Task Specifications                       | 19 |
| Figure 3-15 | Project HelloWorld                        |    |
| Figure 3-16 | Variable Declaration                      | 20 |
| Figure 3-17 | Program Code                              | 20 |
| Figure 3-18 | Output Window                             | 20 |
| Figure 3-19 | Download new Code                         | 21 |
| Figure 3-20 | Cold Start                                | 21 |
| Figure 3-21 | "Debug" Window                            | 21 |
| Figure 3-22 | Adding a "Breakpoint"                     | 21 |
| Figure 3-23 | Continue Program Execution                | 22 |
| Figure 4-24 | Resource Pane                             | 23 |
| Figure 4-25 | Resource Specifications Window            | 24 |
| Figure 4-26 | Task Type Window                          | 25 |
| Figure 4-27 | Edit Task Specification – Optimization    | 25 |
| Figure 4-28 | Edit Task Specification – Interrupt       | 26 |
| Figure 4-29 | Network Configuration Overview            | 27 |
| Figure 4-30 | Tab "Master"                              | 28 |
| Figure 4-31 | Tab "SYNC Master"                         | 29 |
| Figure 4-32 | Network Info                              | 30 |
| Figure 4-33 | Cycle Time                                | 31 |
| Figure 4-34 | Tab "PDO"                                 | 32 |
| Figure 4-35 | Tab "PDO" – Edit Dialog                   | 33 |
| Figure 4-36 | Tab "Heartbeat Control"                   |    |
| Figure 4-37 | Tab "Slave"                               | 35 |
| Figure 4-38 | Tab "Network Variables"                   | 36 |
| Figure 4-39 | Add Network Variable                      |    |
| Figure 4-40 | Edit PDO Links                            | 38 |
| Figure 4-41 | Lock/unlock PDOs                          |    |
| Figure 4-42 | Reset PDOs                                | 39 |

| Figure 4-43 | Declaration of Network Variables                           |    |
|-------------|------------------------------------------------------------|----|
| Figure 4-44 | Tab "PDO"                                                  |    |
| Figure 4-45 | Tab "PDO" – Edit Dialog                                    |    |
| Figure 4-46 | Tab "Heartbeat Control"                                    | 43 |
| Figure 4-47 | Tab "Bootup"                                               |    |
| Figure 4-48 | Output Network Variables (from IEC 61131 Program to Slave) |    |
| Figure 4-49 | Input Network Variables (from Slave to IEC 61131 Program)  |    |
| Figure 4-50 | Network Variable File                                      |    |
| Figure 4-51 | Project Browser in Programming Tool                        |    |
| Figure 5-52 | MC_Power                                                   | 50 |
| Figure 5-53 | MC_ReadStatus                                              | 51 |
| Figure 5-54 | MC_ReadStatus – States                                     | 52 |
| Figure 5-55 | MC_ReadAxisError                                           | 53 |
| Figure 5-56 | MC_ReadParameter                                           | 54 |
| Figure 5-57 | MC_ReadLongParameter                                       | 56 |
| Figure 5-58 | MC_ReadBoolParameter                                       | 58 |
| Figure 5-59 | MC_WriteParameter                                          | 59 |
| Figure 5-60 | MC_WriteLongParameter                                      | 61 |
| Figure 5-61 | MC_ReadActualPosition                                      | 63 |
| Figure 5-62 | MC_ReadActualVelocity                                      | 64 |
| Figure 5-63 | MC_ReadActualCurrent                                       | 65 |
| Figure 5-64 | MC_Reset                                                   | 66 |
| Figure 5-65 | MC_SetOperationMode                                        | 67 |
| Figure 5-66 | MC_MoveAbsolute                                            | 68 |
| Figure 5-67 | MC_MoveAbsolute – Sequence                                 | 69 |
| Figure 5-68 | MC_MoveRelative                                            | 70 |
| Figure 5-69 | MC_MoveRelative – Sequence                                 | 71 |
| Figure 5-70 | MC_MoveVelocity                                            |    |
| Figure 5-71 | MC_MoveVelocity – Sequence                                 | 73 |
| Figure 5-72 | MC_Home                                                    |    |
| Figure 5-73 | MC_Stop                                                    |    |
| Figure 5-74 | MU_GetHomingParameter                                      |    |
| Figure 5-75 | MU_SetHomingParameter                                      |    |
| Figure 5-76 | MU_ActivatePositionMode                                    | 80 |
| Figure 5-77 | MU_SetPositionMust                                         | 81 |
| Figure 5-78 | MU_EnableAnalogPositionSetpoint                            | 82 |
| Figure 5-79 | MU_DisableAnalogPositionSetpoint                           | 83 |
| Figure 5-80 | MU_GetAnalogPositionParameter                              | 84 |
| Figure 5-81 | MU_SetAnalogPositionParameter                              | 85 |
| Figure 5-82 | MU_ActivateVelocityMode                                    | 86 |
| Figure 5-83 | MU_SetPositionMust                                         | 87 |
| Figure 5-84 | MU_EnableAnalogVelocitySetpoint                            |    |
| Figure 5-85 | MU_DisableAnalogVelocitySetpoint                           | 89 |
| Figure 5-86 | MU_GetAnalogVelocityParameter                              | 90 |
| Figure 5-87 | MU_SetAnalogVelocityParameter                              | 91 |

| Figure 5-88  | MU_ActivateCurrentMode              | 92  |
|--------------|-------------------------------------|-----|
| Figure 5-89  | MU_SetCurrentMust                   | 93  |
| Figure 5-90  | MU_EnableAnalogCurrentSetpoint      | 94  |
| Figure 5-91  | MU_DisableAnalogCurrentSetpoint     | 95  |
| Figure 5-92  | MU_GetAnalogCurrentParameter        | 96  |
| Figure 5-93  | MU_SetAnalogCurrentParameter        | 97  |
| Figure 5-94  | MU_ActivateMasterEncoderMode        | 98  |
| Figure 5-95  | MU_GetMasterEncoderParameter        | 99  |
| Figure 5-96  | MU_SetMasterEncoderParameter        | 100 |
| Figure 5-97  | MU_ActivateStepDirectionMode        | 101 |
| Figure 5-98  | MU_GetStepDirectionParameter        | 102 |
| Figure 5-99  | MU_SetStepDirectionParameter        | 103 |
| Figure 5-100 | MU_ActivateInterpolatedPositionMode | 104 |
| Figure 5-101 | MU_ClearlpmBuffer                   | 105 |
| Figure 5-102 | MU_AddPvtValues                     | 106 |
| Figure 5-103 | MU_AddPvtValue                      | 107 |
| Figure 5-104 | MU_StartIpmTrajectory.              | 108 |
| Figure 5-105 | MU_StopIpmTrajectory                | 109 |
| Figure 5-106 | MU_GetIpmStatus                     | 110 |
| Figure 5-107 | MU_GetIpmTrajectoryStatus           | 111 |
| Figure 5-108 | MU_GetAllDigitalInputs              | 112 |
| Figure 5-109 | MU_GetDigitalInput                  | 114 |
| Figure 5-110 | MU_GetAnalogInput                   | 115 |
| Figure 5-111 | MU_SetAllDigitalOutputs             | 116 |
| Figure 5-112 | MU_ReadPositionMarkerCounter        | 117 |
| Figure 5-113 | MU_ReadCapturedPosition             | 118 |
| Figure 5-114 | MU_ResetCapturedPosition            | 119 |
| Figure 5-115 | MU_EnablePositionCompare            | 120 |
| Figure 5-116 | MU_DisablePositionCompare.          | 121 |
| Figure 5-117 | MU_SetPositionCompareRefPos         | 122 |
| Figure 5-118 | MU_GetDeviceErrorCount              | 123 |
| Figure 5-119 | MU_GetDeviceError                   | 124 |
| Figure 5-120 | MU_GetObject                        | 125 |
| Figure 5-121 | MU_SetObject                        | 126 |
| Figure 5-122 | MU_Selection                        | 127 |
| Figure 5-123 | MU_GetBitState                      | 128 |
| Figure 5-124 | MU_SetBitState                      | 129 |
| Figure 5-125 | MU_DataRecorder                     | 130 |
| Figure 5-126 | CAN_Nmt                             | 131 |
| Figure 5-127 | CAN_SdoRead                         | 132 |
| Figure 5-128 | CAN_SdoWrite                        | 133 |
| Figure 5-129 | CAN_SetTxPdoEvent                   | 134 |
|              |                                     |     |

••page intentionally left blank••

## LIST OF TABLES

| Table 1-1  | Notations used in this Document                             | 5  |
|------------|-------------------------------------------------------------|----|
| Table 1-2  | Sources for additional Information                          | 7  |
| Table 1-3  | Brand Names and Trademark Owners                            | 8  |
| Table 3-4  | IEC 61131 Programming Window – Commands and their Effect    | 14 |
| Table 3-5  | Connection Settings – Commands                              | 16 |
| Table 4-6  | Resource Specifications Window – Control Elements           |    |
| Table 4-7  | Task Type Window – Control Elements                         |    |
| Table 4-8  | Edit Task Specification – Optimization Control Elements     |    |
| Table 4-9  | Edit Task Specification – Interrupt Control Elements        |    |
| Table 4-10 | Network Configuration Overview – Display Elements           |    |
| Table 4-11 | Network Configuration Overview – Status & Icons             |    |
| Table 4-12 | Tab "Master" – Control Elements                             |    |
| Table 4-13 | Tab "SYNC Master" – Options and Defaults/Calculations       |    |
| Table 4-14 | Tab "SYNC Master" – Best Practice                           |    |
| Table 4-15 | Network Info – Parameters                                   |    |
| Table 4-16 | Network Info – Table Columns                                |    |
| Table 4-17 | Tab "PDO" – Functions.                                      |    |
| Table 4-18 | Tab "PDO" – Edit Dialog Functions                           |    |
| Table 4-19 | Tab "Heartbeat Control" – Control Elements                  |    |
| Table 4-20 | Tab "Slave" – Control Elements                              |    |
| Table 4-21 | Network Variables: EPOS2 P [Node 1] to EPOS [Internal]      |    |
| Table 4-22 | Network Variables: EPOS2 P [Node 1] from EPOS [Internal]    |    |
| Table 4-23 | Tab "Network Variables" – Control Elements                  |    |
| Table 4-24 | Add Network Variable – Parameters                           |    |
| Table 4-25 | Edit PDO Links – Communication Parameter                    |    |
| Table 4-26 | Edit PDO Links – PDO Link                                   |    |
| Table 4-27 | Edit PDO Links – Mapped Objects                             |    |
| Table 4-28 | Lock or Unlock PDOs – Icons.                                |    |
| Table 4-29 | Reset PDOs – Options                                        |    |
| Table 4-30 | Tab "PDO" – Functions                                       |    |
| Table 4-31 | Tab "PDO" – Edit Dialog Functions                           |    |
| Table 4-32 | Tab "Heartbeat Control" – Control Elements                  |    |
| Table 4-33 | Tab "Bootup" – Options and Defaults Consumer                |    |
| Table 4-34 | Motion Control Function Block: Configuration of Axis Number |    |
| Table 4-35 | CANopen CiA 301 Function Block: Configuration of Node ID    |    |
| Table 5-36 | MC_Power                                                    | 50 |
| Table 5-37 | MC_ReadStatus                                               | 51 |
| Table 5-38 | MC_ReadAxisError.                                           |    |
| Table 5-39 | MC_ReadParameter.                                           |    |
| Table 5-40 | MC_ReadLongParameter                                        | 56 |
| Table 5-41 | MC_ReadBoolParameter                                        |    |
| Table 5-42 | MC_WriteParameter                                           |    |

| Table 5-43 | MC_WriteLongParameter.              | 61   |
|------------|-------------------------------------|------|
| Table 5-44 | MC_ReadActualPosition               | 63   |
| Table 5-45 | MC_ReadActualVelocity.              | 64   |
| Table 5-46 | MC_ReadActualCurrent                | 65   |
| Table 5-47 | MC_Reset                            | 66   |
| Table 5-48 | MC_SetOperationMode                 | .67  |
| Table 5-49 | MC_MoveAbsolute                     | 68   |
| Table 5-50 | MC_MoveRelative                     | 70   |
| Table 5-51 | MC_MoveVelocity                     | 72   |
| Table 5-52 | MC_Home                             | 74   |
| Table 5-53 | MC_Stop                             | 75   |
| Table 5-54 | MU_GetHomingParameter               | .76  |
| Table 5-55 | MU_SetHomingParameter               | .78  |
| Table 5-56 | MU_ActivatePositionMode             | . 80 |
| Table 5-57 | MU_SetPositionMust                  | 81   |
| Table 5-58 | MU_EnableAnalogPositionSetpoint     | 82   |
| Table 5-59 | MU_DisableAnalogPositionSetpoint    | 83   |
| Table 5-60 | MU_GetAnalogPositionParameter       | 84   |
| Table 5-61 | MU_SetAnalogPositionParameter       | 85   |
| Table 5-62 | MU_ActivateVelocityMode             | .86  |
| Table 5-63 | MU_SetPositionMust                  | 87   |
| Table 5-64 | MU_EnableAnalogVelocitySetpoint     | 88   |
| Table 5-65 | MU_DisableAnalogVelocitySetpoint    | 89   |
| Table 5-66 | MU_GetAnalogVelocityParameter       | 90   |
| Table 5-67 | MU_SetAnalogVelocityParameter       | 91   |
| Table 5-68 | MU_ActivateCurrentMode              | 92   |
| Table 5-69 | MU_SetCurrentMust.                  | 93   |
| Table 5-70 | MU_EnableAnalogCurrentSetpoint      | 94   |
| Table 5-71 | MU_DisableAnalogCurrentSetpoint     | 95   |
| Table 5-72 | MU_GetAnalogCurrentParameter        | 96   |
| Table 5-73 | MU_SetAnalogCurrentParameter        | 97   |
| Table 5-74 | MU_ActivateMasterEncoderMode        | 98   |
| Table 5-75 | MU_GetMasterEncoderParameter        | 99   |
| Table 5-76 | MU_SetMasterEncoderParameter        | 100  |
| Table 5-77 | MU_ActivateStepDirectionMode        | 101  |
| Table 5-78 | MU_GetStepDirectionParameter        | 102  |
| Table 5-79 | MU_SetStepDirectionParameter        | 103  |
| Table 5-80 | MU_ActivateInterpolatedPositionMode | 104  |
| Table 5-81 | MU_ClearlpmBuffer                   | 105  |
| Table 5-82 | MU_AddPvtValues                     | 106  |
| Table 5-83 | MU_AddPvtValue                      | 107  |
| Table 5-84 | MU_StartIpmTrajectory               | 108  |
| Table 5-85 | MU_StopIpmTrajectory                | 109  |
| Table 5-86 | MU_GetIpmStatus                     | 110  |
| Table 5-87 | MU GetIpmTrajectoryStatus           | 111  |

maxon motor control

EPOS2 P Programmable Positioning Controllers EPOS2 P Programming Reference

| Table 5-88  | MU_GetAllDigitalInputs                            | .112 |
|-------------|---------------------------------------------------|------|
| Table 5-89  | MU_GetDigitalInput                                | .114 |
| Table 5-90  | MU_GetAnalogInput                                 | .115 |
| Table 5-91  | MU_SetAllDigitalOutputs                           | .116 |
| Table 5-92  | MU_ReadPositionMarkerCounter                      | .117 |
| Table 5-93  | MU_ReadCapturedPosition                           | .118 |
| Table 5-94  | MU_ResetCapturedPosition                          | .119 |
| Table 5-95  | MU_EnablePositionCompare                          | .120 |
| Table 5-96  | MU_DisablePositionCompare.                        | .121 |
| Table 5-97  | MU_SetPositionCompareRefPos                       | .122 |
| Table 5-98  | MU_GetDeviceErrorCount                            | .123 |
| Table 5-99  | MU_GetDeviceError                                 | .124 |
| Table 5-100 | MU_GetObject                                      | 125  |
| Table 5-101 | MU_SetObject                                      | 126  |
| Table 5-102 | MU_Selection                                      | 127  |
| Table 5-103 | MU_GetBitState                                    | 128  |
| Table 5-104 | MU_SetBitState                                    | 129  |
| Table 5-105 | MU_DataRecorder                                   | .130 |
| Table 5-106 | CAN_Nmt                                           | 131  |
| Table 5-107 | CAN_SdoRead                                       | .132 |
| Table 5-108 | CAN_SdoWrite                                      | 133  |
| Table 5-109 | CAN_SetTxPdoEvent                                 | .134 |
| Table 6-110 | User Marker Variables – Examples                  | .135 |
| Table 6-111 | Global Status Register Markers                    | .136 |
| Table 6-112 | Global Status Register Markers – Examples         | .136 |
| Table 6-113 | Global Axis Error Register Markers                | .137 |
| Table 6-114 | Global Axis Error Register Markers – Examples     | .137 |
| Table 6-115 | CANopen Slave Error Register Markers – Examples 1 | .138 |
| Table 6-116 | CANopen Slave Error Register Markers – Examples 2 | .138 |
| Table 7-117 | Input Network Variables (IEC-61131 Program)       | .139 |
| Table 7-118 | Process Input Objects (Object Dictionary)         | 139  |
| Table 7-119 | Output Network Variables (IEC-61131 Program)      | 140  |
| Table 7-120 | Process Output Objects (Object Dictionary)        | 140  |
| Table 7-121 | Input Network Variables (IEC-61131 Program)       | .141 |
| Table 7-122 | Process Input Objects (Object Dictionary)         | .141 |
| Table 7-123 | Output Network Variables (IEC-61131 Program)      | 142  |
| Table 7-124 | Process Output Objects (Object Dictionary)        | 142  |
| Table 8-125 | Error Codes – Programming Environment             | .144 |
| Table 8-126 | Error Codes – Motion Control Function Blocks.     | .144 |
| Table 9-127 | «HelloWorld» in Brief                             | 145  |
| Table 9-128 | «HelloWorld» – Project Screen                     | 145  |
| Table 9-129 | «SimpleMotionSequence» in Brief                   | .146 |
| Table 9-130 | «SimpleMotionSequence» – Project Screen           | .146 |
| Table 9-131 | Best Practice Program Examples                    | .147 |
| Table 9-132 | Application Program Examples.                     | .148 |

••page intentionally left blank••

### INDEX

## A

additionally applicable regulations alerts **6** applicable EU directive **2**, application examples

## В

behaviour upon error/warning **143** Best Practice (Program Examples) **147** bit rate (maximum permitted) **30** 

# С

CAN... (CANopen DS-301 Function Blocks) 131 CAN-I (Internal Network) 27 CAN Nmt 131 CAN-S (Slave Network) 27 CAN SdoRead 132 CAN SdoWrite 133 CAN SetTxPdoEvent 134 configuration master 28 network variables 36 OpenPCS license key 14 slave 35 control elements (GUI) Bootup 44 Heartbeat Control 34, 43 icons 27 Master 28 Network Configuration 27 Network Variables 36, 37 PDO 32, 33, 41, 42 resource properties 24 Slave 35 status indicators 27 SYNC Master 29 task properties 25 task specification 26 country-specific regulations 11

## Ε

edit resource specification 18 effect upon error/warning 143 error (behavior of the device) 143 error codes motion control function blocks 144 programming environment 143 ESD 11 EU directive, applicable 2, 9

## F

file format pim 13 poe 36 var 14 from node (network variables) 36 Function Blocks CANopen DS-301 131 Current Mode 92 Data Handling 127 Error Handling 123 generally applicable parameters 49 inputs 112 Interpolated Position Mode 104 Master Encoder Mode 98 Maxon Utility 76 Motion Control 50 Object Access 125 outputs 112 Position Marker 117 Position Mode 80 Step/Direction Mode 101 Velocity Mode 86

## G

generally applicable rules for Function Blocks **49** GUI (Grafical User Interface) **27** 

## Н

how to build intermediate results 135 check online connection 145 configure the network 27, 45 create a new project 18 enter program code 19 find OpenPCS license key 14 find OpenPCS serial number 14 get used with the programming environment 145 interpret icons (and signs) used in the document 6 read this document 2 set resource properties 23 set task properties 25

## I

icons and their meaning (GUI) incorporation into surrounding system **2**, informatory signs Internal Network, configuration of interrupts (GUI) task specification

### Μ

mandatory action signs 6 Marker ERR\_mAxis... 136 ERR\_mEpos... 136 ERR mErrorRegister... 138 ERR mInternalEpos... 138 UserMarkerVariable 135 MC... (Motion Control Function Blocks) 50 MC Home 74 MC MoveAbsolute 68 MC MoveRelative 70 MC MoveVelocity 72 MC Power 50 MC ReadActualCurrent 65 MC ReadActualPosition 63 MC ReadActualVelocity 64 MC ReadAxisError 53 MC ReadBoolParameter 58 MC\_ReadLongParameter 56 MC\_ReadParameter 54 MC ReadStatus 51 MC Reset 66 MC SetOperationMode 67 MC Stop 75 MC WriteLongParameter 61 MC WriteParameter 59 MU... (Maxon Utility Function Blocks) 76 MU ActivateCurrentMode 92 MU ActivateInterpolatedPositionMode 104 MU\_ActivateMasterEncoderMode 98 MU ActivatePositionMode 80 MU ActivateStepDirectionMode 101 MU ActivateVelocityMode 86 MU AddPvtValue 107 MU AddPvtValues 106 MU ClearIpmBuffer 105 MU DataRecorder 130 MU DisableAnalogCurrentSetpoint 95 MU DisableAnalogPosition 83 MU DisableAnalogVelocitySetpoint 89 MU\_DisablePositionCompare 121 MU EnableAnalogCurrentSetpoint 94 MU EnableAnalogPosition 82 MU EnableAnalogVelocitySetpoint 88 MU EnablePositionCompare 120 MU GetAllDigitalInputs 112 MU GetAnalogCurrentParameter 96 MU\_GetAnalogInput 115 MU\_GetAnalogPositionParameter 84 MU GetAnalogVelocityParameter 90 MU\_GetBitState 128 MU GetDeviceError 124 MU GetDeviceErrorCount 123 MU GetDigitalInput 114 MU GetHomingParameter 76

MU\_GetIpmStatus 110 MU GetIpmTrajectoryStatus 111 MU GetMasterEncoderParameter 99 MU GetObject 125 MU GetStepDirectionParameter 102 MU ReadCapturedPosition 118 MU ReadPositionMarkerCounter 117 MU\_ResetCapturedPosition 119 MU Selection 127 MU SetAllDigitalOutputs 116 MU\_SetAnalogCurrentParameter 97 MU\_SetAnalogPositionParameter 85 MU SetAnalogVelocityParameter 91 MU SetBitState 129 MU SetCurrentMust 93 MU SetHomingParameter 78 MU SetMasterEncoderParameter 100 MU SetObject 126 MU\_SetPositionCompareRefPos 122 MU SetPositionMust 81 MU\_SetStepDirectionParameter 103 MU\_SetVelocityMust 87 MU StartIpmTrajectory 108 MU StopIpmTrajectory 109

## Ν

network length (maximum permitted) *30* network types *27* non-compliance of surrounding system *2* 

# 0

OpenPCS Programming Tool **13** operating license **2**, **9** other machinery (incorporation into) **2**, **9** 

## Ρ

parameters, generally applicable precautions prerequisites prior installation **2**, process I/Os Internal Network Slave Network programming examples programming with OpenPCS prohibitive signs purpose of this document

## R

regulations, additionally applicable *11* resource definition *23* rules, generally applicable *49* 

### S

safety alerts safety first! signs informative mandatory prohibitive signs used Slave Network, configuration of status indicators (GUI) surrounding system (incorporation into) symbols used

## Т

task, definition of **25** to node (network variables) **36** 

## V

view resource specification 18

### W

warning (behavior of the device) 143

© 2016 maxon motor. All rights reserved.

The present document – including all parts thereof – is protected by copyright. Any use (including reproduction, translation, microfilming and other means of electronic data processing) beyond the narrow restrictions of the copyright law without the prior approval of maxon motor ag, is not permitted and subject to persecution under the applicable law.

#### maxon motor ag

Brünigstrasse 220 P.O.Box 263 CH-6072 Sachseln Switzerland Phone +41 41 666 15 00

Fax +41 41 666 16 50

www.maxonmotor.com